# СОИИЕСТ Ferroli

| Ferroli |  |
|---------|--|
| 26.5°   |  |
|         |  |
|         |  |
|         |  |

# C E EAE

IT EN ES FR Manuale d'Installazione e Uso Installation and Use Manual Manual de instalación y uso Notice d'installation et d'utilisation

| RO | Manual de instalare și utilizare        |
|----|-----------------------------------------|
| RU | Руководство по установке и эксплуатации |
| PL | Instrukcja instalacji i obsługi         |
| NL | Handleiding voor installatie en gebruik |

od. 3541S180 - Rev. 05 - 10/2019

| 1.                                                                | Introduzione                                                                                                    | 4                                                  |
|-------------------------------------------------------------------|----------------------------------------------------------------------------------------------------|----------------------------------------------------|
| 2.                                                                | Norme generali di sicurezza                                                                                                    | 4                                                  |
| 3.                                                                | Classe di controllo secondo regolamento ErP                                                                                                    | 4                                                  |
| 4.                                                                | Per l'installatore                                                                                                    | 5                                                  |
| 4.1<br>4.2<br>4.3<br>4.4                                          | Contenuto<br>Installazione del ricevitore<br>Installazione termostato<br>Montaggio supporto termostato                                                                                                    | . 5<br>. 6<br>. 8<br>. 9                           |
| 5.                                                                | Per utente finale                                                                                                    | 10                                                 |
| 5.1<br>5.2<br>5.3<br>5.3.1<br>5.4<br>5.5<br>5.6<br>5.6.1<br>5.6.2 | Pulsanti e Icone<br>Diagramma funzionale<br>Configurazione sistema<br>Creazione account<br>Configurazione RF (Ricevitore - Termostato)<br>Configurazione Wi-Fi (Ricevitore- Router)<br>APP COИИECT<br>Modalità manuale<br>Modalità "Programmazione settimanale<br>Modalità voganzo | 10<br>12<br>13<br>13<br>13<br>14<br>15<br>18<br>19 |
| 5.6.4                                                             | Modalità Termostato spento                                                                                                    | 23<br>23                                           |
| 5.7<br>5.7.1<br>5.8                                               | Termostato<br>Operazioni base<br>Ricevitore                                                                                                    | 24<br>24<br>24<br>27                               |
| 6.                                                                | Specifiche tecniche                                                                                                    | 27                                                 |

IT

# 1. INTRODUZIONE

Gentile cliente, grazie per avere scelto il termostato smart COUNECT.

Ti permetterà di controllare con precisione la temperatura ambiente e grazie alla connettività Wi-Fi è controllabile da remoto tramite la APP dedicata.

Questo manuale è inteso per installatori e utenti finale.

L'elemento principale del sistema è il cronotermostato che può gestire i programmi orari impostati dall'APP, misurare la temperatura di zona e inviare i comandi di accensione/ spegnimento alla centralina remota, collegata direttamente alla caldaia.

# 2. NORME GENERALI DI SICUREZZA

- · Leggere attentamente le istruzioni contenute in questo manuale
- Dopo l'installazione, informare l'utente sulle funzionalità del dispositivo e lasciargli questo libretto che dovrà essere conservato con cura in quanto parte integrante del prodotto, che potrà poi essere usato in futuro come riferimento
- L'installazione e la manutenzione dovranno essere effettuati da personale esperto e qualificato, secondo le regole vigenti e in accordo alle istruzioni del costruttore. Non eseguire alcune operazione sulle parti di controllo sigillate.
- Rimuovere l'alimentazione elettrica prima della pulizia.
- · Non posizionare il dispositivo vicino a fonti di calore.
- Tenere lontano dalla portata dei bambini

# 3. CLASSE DI CONTROLLO SECONDO REGOLAMENTO ERP

Con riferimento al regolamento delegato (UE) N. 811/2013, i dati rappresentati nella tabella possono essere usati a completamento dell'etichettatura di apparecchi per riscaldamento.

Possibili combinazioni con CONNECT, relative classi di configurazione e contributo energetico al sistema.

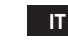

4

| Tipo caldaia                                            | СОИИЕСТ                                                                                                    | Classe e<br>contributo |
|---------------------------------------------------------|----------------------------------------------------------------------------------------------------|------------------------|
| Caldaia con temperatura<br>mandata fissa (On-Off)       | Tipo On-Off                                                                                                    | l = 1%                 |
|                                                         | Collegamento tramite bus di comunicazione. Set point mandata calcolato in base alla temperatura ambiente                                                                               | V = 3%                 |
| Caldaia con temperatura<br>mandata variabile (set point | Collegamento tramite bus di comunicazione. Set point<br>mandata calcolato in base alla temperatura ambiente<br>ed esterna.                                                             | VI = 4%                |
| con bus di comunicazione)                               | Collegamento tramite bus di comunicazione. Set point<br>mandata calcolato in base almeno a 3 distinte tempera-<br>ture ambiente (richiesti almeno 3 termostati e 3 valvole<br>di zone) | VIII = 5%              |

# 4. PER L'INSTALLATORE

# 4.1 Contenuto

La scatola include le seguenti parti:

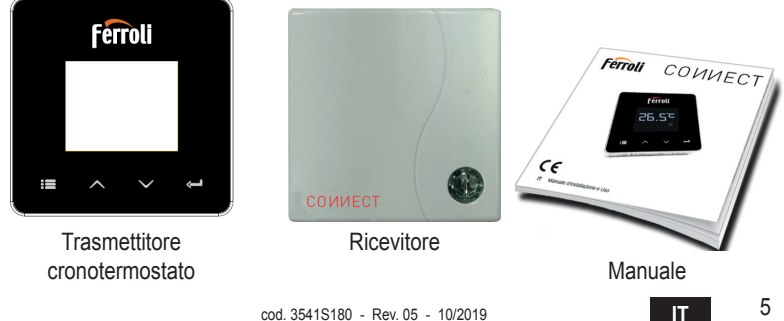

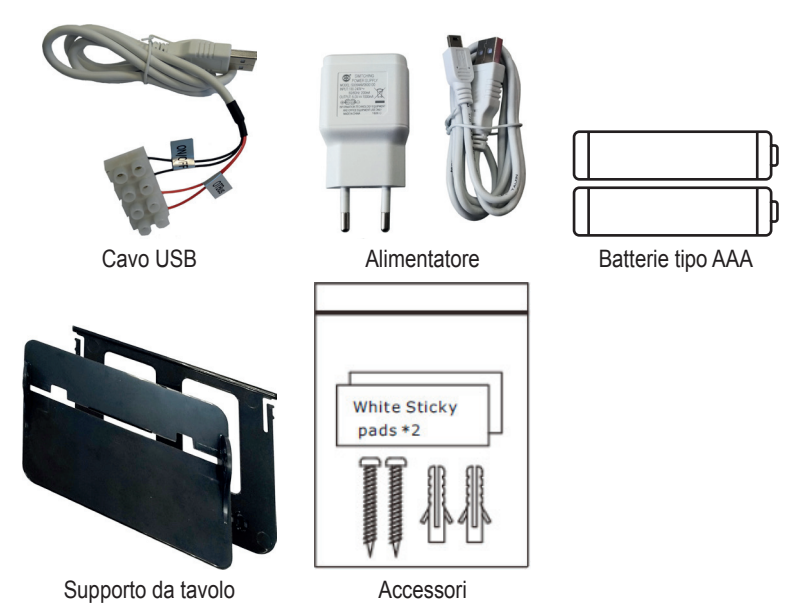

4.2 Installazione del ricevitore

**ATTENZIONE:** rimuovere l'alimentazione dalla caldaia prima di eseguire il collegamento, per proteggere il dispositivo. L'operazione deve essere effettuata da personale esperto. Il ricevitore può lavorare con il protocollo OpenTherm o con il contatto On-Off.

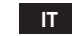

6

Usare la placchetta magnetica o il biadesivo, forniti tra gli accessori, per posizionare il ricevitore nella posizione più opportuna in funzione della qualità della superficie, oppure usare le viti per fissarlo direttamente al muro.

L'installazione del gateway deve essere effettuata all'interno dello stabile e questo non deve essere schermato da eventuali involucri metallici.

**Opzione OpenTherm (A fig. 1):** collegare i due terminali del ricevitore con etichetta **OTBus** alla caldaia che supporta il protocollo OpenTherm. In questo caso si hanno a disposizione maggiori informazioni sullo stato della caldaia (vedi "5.7.1 Operazioni base" a pag. 24).

**Opzione On-Off (B fig. 1):** collegare i due terminali del ricevitore con etichetta **ON/OFF** alle caldaie che non hanno il protocollo di comunicazione OpenTherm.

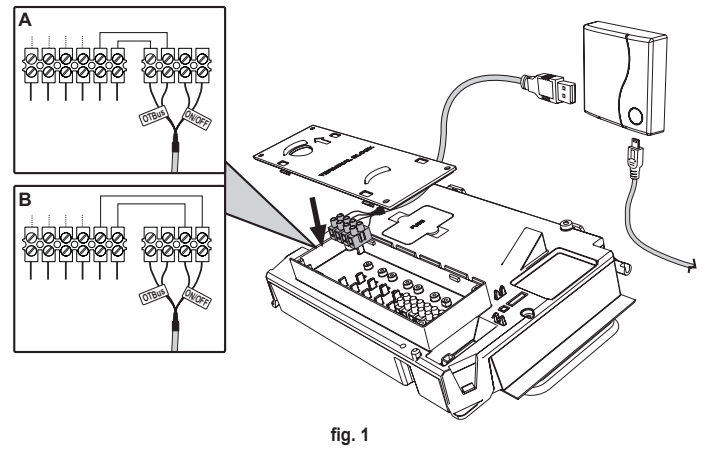

Una volta alimentato, i led lampeggiano per un istante.

cod. 3541S180 - Rev. 05 - 10/2019

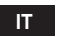

#### 4.3 Installazione termostato

Separare COИИECT dalla base fig. 2.

Fissare la base utilizzando le viti a corredo fig. 3.

Nel caso di termostato direttamente collegato alla caldaia oppure ad una valvola di zona, è necessario collegare i cavi nell'apposito morsetto fig. 4.

Inserire 2 batterie da 1,5V tipo AAA fig. 5.

Agganciare CONNECT sulla base fig. 6.

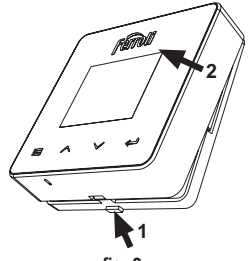

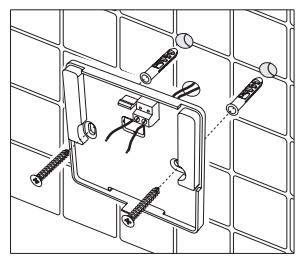

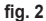

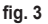

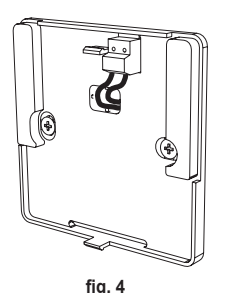

IT

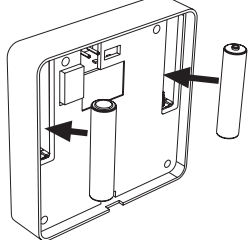

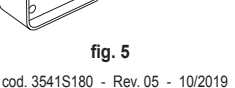

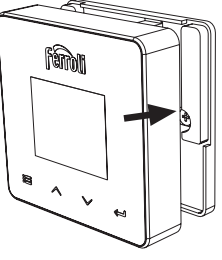

fig. 6

#### 4.4 Montaggio supporto termostato

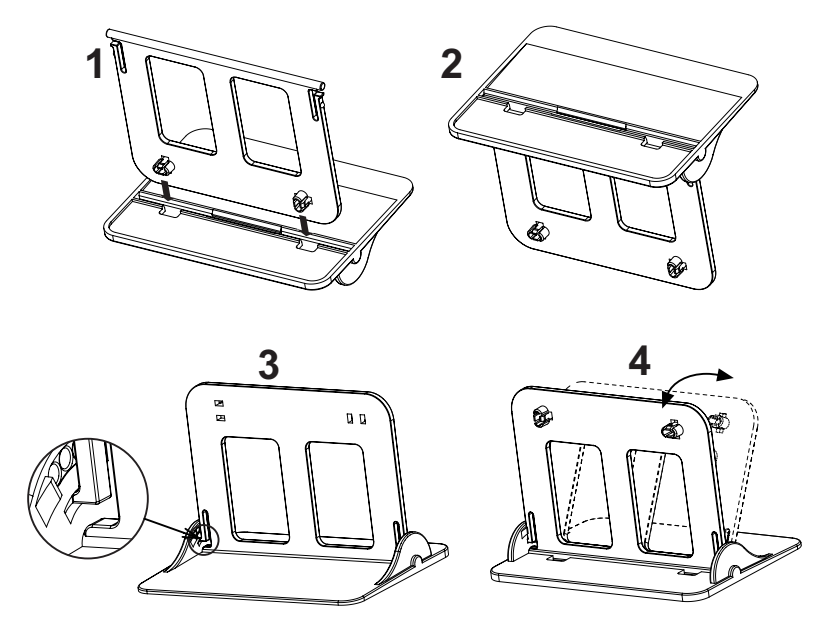

fig. 7 - Supporto termostato

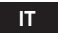

# 5. PER UTENTE FINALE

#### 5.1 Pulsanti e Icone

Qui di seguito c'è una descrizione dei simboli sul display e il significato dei pulsanti.

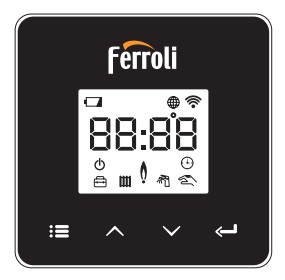

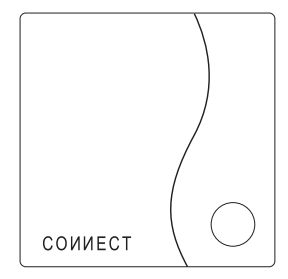

fig. 8

| Icona      | Descrizione      |
|------------|------------------|
| m          | Riscaldamento    |
| 売          | Sanitario        |
| Ò          | Fiamma           |
| Ċ          | On / Off         |
| $\bigcirc$ | Modalità AUTO    |
| Zm         | Modalità MANUALE |
| ŧ          | Modalità VACANZE |

| Icona       | Descrizione            |
|-------------|------------------------|
|             | Wireless               |
| $\bigoplus$ | WiFi                   |
|             | Livello batteria basso |
| 88:88       | Temperatura e orario   |
|             | modalità/salva/esci    |
| $\wedge$    | incrementa             |
| $\sim$      | decrementa             |
| Ĵ           | set                    |
| 0           | Tasto LED              |

IT

Batteria: Quando il livello della batteria è insufficiente, si attiva l'icona sullo schermo. Fiamma

- » Termostato collegato a una caldaia on-off, l'icona indica lo stato della richiesta.
- » Termostato collegato a una caldaia OpenTherm, l'icona indica lo stato del bruciatore. Note: alla prima accensione il termostato si configura in automatico nella modalità collegamento a filo On-Off.

Quando il termostato e il ricevitore Wifi sono collegati alla rete wireless, il termostato commuta automaticamente in modalità **RF On-Off**.

Quando il ricevitore Wifi è collegato a una caldaia OpenTherm, il termostato commuta automaticamente nella modalità **RF OpenTherm**.

Se il termostato si è configurato come RF (on-off oppure OpenTherm) non commuta automaticamente in modalità **filo on-off**. Questo può essere fatto solo togliendo e rimettendo le pile.

Sanitario: in modalità manuale o automatico, l'icona sta ad indicare che il sanitario è attivo.

Note: l'icona è presente solo nel caso di collegamento RF con caldaie OpenTherm.

Riscaldamento: l'icona sta ad indicare che il riscaldamento è attivo.

Note: l'icona è presente solo nel caso di collegamento RF con caldaie OpenTherm.

Temperatura: viene visualizzata la temperatura ambiente o gli errori:

E82: errore di comunicazione RF

E83: errore di comunicazione OpenTherm

IT.

11

#### 5.2 Diagramma funzionale

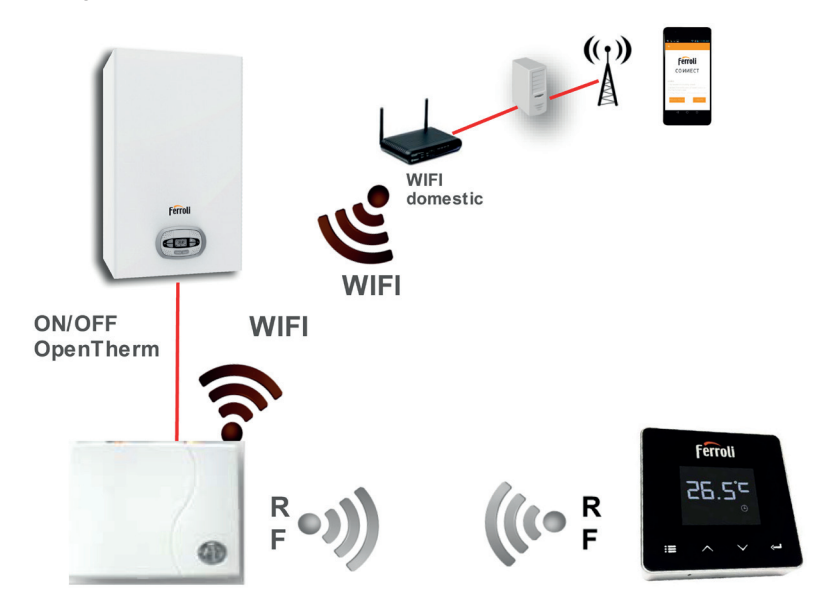

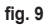

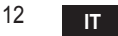

### 5.3 Configurazione sistema

Per permettere il corretto funzionamento col proprio dispositivo (Tablet o smartphone) è necessario seguire I seguenti passi:

- Scaricare l'App (CONNECT) direttamente dall'App Store del vostro dispositivo oppure utilizzando il QR CODE posto all'esterno della confezione.
- · Dopo l'installazione procedere alla creazione dell'account.

# 5.3.1 Creazione account

- Assicurarsi che il proprio dispositivo SMARTPHONE/TABLET sia collegato alla rete Wifi.
- Aprire l'APP dedicata, e cliccare su "Registra".
- · Inserire i dati richiesti e premere su verifica codice.
- Per confermare la registrazione, inserire il codice ricevuto tramite l'e-mail inserita precedentemente.

Per gestire la caldaia da più utenze, entrare con lo stesso account.

# 5.4 Configurazione RF (Ricevitore - Termostato)

Per stabilire la connessione RF tra termostato e ricevitore, eseguire i seguenti passi:

- · Premere il tasto led del ricevitore finché lampeggia (circa 7 secondi).

- Alla comparsa del messaggio "r0X" la connessione è avvenuta. Premere nuovamente il tasto "set" <->".

#### Nota: lo scambio di dati tra termostato e ricevitore avviene entro 2 minuti

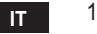

# 5.5 Configurazione Wi-Fi (Ricevitore- Router)

Connettersi col proprio dispositivo Smartphone / Tablet alla rete Wifi locale. *Metodo 1* 

- Cliccare "+" ed inserire la password della rete locale
- Premere "avanti" ⊖.
- · Nel ricevitore premere per un istante il pulsante WPS con apposito utensile
- Premere "avanti" ⊖.
- · Seguire le istruzioni dell'APP

Se la procedura non è andata a buon fine:

- Controllare la connessione Wifi del dispositivo mobile (la configurazione deve essere fatta con il Wifi)
- · Controllare il router, riavviare il dispositivo mobile e ripetere le operazioni (Metodo 1)

#### Se la procedura del metodo 1 non è andata a buon fine, proseguire con il **metodo 2**. **Metodo 2**

- Aprire l'APP e inserire login
- Nel ricevitore premere il pulsante WPS (per almeno 7 secondi) con apposito utensile, finchè il tasto led non lampeggia rosso
- Selezionare la Wifi dello smartphone/tablet "EasyLink\_XXXXX" (ignorare il messaggio di connessione internet assente)
- Rinominare la rete SSID "EasyLink\_XXXXX" con quella locale e inserire la password
- · Verificare che l'opzione AP sia attiva
- Premere "avanti" ⊖.
- · Seguire le istruzioni dell'APP

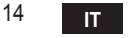

# 5.6 АРР СОИИЕСТ

Nella schermata principale, premere per accedere al controllo di una delle caldaie configurate

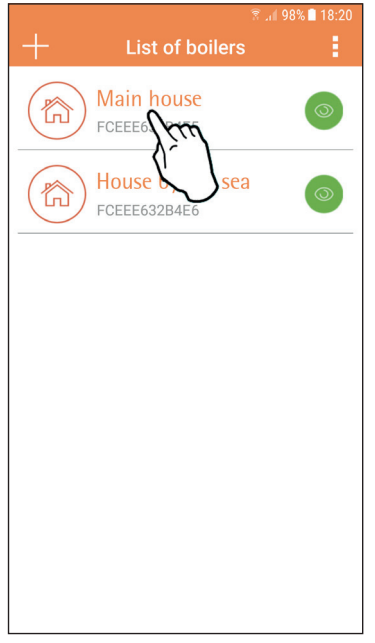

Nella schermata successiva premere A per gestire la termoregolazione ambiente oppure premere B per visualizzare lo stato della caldaia.

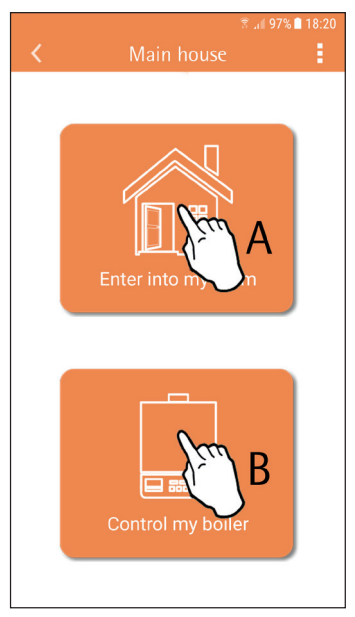

fig. 10 - Schermata principale

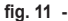

IT

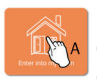

In questa schermata è possibile entrare nel settaggio del cronocomando remoto collegato.

|                       | 🖻 👬        | 🗟 🗐 97% 🗋 18:21 |
|-----------------------|------------|-----------------|
| <                     | Main House |                 |
| <<br>ID:175<br>ID:175 | Main House | 3               |
|                       |            |                 |
|                       |            |                 |
|                       |            |                 |

Le modalità possibile sono:

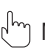

) Modalità manuale

- Programmazione settimanale
- 🖶 Modalità vacanze

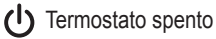

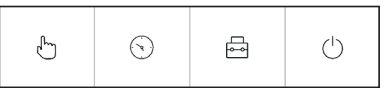

fig. 13 - Possibili modalità

fig. 12 - Controllo Cronocomando

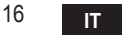

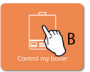

In questa schermata è possibile visualizzare lo stato della caldaia se questa è collegata tramite protocollo OpenTherm.

Se la caldaia è collegata ad un termostato ambiente, nessuna informazione viene visualizzata.

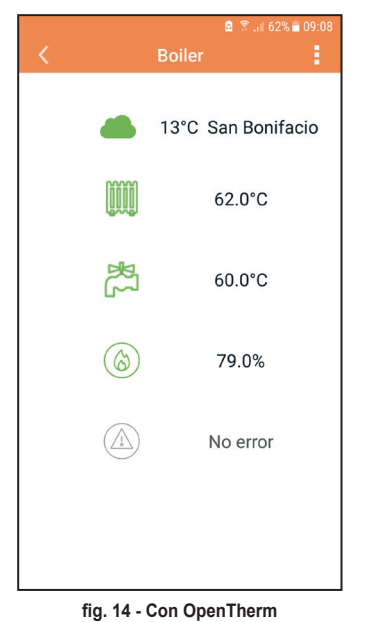

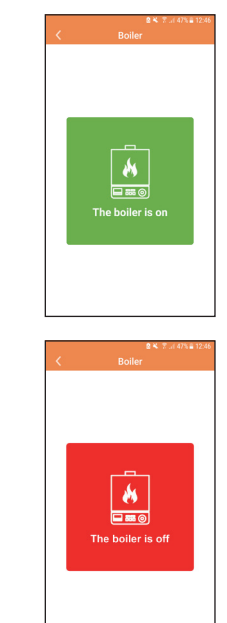

fig. 15 Con Termostato ambiente

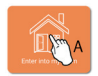

#### 5.6.1 Modalità manuale

In questa modalità è possibile impostare la temperatura ambiente desiderata.

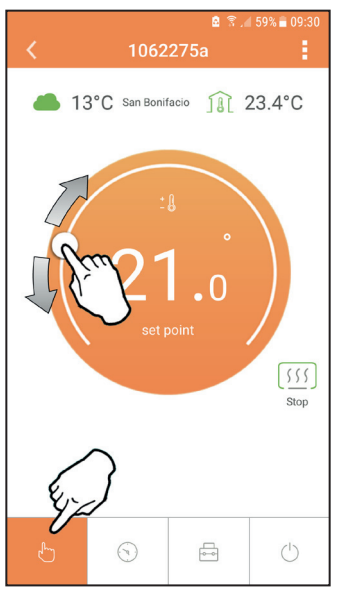

fig. 16

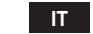

18

#### 5.6.2 Modalità "Programmazione settimanale

In questa modalità è possibile impostare la temperatura desiderata nelle varie fasce orarie di tutti i giorni della settimana.

Premendo nel punto indicato in fig. 17.

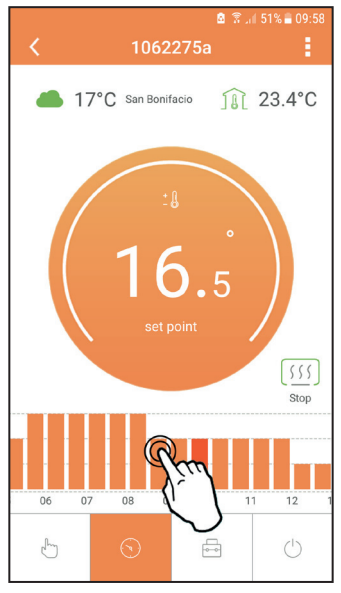

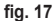

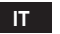

Si hanno a disposizione 3 livelli di temperatura: **T3** (Livello COMFORT), **T2** (Livello ECO) e **T1** (Livello ANTIGELO - Non modificabile tramite APP ma solo tramite Cronocomando remoto).

Per impostare la temperatura del livello T2 e T3, seguire la sequenza.

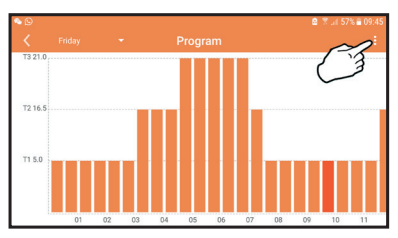

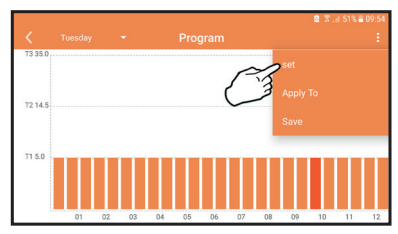

fig. 18 Settare le temperature e confermare.

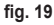

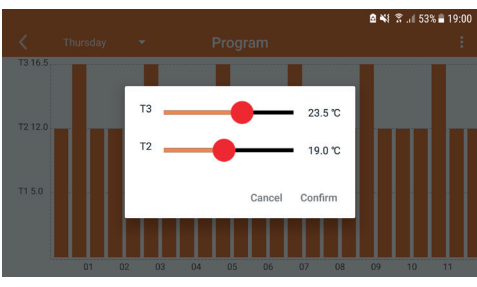

fig. 20 Settaggio temperature

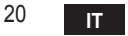

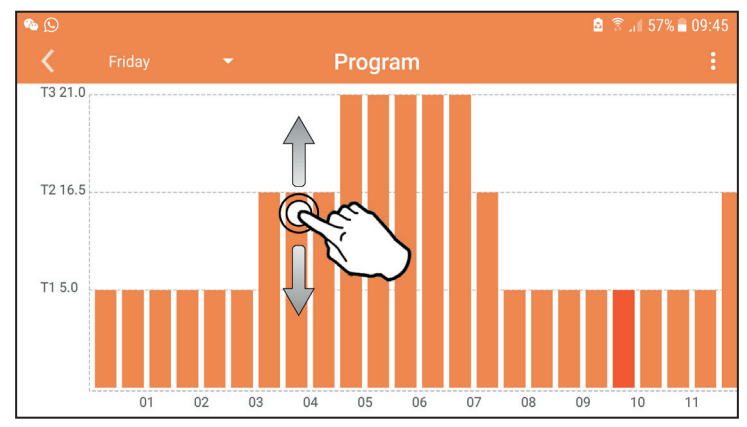

Premere nella fascia oraria che si vuole modificare.

fig. 21

Dopo aver programmato le temperature, salvare la configurazione.

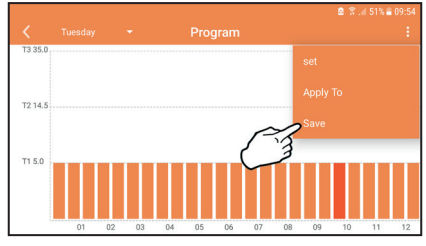

fig. 22

cod. 3541S180 - Rev. 05 - 10/2019

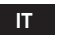

Cliccare "applica" per scegliere i giorni nei quali copiare le impostazione appena effettuate.

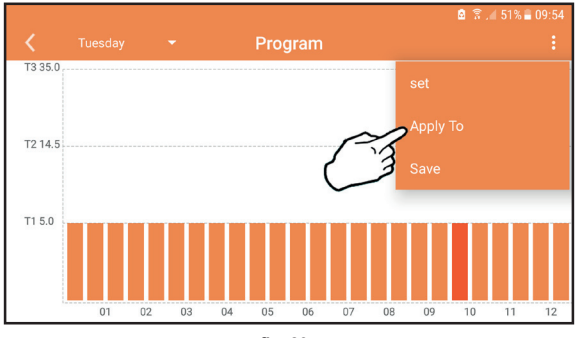

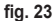

Quando è selezionata il livello T1 (Livello ANTIGELO), per evitare danni di congelamento, il sistema manda una richiesta di calore alla caldaia solo quando la temperatura scende sotto i 5°C.

Se è disponibile l'informazione della temperatura esterna (via WEB o OpenTherm) la temperatura impostata in caldaia tiene conto di questo valore per regolare la mandata. Se la temperatura esterna non è disponibile, la mandata viene regolata in base alla temperatura ambiente impostata.

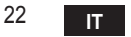

# 5.6.3 Modalità vacanze

In questa modalità la caldaia viene spenta e verrà riattivata nel caso in cui la temperatura scenda sotto i 5°C.

Premendo sull'icona impostazione  $\{\circ\}$ , si potrà impostare la data di fine vacanza.

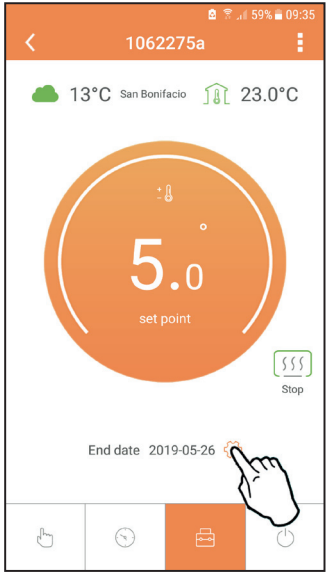

fig. 24

# 5.6.4 Modalità Termostato spento

In questa modalità la caldaia viene spenta e verrà riattivata nel caso in cui la temperatura scenda sotto i 5°C.

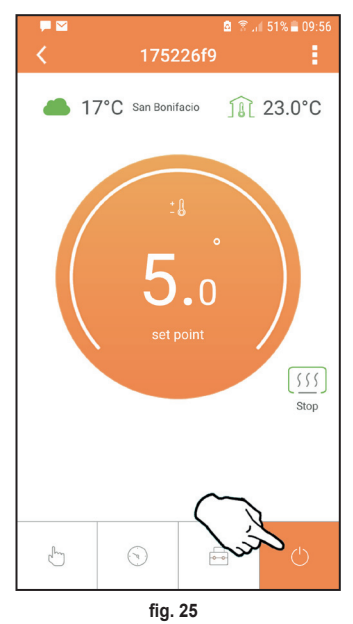

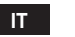

# 5.7 Termostato

# 5.7.1 Operazioni base

- 1. Premendo il tasto "mode" : si commuta tra le varie modalità:
  - a. Off U: in questa modalità la richiesta di calore è disabilitata, resta attiva solo la modalità antigelo.
  - **b. Vacanza** : la temperatura impostata è quella di risparmio energetico antigelo per un numero di giorni impostati attaverso i tasti
  - **c.** Automatico (): la temperatura richiesta è quella del programma settimanale impostata tramite APP. Se il programma non è stato impostato, viene usato quello di default del sistema.
  - **d. Manuale C**: la temperatura viene impostata manualmente direttamente sul termostato.
- 2. Set temperatura:
  - a. Manuale: agire sui tasti 🔨 🗸.
- Menu impostazioni: premendo il tasto "set" per circa 2 secondi si entra nel menu impostazioni.
  - a. " A e V" si scorre il menu
  - b. "set" 🛁 si entra nel parametro selezionato
  - c. "mode" : si ritorna al menu principale
- In caso di un'anomalia della caldaia, viene riportato il codice dell'errore anche sul display del termostato. È possibile sbloccare l'anomalia tramite il tasto "set" <---</li>

Per la descrizione dell'anomalia, fare riferimento al libretto della caldaia.

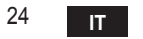

| No. | Parametro             | Display | descrizione                                                                                     |
|-----|-----------------------|---------|-------------------------------------------------------------------------------------------------|
| 1)  | Orologio              |         | Imposta ore, minuti, anno (y), mese (m), giorno (d).                                            |
| 2)  | Temperatura           | 23:0°C  | Imposta la temperatura di comfort (CFT) / temperatu-<br>re economy (ECO) / antigelo (FRT)       |
| 3)  | Codice COUP           | ECUP    | Codice RF (vedi paragrafo 5.3)                                                                  |
| 4)  | Temperatura sanitario |         | Imposta la temperatura del sanitario, funzione dispo-<br>nibile solo con collegamento OpenTherm |
| 5)  | Informazioni caldaia  | I nFO   | Lettura di alcuni parametri della caldaia solo con col-<br>legamento OpenTherm                  |
| 6)  | Dati installatore     | PL      | Parametri per installatore                                                                      |
| 7)  | Esci                  | EHI E   | Ritorna alla pagina iniziale                                                                    |

# 1) Orologio

- » Premere i pulsanti A e V per selezionare il menu orologio, e poi "set" e per entrare.

» Premere i pulsanti 🔨 e 💙 per cambiare il valore.

» Premere "mode" : per tornare.

# 2) Temperatura

- » Premere i pulsanti A e V per selezionare il menu temperatura, e poi "set" e per entrare.
- » Premere i pulsanti 🔨 e 💙 per selezionare le temperature da modificare:
- » comfort ([F L) economic (E[ []) antigelo (Fr L)
- » Premere i pulsanti 🔨 e 💙 per modificare il valore della temperatura scelta.
- » Premere "set" d o "mode" : E per tornare al menu precedente.

# 3) Codice di accoppiamento

» Vedi paragrafo 5.3.

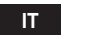

### 4) Temperature sanitario (solo caldaie OpenTherm)

- » Premere I pulsanti  $\land$   $\checkmark$  per selezionare la temperatura sanitario, e poi "set"  $\leftarrow$  per entrare.
- » Premere I pulsanti 🔨 🏏 per cambiare il valore.

» Premere "set" ← o "mode" : per tornare al menu precedente. Nota: se il termostato riceve il dato dalla caldaia, allora visualizza questo valore, altrimenti il range di impostazione è 30 – 60°C.

#### 5) Informazioni dalla caldaia (solo caldaie OpenTherm)

- » Premere I pulsanti 🔨 🗸 per selezionare informazioni, e poi "set" per entrare.
- » Quando viene visualizzato "---" significa che il data non è disponibile nel boiler
- » Premere "set" 🛁 o "mode" : 🚍 per tornare al menu precedente.

| No. | informazione          | 4 <sup>ª</sup> cifra sul display |
|-----|-----------------------|----------------------------------|
| 1   | Temperatura impostata | 1                                |
| 2   | Sonda mandata         | 2                                |
| 3   | Sonda ritorno         | 3                                |
| 4   | Temperatura sanitario | 4                                |
| 5   | Temperatura esterna   | 5                                |
| 6   | Percentuale potenza   | 6                                |
| 7   | Prelievo sanitario    | 7                                |
| 8   | Pressione impianto    | 8                                |

#### 6) Impostazioni avanzate (PL)

- » Parametri per installatore
- 7) Exit
  - » Premere "set" 🛁 per tornare al menù principale.

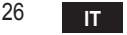

# 5.8 Ricevitore

L'unità ricevente permette lo scambio di dati tra Termostato e caldaia.

È presente un pulsante con led colorati ad indicare lo stato del sistema.

| LED   | Stato | Funzionalità                  |
|-------|-------|-------------------------------|
| Verde | ON    | Alimentazione presente        |
| Verde | FLASH | Trasmissione dati             |
| Rosso | FLASH | Ricerca connessione WIFI o RF |

#### 6. SPECIFICHE TECNICHE

|             | Alimentazione       | 100 ~ 240Vac, 50 / 60 Hz                     |
|-------------|---------------------|----------------------------------------------|
|             | Consumi             | 1,2W                                         |
|             | Uscita relè         | Contatto pulito - 0,25A – 230Vac, 2A - 30Vdc |
| Elettriche/ | Termostato          | 90 x 90 x 22 mm                              |
| meccaniche  | Ricevitore          | 86 x 86 x 21 mm                              |
|             | Colore              | Nero + argento                               |
|             | Materiale involucro | ABS + alluminio                              |
|             | Sensore temperature | incorporato                                  |
|             | Standard Wi-Fi      | 802.11 b/g/n                                 |
|             | Frequenza Wi-Fi     | 2.412 GHz – 2.484 GHz                        |
|             | Frequenza RF        | 868 MHz [FSK]                                |
| 14/: E:     | Distanza RF         | max 40m in campo libero (*)                  |
| WI-FI       | Antenna             | incorporata                                  |
|             | Sicurezza           | WEP / WPA - PSK / WPA2 - PSK                 |
|             | Protocollo          | IPv4, TCP                                    |
|             | Tipo rete           | STA                                          |

(\*) Eventuali ostacoli o muri possono ridurre la portata del segnale WiFi, In tal caso avvicinare il gateway al router, o utilizzare un extender WiFi.

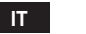

| 1.                       | Introduction                                                                                  | 29                   |
|--------------------------|-----------------------------------------------------------------------------------------------|----------------------|
| 2.                       | General safety rules                                                                          | 29                   |
| 3.                       | Control class according to ErP regulations                                                    | 29                   |
| 4.                       | For the installer                                                                             | 30                   |
| 4.1<br>4.2<br>4.3<br>4.4 | Contents<br>Installing the receiver<br>Thermostat installation<br>Thermostat support assembly | 30<br>31<br>33<br>34 |
| 5.                       | For the end user                                                                              | 35                   |
| 5.1<br>5.2<br>5.3        | Buttons and Icons<br>Functional diagram<br>System configuration                               | 35<br>37<br>38       |
| 5.3.1                    | Creating the account                                                                          | 38                   |
| 5.4                      | RF configuration (Receiver - Thermostat)                                                      | 38                   |
| 5.5                      | WI-FI configuration (Receiver-Router)                                                         | 39                   |
| 5.6.1                    | Manual mode                                                                                   | 40                   |
| 5.6.3                    | Vacation mode                                                                                 | 44<br>48             |
| 5.6.4                    | Thermostat mode off                                                                           | 48                   |
| 5.7                      | Thermostat                                                                                    | 49                   |
| 5.7.1                    | Basic operations                                                                              | 49                   |
| 5.8                      | Keceiver                                                                                      | 52                   |
| 6.                       | Technical specifications                                                                      | 52                   |

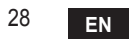

# 1. INTRODUCTION

Dear customer, thank you for choosing the COUNECT smart thermostat.

It will allow you to accurately control the room temperature and, thanks to Wi-Fi connectivity, can be controlled remotely via the dedicated APP.

This manual is intended for installers and end users.

The main component of the system is the programmable thermostat that can manage the time programs set by the APP, measure the zone temperature and send on/off commands to the remote control unit, connected directly to the boiler.

# 2. GENERAL SAFETY RULES

- Read the instructions in this manual carefully
- After installation, inform the user about the device's functions, and giving the user this booklet to be kept carefully as an integral part of the product and subsequently used for future reference
- Installation and maintenance must be carried out by qualified personnel, according to the rules in force and the manufacturer's instructions. Do not perform any operation on the sealed control parts.
- Remove the electrical power supply before cleaning.
- Do not place the device near heat sources.
- · Keep out of the reach of children

# 3. CONTROL CLASS ACCORDING TO ERP REGULATIONS

With reference to the applicable regulation (EU) No. 811/2013, the data shown in the table can be used to complete the labeling of heating units.

Possible combinations with COMMECT, related configuration classes and energy contribution to the system.

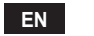

| Boiler type                                                                    | СОИИЕСТ                                                                                                    | Class and contribution |
|--------------------------------------------------------------------------------|----------------------------------------------------------------------------------------------------|------------------------|
| Boiler with fixed flow temperature (On-Off)                                    | On-Off type                                                                                                    | I = 1%                 |
| Boiler with variable flow<br>temperature (set point<br>with communication bus) | Connection via communication bus. Flow set point<br>calculated according to room temperature                                                                           | V = 3%                 |
|                                                                                | Connection via communication bus. Flow set point<br>calculated according to the room and outdoor tem-<br>perature.                                                     | VI = 4%                |
|                                                                                | Connection via communication bus. Flow set point calculated according to at least 3 different ambient temperatures (at least 3 thermostats and 3 zone valves required) | VIII = 5%              |

# 4. FOR THE INSTALLER

#### 4.1 Contents

The box includes the following parts:

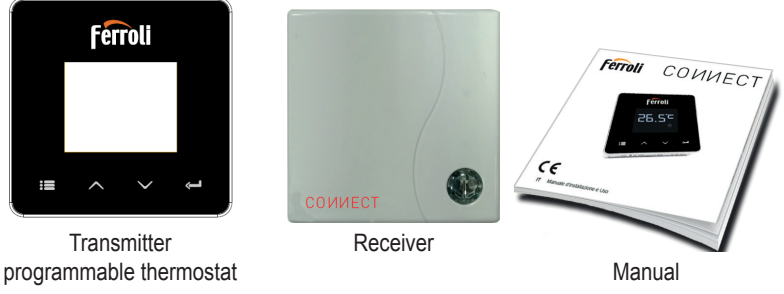

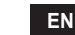

30

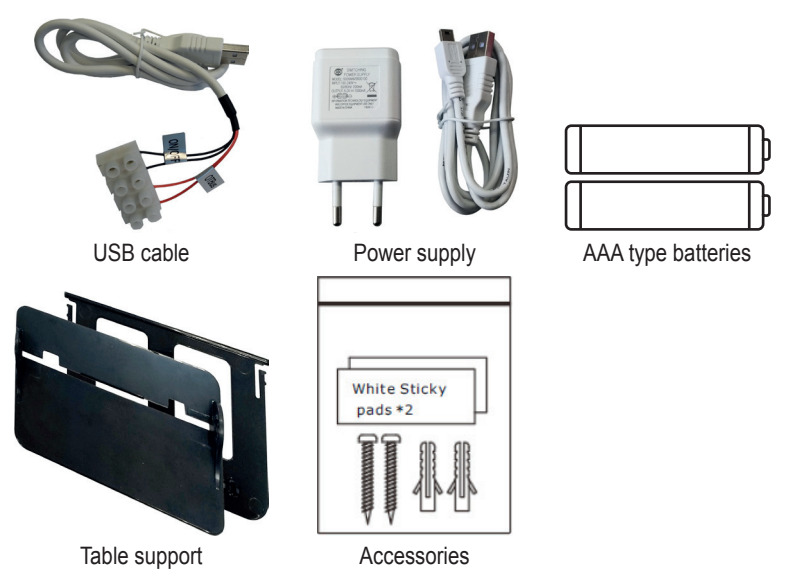

4.2 Installing the receiver

**ATTENTION:** To protect the device, remove the power supply from the boiler before making the connection. The operation must be carried out by qualified personnel. The receiver can work with the OpenTherm protocol or with the On-Off contact.

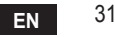

Use the magnetic plate or the double-sided adhesive (supplied with the accessories) to place the receiver in the best position according to the quality of the surface, or use the screws to secure it directly to the wall.

The gateway must be installed inside the building and should not be shielded by any metal enclosures.

**OpenTherm option (A fig. 1):** connect the two terminals of the receiver with label **OT-Bus** to the boiler that supports the OpenTherm protocol. In this case, more information is available on boiler status (see "5.7.1 Basic operations" on page 49).

**On-Off option (B fig. 1):** connect the two terminals of the receiver with label **ON/OFF** to boilers that do not have the OpenTherm communication protocol.

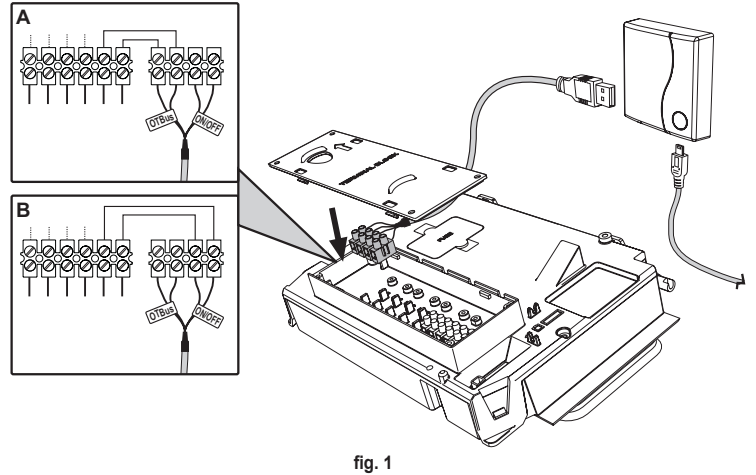

Once powered, the LEDs flash briefly.

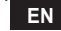

cod. 3541S180 - Rev. 05 - 10/2019

#### 4.3 Thermostat installation

Separate COUNECT from the base fig. 2.

Secure the base using the screws provided fig. 3.

In case of thermostat directly connected to the boiler or to a zone valve, the cables must be connected in the appropriate terminal fig. 4.

Insert two 1.5V AAA batteries fig. 5. Hook COMMECT on the base fig. 6.

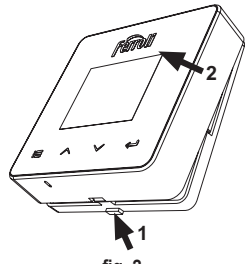

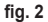

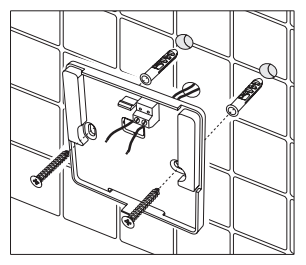

fig. 3

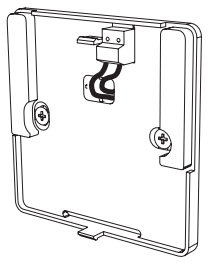

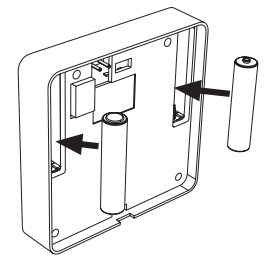

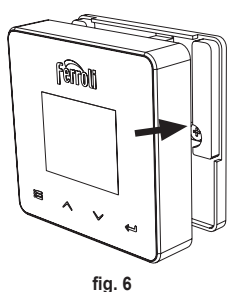

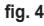

fig. 5 cod. 3541S180 - Rev. 05 - 10/2019

**EN** 33

#### 4.4 Thermostat support assembly

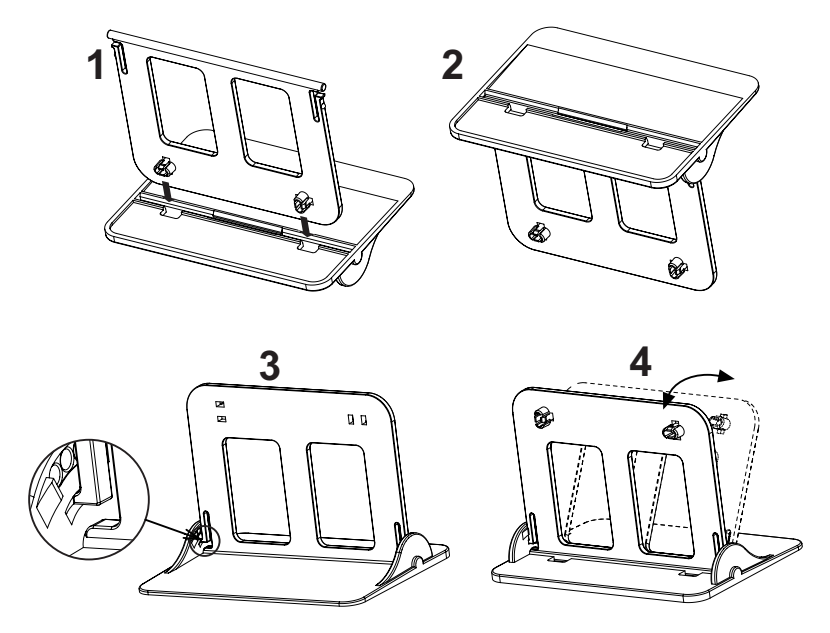

fig. 7 - Thermostat support

# 5. FOR THE END USER

#### 5.1 Buttons and Icons

A description of the symbols on the display and the meaning of the buttons is given below.

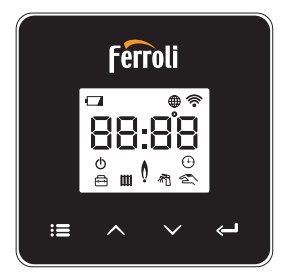

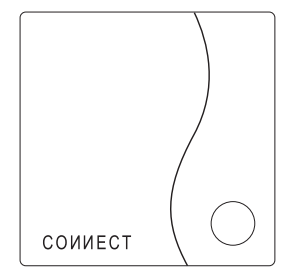

fig. 8

| lcon       | Description              |
|------------|--------------------------|
|            | Heating                  |
| 刑          | DHW (domestic hot water) |
| Q          | Flame                    |
| Ċ          | On / Off                 |
| $\bigcirc$ | AUTO mode                |
| Z.         | MANUAL mode              |
|            | VACATION mode            |

| Icon  | Description          |
|-------|----------------------|
| (((-  | Wireless             |
|       | WiFi                 |
|       | Low battery level    |
| 88:88 | Temperature and time |
| :=    | mode/save/exit       |
|       | increase             |
|       | decrease             |
| Ĵ     | set                  |
| 0     | LED button           |

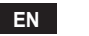

Battery: The icon on the screen is activated when the battery level is too low. Flame

- » Thermostat connected to an on-off boiler, the icon indicates request status.
- » Thermostat connected to an OpenTherm boiler, the icon indicates burner status. Note: At first activation the thermostat is configured automatically in On-Off wire connection mode.

When the thermostat and the WiFi receiver are connected to the wireless network, the thermostat automatically switches to **RF On-Off**.mode.

When the WiFi receiver is connected to an OpenTherm boiler, the thermostat automatically switches to **RF OpenTherm** mode.

If the thermostat has been configured as RF (on-off or OpenTherm) it does not automatically switch to **on-off wire** mode. This can only be done by removing and putting back the batteries.

DHW: in manual or automatic mode, the icon indicates that the appliance is active. Note: The icon is only present in the case of RF connection with OpenTherm boilers.

Heating: the icon indicates that heating is active.

Note: The icon is only present in the case of RF connection with OpenTherm boilers.

Temperature: the room temperature or errors are displayed:

E82: RF communication error

E83: OpenTherm communication error

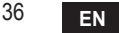
#### 5.2 Functional diagram

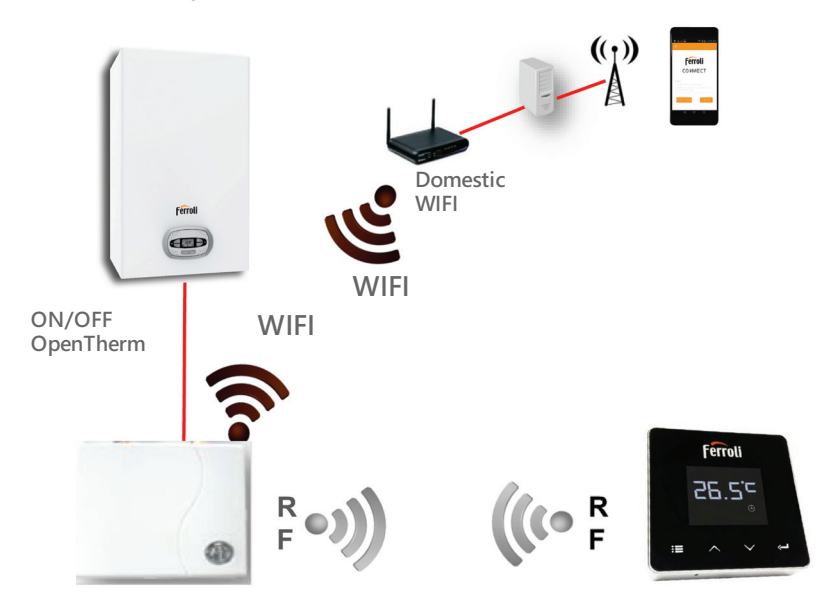

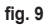

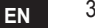

# 5.3 System configuration

To allow proper operation with your device (Tablet or smartphone), proceed as follows:

- Download the App (CONNECT) directly from the App Store of your device or using the QR CODE on the outside of the package.
- After installation, create the account.

### 5.3.1 Creating the account

- Make sure your SMARTPHONE/TABLET device is connected to the Wifi network.
- Open the dedicated APP, and click on "Register".
- Enter the requested data and press code verification.
- To confirm the registration, enter the code received via the email previously entered. To manage the boiler from several users, enter with the same account.

# 5.4 RF configuration (Receiver - Thermostat)

To establish the RF connection between the thermostat and the receiver, proceed as follows:

- Press the receiver LED button until it flashes (about 7 seconds).
- Press the button ∧ until displaying □□□P and press "set" ←".

### Note: Data exchange between thermostat and receiver occurs within 2 minutes

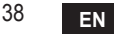

# 5.5 Wi-Fi configuration (Receiver-Router)

Connect with your Smartphone / Tablet device to the local WiFi network. *Method 1* 

- Click "+" and enter the local network password
- Press "next" ⊖.
- · In the receiver, briefly press the WPS button with a dedicated tool
- Press "next" ⊖.
- · Follow the APP instructions

If the procedure was unsuccessful:

- Check the WiFi connection of the mobile device (the configuration must be done with WiFi)
- · Check the router, restart the mobile device and repeat the operations (Method 1)

#### If the procedure of method 1 was unsuccessful, continue with **method 2**. **Method 2**

- · Open the APP and enter login
- In the receiver, press the WPS button (for at least 7 seconds) with a dedicated tool, until the LED button flashes red
- Select the smartphone/tablet WiFi "EasyLink\_XXXXX" (ignore the no Internet connection message)
- Rename the SSID network "EasyLink\_XXXX" with the local one and enter the password
- · Check that the AP option is active
- Press "next" ⊖.
- · Follow the APP instructions

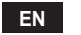

# 5.6 АРР СОИИЕСТ

On the main screen, press to access the control of one of the configured boilers

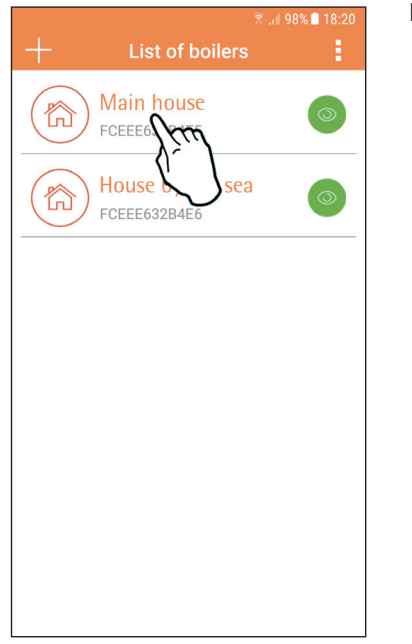

On the next screen, press A to manage the room temperature control or press B to display boiler status.

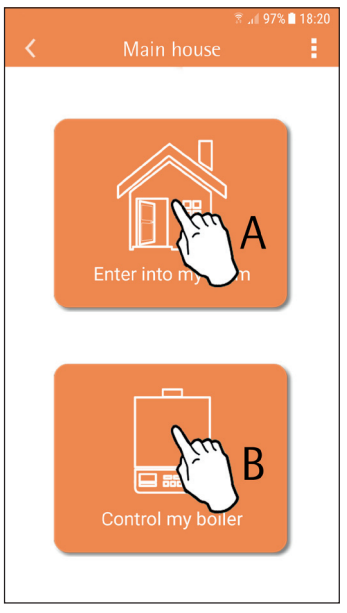

fig. 10 - Main screen

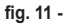

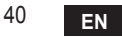

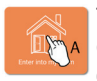

The connected remote timer control setting can be accessed on this screen.

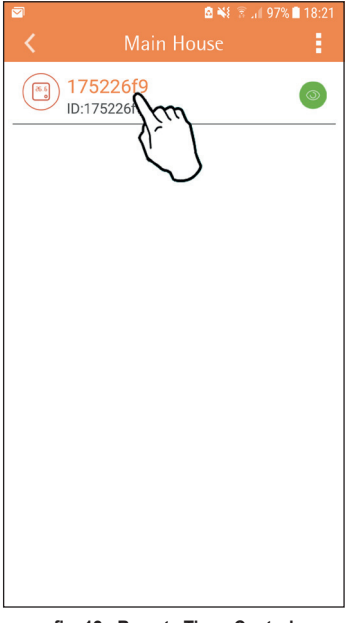

The possible modes are:

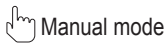

S Weekly programming

E Vacation mode

U Thermostat off

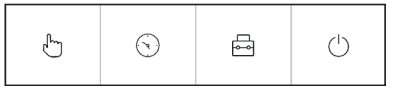

fig. 13 - Possible modes

fig. 12 - Remote Timer Control

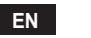

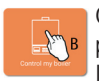

On this screen boiler status can be displayed, if it is connected via OpenTherm protocol.

If the boiler is connected to a room thermostat, no information is displayed.

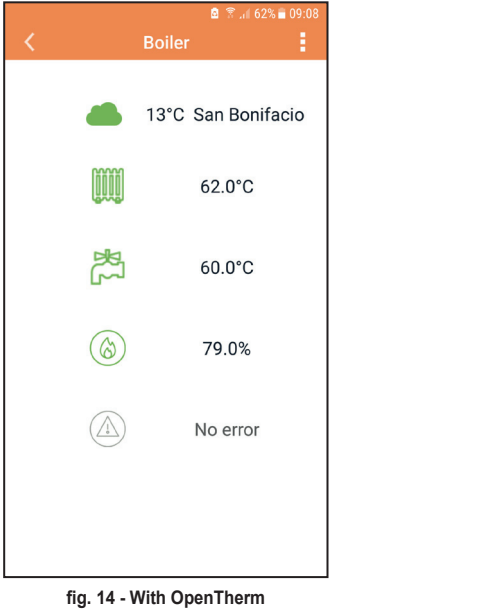

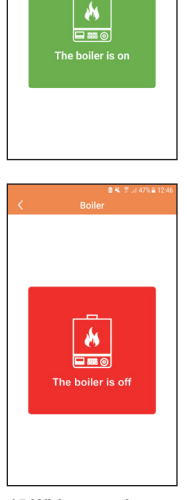

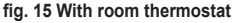

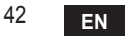

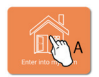

### 5.6.1 Manual mode

The desired room temperature can be set in this mode.

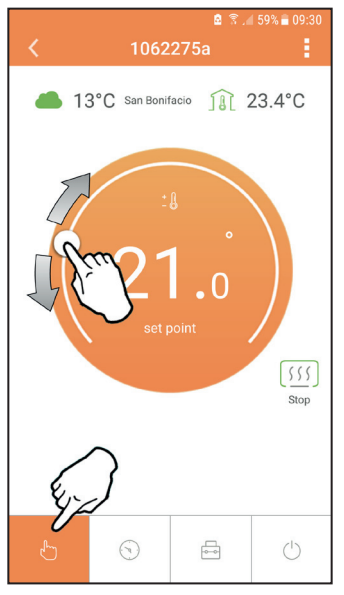

fig. 16

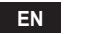

### 5.6.2 Weekly programming mode

In this mode it is possible to set the desired temperature in the various time slots of all the days of the week.

Pressing at the place shown in fig. 17.

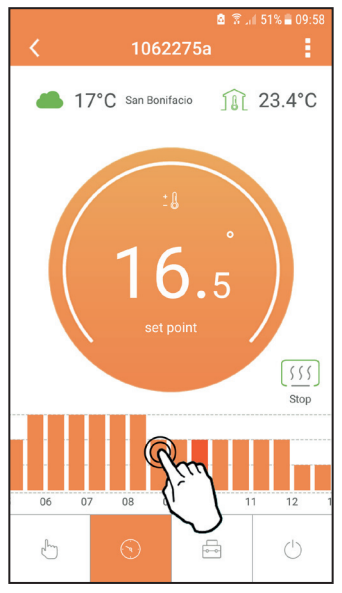

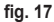

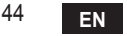

3 temperature levels are available: **T3** (COMFORT level), **T2** (ECO level) and **T1** (FROST PROTECTION level - Not modifiable via APP but only via remote timer control). To set the temperature of level **T2** and **T3**, follow the sequence.

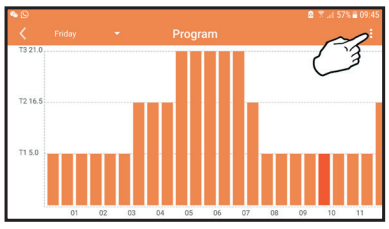

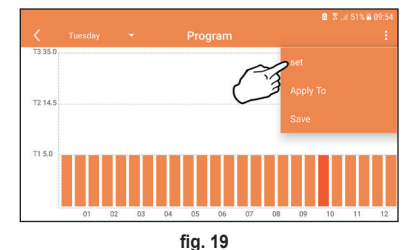

fig. 18 Set the temperatures and confirm.

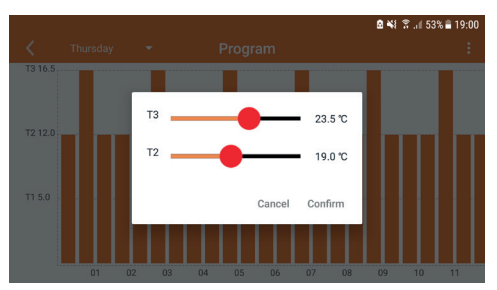

fig. 20 Setting temperatures

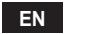

Press in the time slot to be changed.

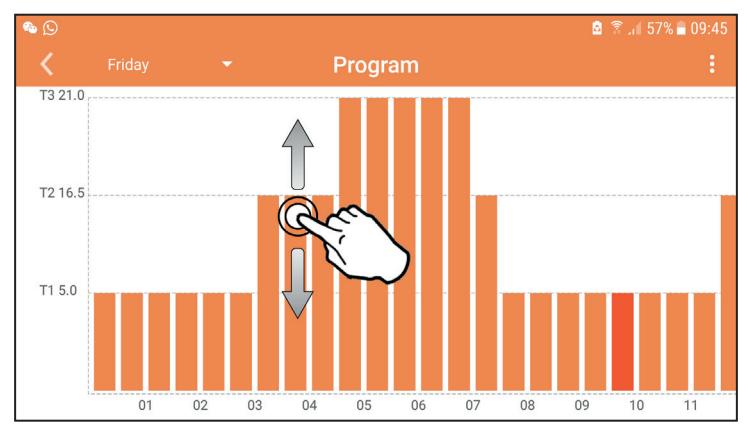

fig. 21

After programming the temperatures, save the configuration.

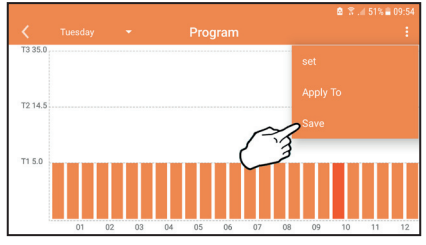

fig. 22

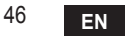

cod. 3541S180 - Rev. 05 - 10/2019

Click "apply" to select the days in which to copy the settings just made.

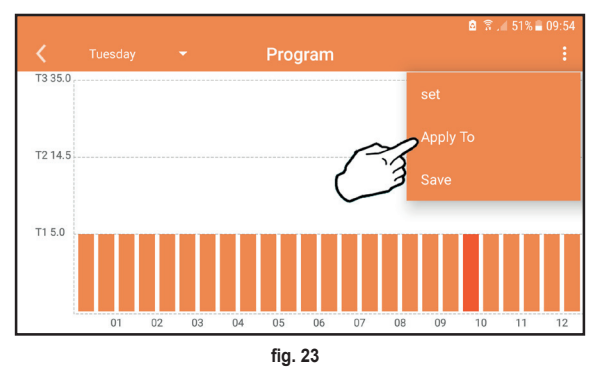

When level **T1** (FROST PROTECTION level) is selected, to prevent freezing damage, the system sends a heat request to the boiler only when the temperature falls below 5°C.

If the outside temperature information is available (via WEB or OpenTherm), the temperature set in the boiler takes this value into account to adjust the flow. If the outside temperature is not available, the flow is adjusted according to the set room

temperature.

### 5.6.3 Vacation mode

In this mode the boiler is switched off and will be reactivated if the temperature drops below  $5^{\circ}$ C.

The vacation end date can be set by pressing the setting icon  $\{\check{o}\}$ .

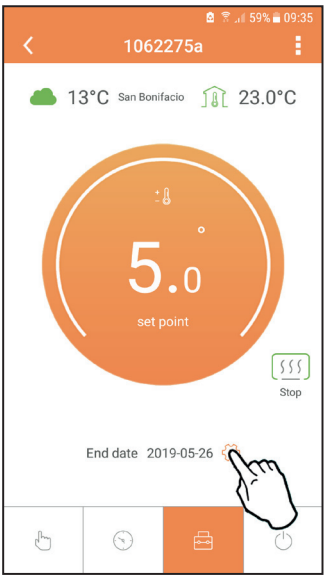

#### fig. 24

### 5.6.4 Thermostat mode off

In this mode the boiler is switched off and will be reactivated if the temperature drops below  $5^{\circ}$ C.

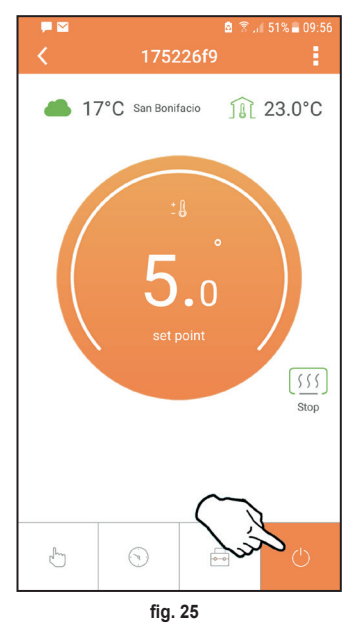

### 5.7 Thermostat

### 5.7.1 Basic operations

- 1. Press the "mode" : button to switch between the various modes:
  - a. Off 0: in this mode the heat request is disabled; only the frost protection mode remains active.
  - **b. Vacation**  $\stackrel{\frown}{\longleftarrow}$  : the set temperature is that of frost protection energy saving for a number of days set via the buttons  $\checkmark$   $\checkmark$ .
  - **c.** Automatic (): the required temperature is that of the weekly program set via APP. If the program has not been set, the system default one is used.
  - d. Manual 🖄: the temperature is set manually, directly on the thermostat.
- 2. Temperature setting:

a. Manual: press the buttons 🔨 🗸.

- - a. "A and V" scroll the menu
  - b. "set" 🛁 access the selected parameter
  - c. "mode" := return to the main menu

For a description of the fault, refer to the boiler handbook.

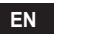

| No. | Parameter          | Display | description                                                                           |
|-----|--------------------|---------|---------------------------------------------------------------------------------------|
| 1)  | Clock              |         | Set hours, minutes, year (y), month (m), day (d).                                     |
| 2)  | Temperature        | 23:0°C  | Set comfort temperature (CFT) / economy<br>temperature (ECO) / frost protection (FRT) |
| 3)  | COUP code          | ECUP    | RF code (see par. 5.3)                                                                |
| 4)  | DHW temperature    | LUHb    | Set DHW temperature, function available only with<br>OpenTherm connection             |
| 5)  | Boiler information | I nFO   | Reading of some boiler parameters only with<br>OpenTherm connection                   |
| 6)  | Installer data     | PL      | Installer parameters                                                                  |
| 7)  | Exit               | EHIE    | Return to the home page                                                               |

# 1) Clock

- » Press the buttons  $\wedge$  and  $\vee$  to select the clock menu, and then "set"  $\leftarrow$  to enter.
- » Press the "**set**"  $\leftarrow$  button to select the data to be changed with this sequence: [3:00 hour, [3:42 minutes, [9] Y year, [02]  $\Pi$  month, [2] [1] d day.
- » Press the buttons  $\wedge$  and  $\checkmark$  to change the value.
- » Press "mode" : to go back.

# 2) Temperature

- » Press the buttons A and V to select the temperature menu, and then "set" I to enter.
- » Press the buttons  $\wedge$  and  $\vee$  to select the temperatures to be changed:
- » comfort ( $[F \vdash]$ ) economic ( $E[ \square]$ ) frost protection ( $F_{r} \vdash$ )
- » Press the buttons  $\wedge$  and  $\vee$  to change the value of the selected temperature.
- » Press "set" or "mode" : to return to the previous menu.

# 3) Coupling code

» See par. 5.3.

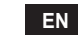

50

- 4) DHW temperatures (OpenTherm boilers only)
  - » Press the buttons 🔨 🗸 to select the DHW temperature, and then "set" 🛁 to enter.
  - » Press the buttons  $\checkmark$   $\checkmark$  to change the value.
  - » Press "set" ← or "mode" := to return to the previous menu. Note: If the thermostat receives the data from the boiler, then it displays this value, otherwise the setting range is 30 – 60°C.

# 5) Information from the boiler (OpenTherm boilers only)

- » Press the buttons  $\wedge$   $\checkmark$  to select information, and then "set" to enter.
- » When "---" is displayed, it means the data is not available in the boiler
- » Press "set" or "mode" : to return to the previous menu.

| No. | information         | 4 <sup>th</sup> digit on the display |
|-----|---------------------|--------------------------------------|
| 1   | Set temperature     | 1                                    |
| 2   | Flow probe          | 2                                    |
| 3   | Return probe        | 3                                    |
| 4   | DHW temperature     | 4                                    |
| 5   | Outside temperature | 5                                    |
| 6   | Power percentage    | 6                                    |
| 7   | DHW draw            | 7                                    |
| 8   | System pressure     | 8                                    |

# 6) Advanced settings (PL)

- » Installer parameters
- 7) Exit
  - » Press "set" 🛁 to return to the main menu.

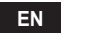

### 5.8 Receiver

The receiver unit allows data exchange between the thermostat and the boiler. A button with coloured LEDs indicates system status.

| LED   | Status   | Functionality                |
|-------|----------|------------------------------|
| Green | ON       | Power ON                     |
| Green | FLASHING | Data transmission            |
| Red   | FLASHING | WIFI or RF connection search |

### 6. TECHNICAL SPECIFICATIONS

|             | Power supply       | 100 ~ 240Vac, 50 / 60 Hz                  |
|-------------|--------------------|-------------------------------------------|
|             | Consumption        | 1.2W                                      |
|             | Relay output       | Voltage-free - 0.25A – 230Vac, 2A - 30Vdc |
| Electrical/ | Thermostat         | 90 x 90 x 22                              |
| mechanical  | Receiver           | 86 x 86 x 21                              |
|             | Colour             | Black + silver                            |
|             | Casing material    | ABS + aluminium                           |
|             | Temperature sensor | built-in                                  |
|             | Wi-Fi standard     | 802.11 b/g/n                              |
|             | Wi-Fi frequency    | 2.412 GHz – 2.484 GHz                     |
|             | RF frequency       | 868 MHz [FSK]                             |
| M/: E:      | RF distance        | max 40m in free field (*)                 |
| VVI-FI      | Antenna            | built-in                                  |
|             | Safety             | WEP / WPA - PSK / WPA2 - PSK              |
|             | Protocol           | IPv4, TCP                                 |
|             | Network type       | STA                                       |

(\*) Any obstacles or walls can reduce the WiFi signal range. In this case, bring the gateway closer to the router, or use a WiFi extender.

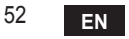

| 1.                       | Introducción                                                                                                | 54                   |
|--------------------------|----------------------------------------------------------------------------------------------------|----------------------|
| 2.                       | Normas generales de seguridad                                                                               | 54                   |
| 3.                       | Categoría de control según el reglamento ErP                                                                | 54                   |
| 4.                       | Para el instalador                                                                                          | 55                   |
| 4.1<br>4.2<br>4.3<br>4.4 | Contenido<br>Instalación del receptor<br>Instalación del termostato<br>Montaje del soporte del termostato   | 55<br>56<br>58<br>59 |
| 5.                       | Para el usuario                                                                                             | 60                   |
| 5.1<br>5.2<br>5.3        | Botones e iconos<br>Diagrama de funcionamiento<br>Configuración del sistema                                 | 60<br>62<br>63       |
| 5.3.1                    | Creación de la cuenta                                                                                       | 63                   |
| 5.4<br>5.5<br>5.6        | Configuración de RF (Receptor - Termostato)<br>Configuración Wi-Fi (Receptor- Router)<br>APLICACIÓN СОИИЕСТ | 63<br>64<br>65       |
| 5.6.1                    | Modo manual                                                                                                 | 68                   |
| 5.6.2                    | Modo "Programación semanal"                                                                                 | 69                   |
| 5.6.3                    | Modo Vacaciones                                                                                             | 73                   |
| 5.6.4                    | Modo Termostato apagado                                                                                     | 73                   |
| 5.7                      | Iermostato                                                                                                  | 74                   |
| 5.7.1<br>5.8             | Receptor                                                                                                    | 74<br>77             |
| 6.                       | Características técnicas                                                                                    | 77                   |

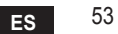

# 1. INTRODUCCIÓN

Estimado cliente: gracias por adquirir un termostato Smart COUNECT.

Este dispositivo le permitirá hacer un control preciso de la temperatura ambiente, incluso a distancia mediante una conexión wifi y la aplicación específica.

Este manual está dedicado a los instaladores y usuarios.

El elemento principal del sistema es el cronotermostato, que gestiona los programas horarios configurados con la App, mide la temperatura de zona y transmite los mandos de encendido y apagado a una centralita remota conectada directamente a la caldera.

# 2. NORMAS GENERALES DE SEGURIDAD

- · Lea atentamente las instrucciones contenidas en este manual.
- Una vez terminada la instalación, explique al usuario las funciones del dispositivo y entréguele este manual, que deberá conservar con cuidado por ser parte integrante del producto y para futuras consultas.
- La instalación y el mantenimiento deben ser realizados por un técnico autorizado, en conformidad con las normas vigentes y las instrucciones del fabricante. No realice ninguna operación en los componentes de control precintados.
- · Desconecte la alimentación eléctrica antes de limpiar el dispositivo.
- No sitúe el dispositivo cerca de fuentes de calor.
- No deje el dispositivo al alcance de los niños.

# 3. CATEGORÍA DE CONTROL SEGÚN EL REGLAMENTO ERP

Con referencia al Reglamento Delegado (UE) n.º 811/2013, los datos presentes en la tabla pueden emplearse para completar el etiquetado de aparatos de calefacción. Combinaciones posibles con COMMECT, clases de configuración respectivas y contribución energética al sistema.

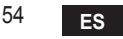

| Tipo de caldera                                                                  | СОИИЕСТ                                                                                                    | Clase y contribución |
|----------------------------------------------------------------------------------|----------------------------------------------------------------------------------------------------|----------------------|
| Caldera con temperatura de ida fija (On-Off)                                     | Tipo On-Off                                                                                                    | I = 1 %              |
|                                                                                  | Conexión mediante bus de comunicación.<br>Consigna de ida calculada en función de la<br>temperatura ambiente                                                                    | V = 3 %              |
| Caldera con temperatura de<br>ida variable (consigna con<br>bus de comunicación) | Conexión mediante bus de comunicación. Set<br>point de ida calculado en base a la temperatu-<br>ra ambiente y exterior.                                                         | VI = 4 %             |
|                                                                                  | Conexión mediante bus de comunicación.<br>Consigna de ida calculada en función de al<br>menos 3 temperaturas ambiente (requiere al<br>menos 3 termostatos y 3 válvulas de zona) | VIII = 5 %           |

# 4. PARA EL INSTALADOR

### 4.1 Contenido

La caja contiene los siguientes elementos:

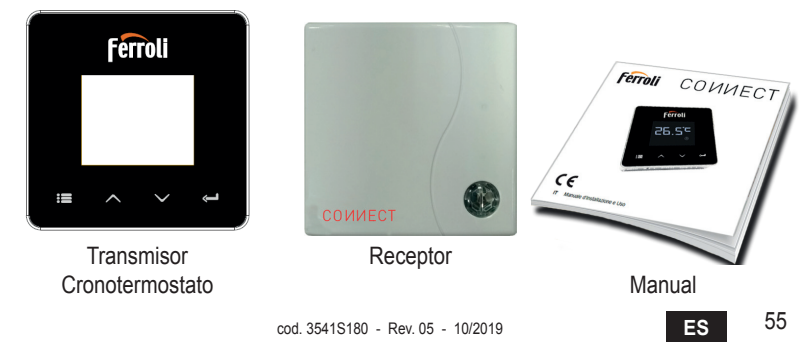

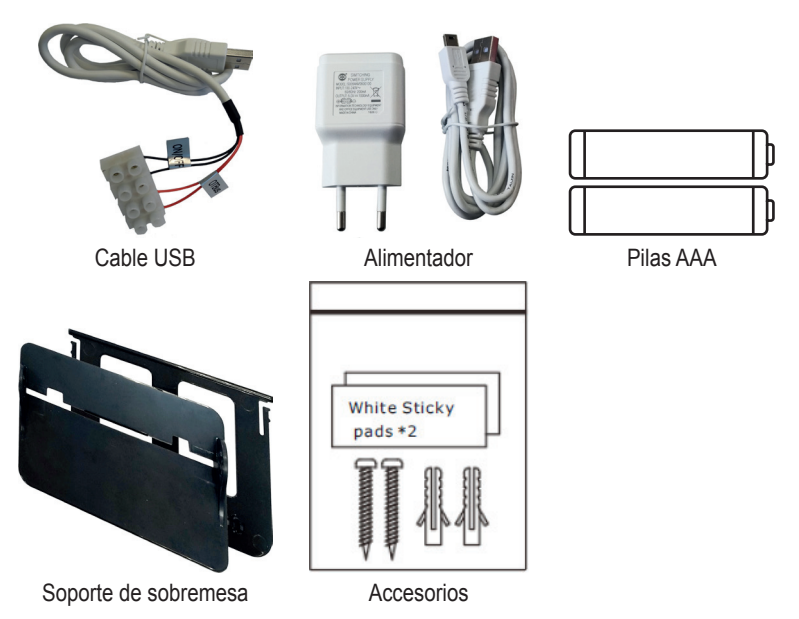

4.2 Instalación del receptor

**ATENCIÓN:** para proteger el dispositivo, desconecte la alimentación de la caldera antes de hacer la conexión. La operación debe ser realizada por un técnico autorizado. El receptor puede funcionar con el protocolo OpenTherm o con el contacto On-Off.

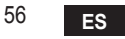

Fije el receptor a una superficie adecuada con la placa magnética o el biadhesivo (suministrados con los accesorios) o atorníllelo a la pared.

La pasarela se debe instalar en el interior del edificio, y este no debe estar apantallado por ninguna cubierta metálica.

**Opción OpenTherm (A fig. 1):** conecte los dos terminales del receptor con etiqueta **OTBus** a la caldera que soporta el protocolo OpenTherm. En este caso se visualizan más informaciones sobre el estado de la caldera (ver "5.7.1 Operaciones básicas" en la pág. 74).

Opción On-Off (Bfig. 1): conecte los dos terminales del receptor con etiqueta ON/OFF a las calderas que no tienen el protocolo de comunicación OpenTherm.

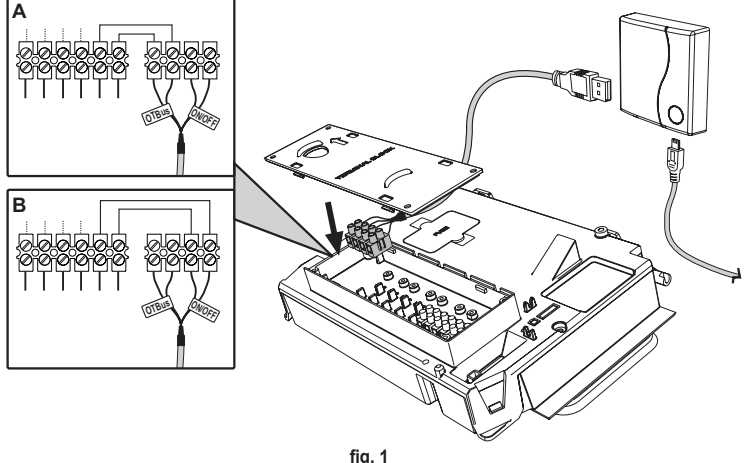

Tig. 1 Cuando se conecta la alimentación, los ledes parpadean brevemente.

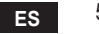

### 4.3 Instalación del termostato

Separe CONNECT de la base fig. 2.

Fije la base con los tornillos suministrados fig. 3.

Si el termostato se conecta directamente a la caldera o a una válvula de zona, se deben conectar los cables al borne correspondiente fig. 4.

Coloque dos pilas AAA de 1,5 V fig. 5. Enganche COИИECT a la base fig. 6.

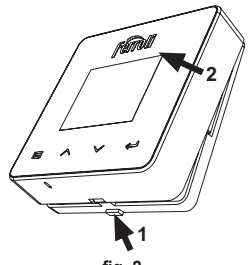

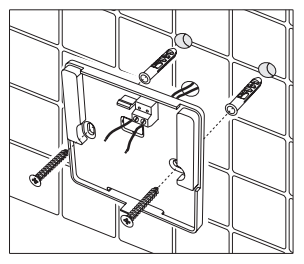

fig. 2

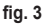

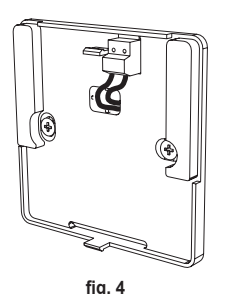

ES

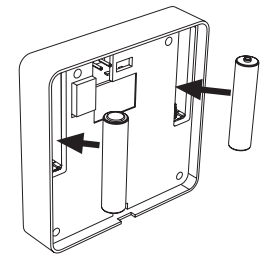

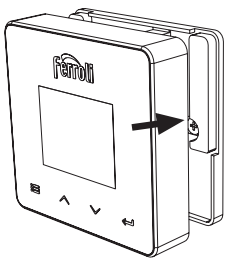

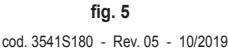

### 4.4 Montaje del soporte del termostato

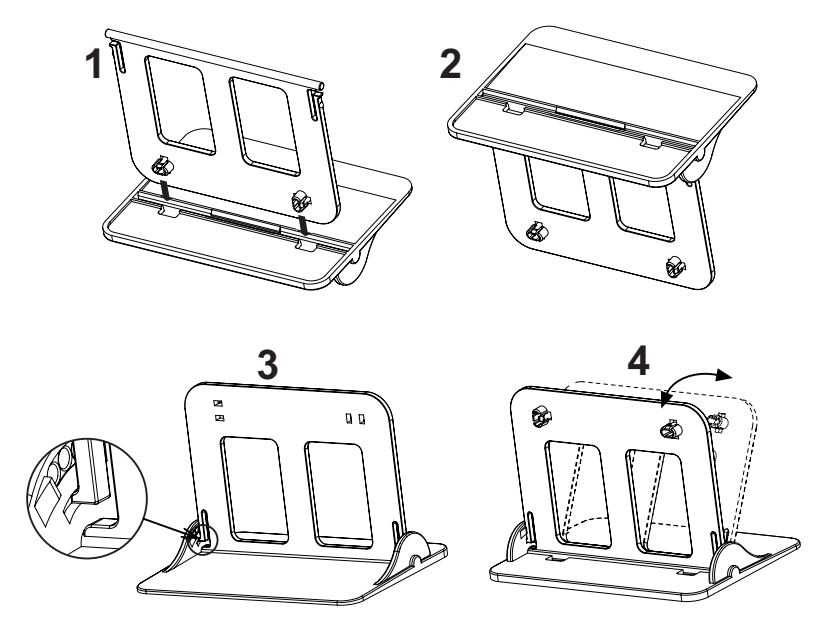

fig. 7 - Soporte del termostato

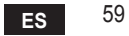

# 5. PARA EL USUARIO

### 5.1 Botones e iconos

A continuación se describen los símbolos que aparecen en la pantalla y el uso de los botones.

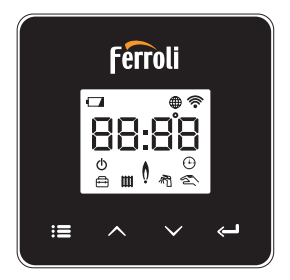

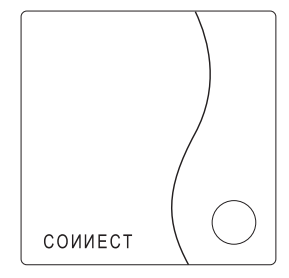

fig. 8

| Icono | Descripción         |
|-------|---------------------|
|       | Calefacción         |
| 祠     | Agua sanitaria      |
| Q     | Llama               |
| Ċ     | Encendido y apagado |
|       | Modo AUTO           |
| T.    | Modo MANUAL         |
|       | Modo VACACIONES     |

| Icono       | Descripción             |
|-------------|-------------------------|
|             | Inalámbrico             |
| $\bigoplus$ | Wifi                    |
|             | Bajo nivel de las pilas |
| 88:88       | Temperatura y horario   |
|             | modo / guardar / salir  |
| $\wedge$    | aumentar                |
| $\sim$      | disminuir               |
| Ĵ           | intro                   |
| 0           | Botón LED               |

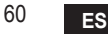

Pilas: Cuando la carga de las pilas es insuficiente, aparece el icono en la pantalla. Llama

- » Termostato conectado a una caldera on-off; el icono indica el estado de la demanda.
- » Termostato conectado a una caldera OpenTherm; el icono indica el estado del quemador.

**Nota:** en el primer encendido, el termostato se configura automáticamente en el modo de conexión por cable **On-Off**.

Cuando el termostato y el receptor wifi se conectan a la red inalámbrica, el termostato se conmuta automáticamente al modo **RF On-Off**.

Cuando el receptor wifi se conecta a una caldera OpenTherm, el termostato se conmuta automáticamente al modo **RF OpenTherm**.

Si el termostato se ha configurado como RF (On-Off u OpenTherm), no se conmuta automáticamente al modo **cable on-off**. Para obtener esta función, se deben quitar y volver a colocar las pilas.

**ACS**: tanto en modo manual como automático, el icono indica que está activada la producción de agua caliente sanitaria.

**Nota**: el icono está presente solo en caso de conexión RF con calderas Open-Therm.

Calefacción: el icono indica que está activada la calefacción.

**Nota**: el icono está presente solo en caso de conexión RF con calderas Open-Therm.

Temperatura: se visualizan la temperatura ambiente o los errores:

E82: error de comunicación RF

E83: error de comunicación OpenTherm

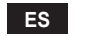

### 5.2 Diagrama de funcionamiento

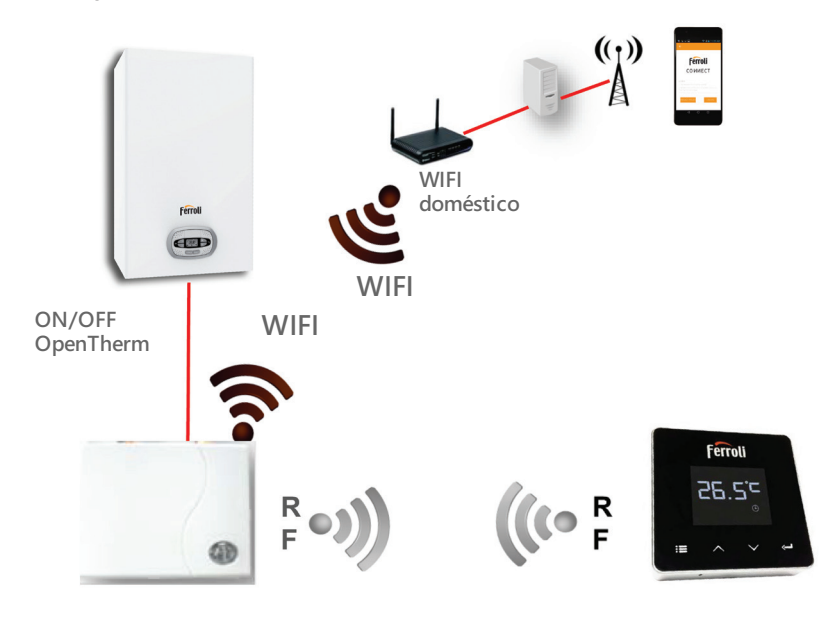

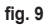

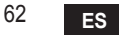

# 5.3 Configuración del sistema

Para obtener un funcionamiento correcto con su dispositivo (teléfono inteligente o tableta), proceda como se indica a continuación.

- Descargue la aplicación (CONNECT) directamente del App Store de su dispositivo o mediante el código QR impreso en la parte exterior del embalaje.
- Tras la instalación, pase a la creación de la cuenta.

### 5.3.1 Creación de la cuenta

- Asegúrese de que su dispositivo (teléfono inteligente o tableta) esté conectado a la red wifi.
- · Abra la aplicación específica y pulse "Registrar".
- Introduzca los datos solicitados y pulse el botón de verificación del código.
- Para confirmar el registro, introduzca el código recibido por e-mail.

Para controlar la caldera desde distintas unidades de consumo, se debe entrar con la misma cuenta.

### 5.4 Configuración de RF (Receptor - Termostato)

Para establecer la conexión RF entre el termostato y el receptor, proceda como se indica a continuación.

- · Pulse el botón led del receptor hasta que parpadee (alrededor de 7 segundos).
- En el termostato, presione el botón "intro" <-- durante algunos segundos hasta que la pantalla parpadee.
- Pulse el botón 🔨 hasta que aparezca []] P y pulse entonces el botón "intro"
- Cuando aparece el mensaje "r0X", significa que la conexión se ha establecido. Pulse otra vez el botón "intro" <---</li>

# Nota: el intercambio de datos entre el termostato y el receptor se efectúa en el término de 2 minutos.

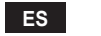

# 5.5 Configuración Wi-Fi (Receptor- Router)

Conectarse con el dispositivo Smartphone / Tablet propio a la red Wifi local. *Método 1* 

- Hacer clic en "+" e introducir la contraseña de la red local.
- Pulse "continuar" ⊖.
- En el receptor pulsar un instante la tecla WPS con la correspondiente herramienta.
- Pulse "continuar" ⊖.
- Seguir las instrucciones de la APP.

Si el procedimiento no termina correctamente:

- Controlar la conexión Wifi del dispositivo móvil (la configuración debe efectuarse con Wifi)
- · Controlar el router, reiniciar el dispositivo móvil y repetir las operaciones (Método 1)

### Si el procedimiento del método 1 no resulta efectivo, continuar con el **método 2**. **Método 2**

- Abrir la APP e introducir el login.
- En el receptor pulsar la tecla WPS (al menos 7 segundos) con la correspondiente herramienta hasta que la tecla led parpadee en rojo.
- Seleccionar el Wifi del smartphone/tablet "EasyLink\_XXXXX" (ignorar el mensaje de conexión Internet ausente)
- Cambiar el nombre de la red SSID "EasyLink\_XXXXX" con la local e introducir la contraseña
- · Comprobar que la opción APP esté activa.
- Pulse "continuar" ⊖.
- · Seguir las instrucciones de la APP.

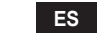

64

# **5.6 APLICACIÓN COИИECT**

En la pantalla principal, seleccione la caldera que desee controlar.

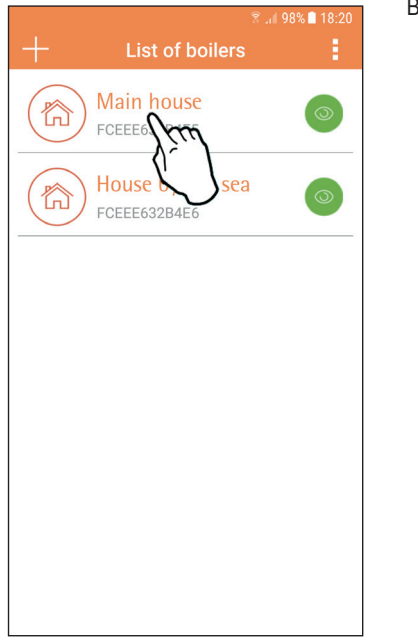

En la pantalla siguiente, pulse A para gestionar la termorregulación del ambiente o B para ver el estado de la caldera.

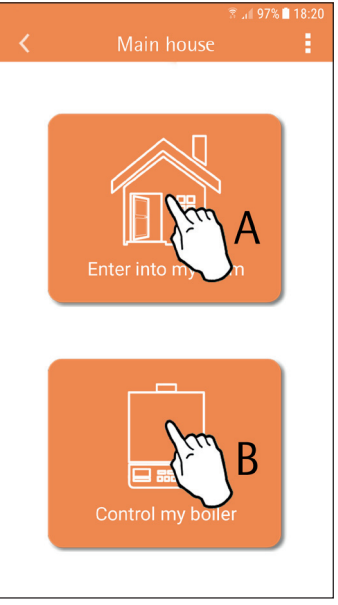

fig. 10 - Pantalla principal

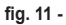

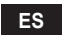

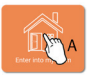

Desde esta pantalla se accede a la configuración del cronomando remoto conectado.

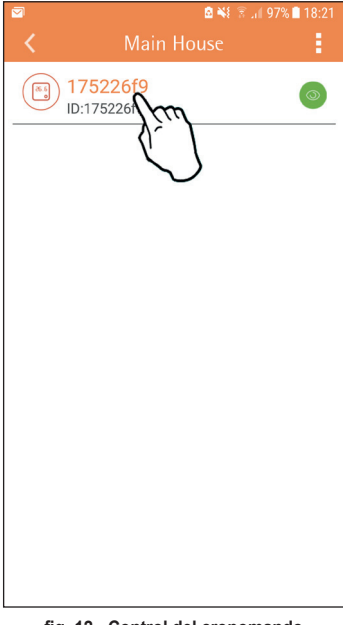

Los modos posibles son:

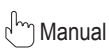

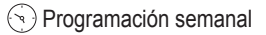

🕂 Vacaciones

U Termostato apagado

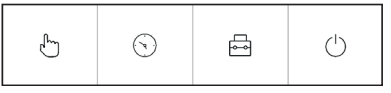

fig. 13 - Modos posibles

fig. 12 - Control del cronomando

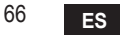

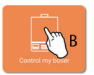

En esta pantalla se muestra el estado de la caldera, si está conectada medianle el protocolo OpenTherm.

Si la caldera está conectada a un termostato de ambiente, no aparece ninguna información.

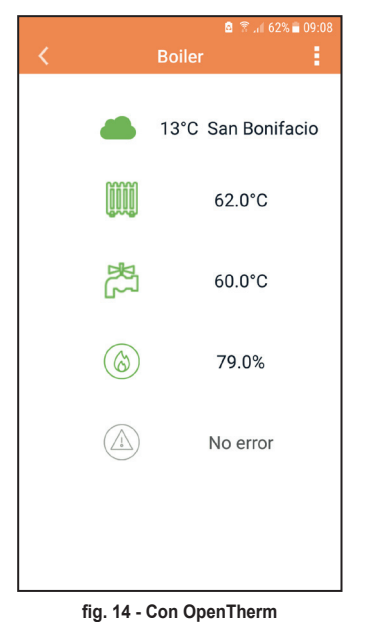

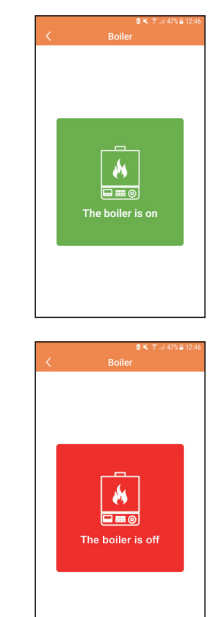

fig. 15 Con termostato de ambiente

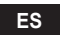

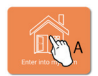

### 5.6.1 Modo manual

En esta modalidad es posible ajustar la temperatura ambiente deseada.

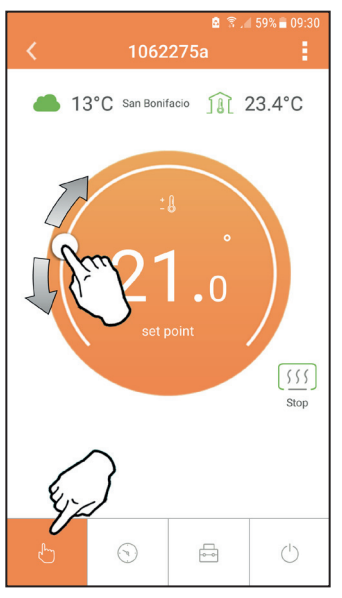

fig. 16

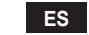

68

### 5.6.2 Modo "Programación semanal"

En esta modalidad es posible ajustar la temperatura deseada para las distintas franjas horarias de cada día de la semana.

Pulse el punto indicado en la fig. 17.

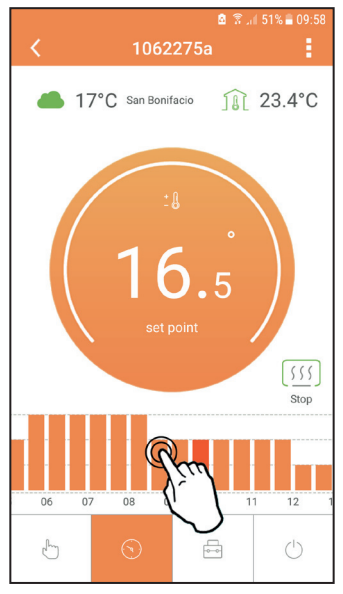

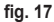

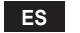

Hay 3 niveles de temperatura: **T3** (nivel CONFORT), **T2** (nivel ECO) y **T1** (nivel ANTIHIELO - No modificable con la App sino solo con el cronomando remoto).

Para ajustar la temperatura de los niveles T2 y T3, proceda como se indica a continuación.

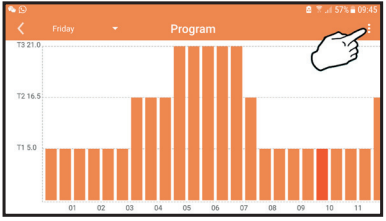

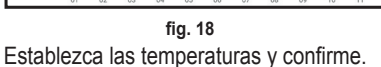

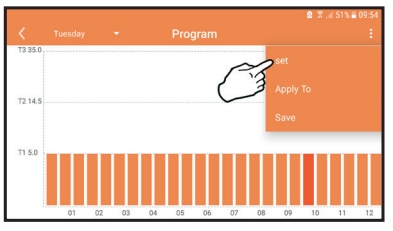

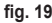

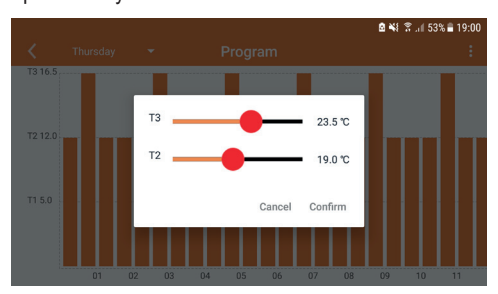

fig. 20 Ajuste de las temperaturas

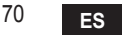

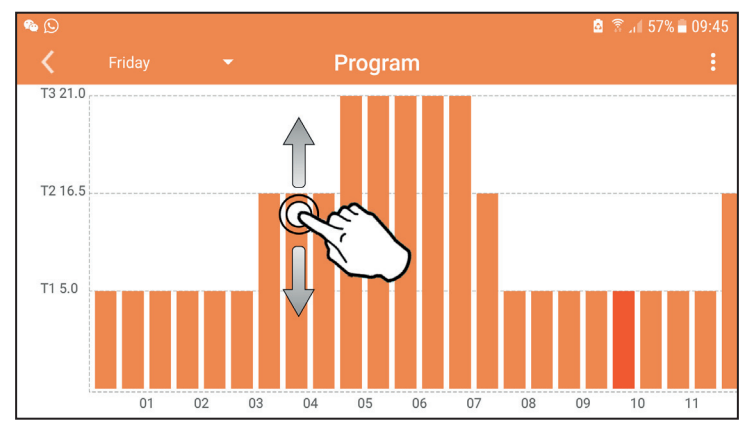

Pulse y desplace la franja horaria que desee modificar.

fig. 21

Una vez programadas las temperaturas, guarde la configuración.

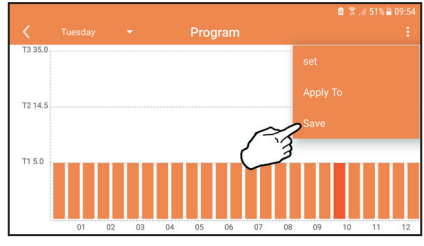

fig. 22

cod. 3541S180 - Rev. 05 - 10/2019

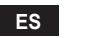

Pulse "aplicar" para seleccionar los días en los cuales desee copiar la configuración recién efectuada.

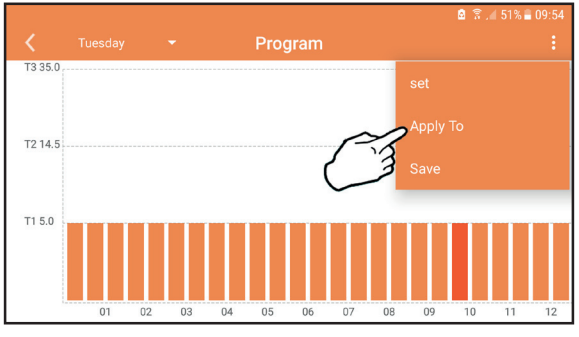

fig. 23

Cuando está seleccionado el nivel T1 (ANTIHIELO), el sistema envía una demanda de calor a la caldera solo si la temperatura baja a menos de 5 °C, para evitar daños por congelación.

Si está disponible la información de la temperatura exterior (vía web u OpenTherm), la temperatura programada en la caldera tiene en cuenta este valor para regular el envío. Si la temperatura exterior no está disponible, el envío se regula en función de la temperatura ambiente programada.

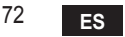
## 5.6.3 Modo Vacaciones

En esta modalidad la caldera se apaga, y se vuelve a activar si la temperatura cae por debajo de 5 °C.

Pulse el icono de configuración  $\{ \circ \}$  para programar la fecha de terminación de las vacaciones.

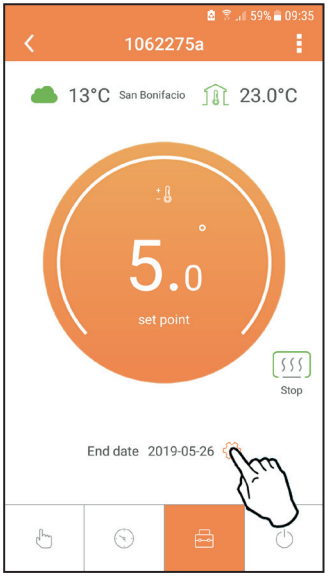

fig. 24

#### 5.6.4 Modo Termostato apagado

En esta modalidad la caldera se apaga, y se vuelve a activar si la temperatura cae por debajo de 5 °C.

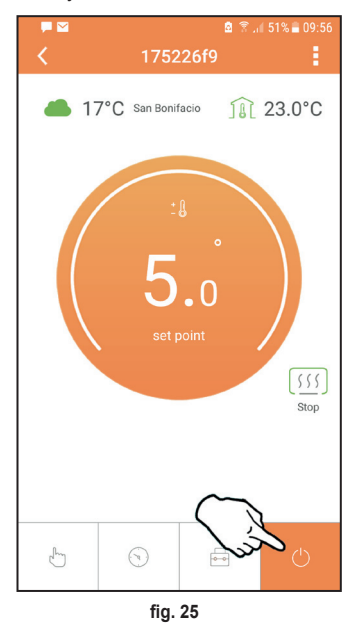

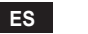

## 5.7 Termostato

#### 5.7.1 Operaciones básicas

- 1. Pulsando el botón "modo" : se puede conmutar el funcionamiento entre las distintas opciones:
  - a. Off (): en esta modalidad la demanda de calor está deshabilitada, permanece activada solo la función antihielo.
  - **b. Vacaciones** : está programada la temperatura de ahorro energético + antihielo por el número de días especificado con los botones  $\checkmark$   $\checkmark$ .
  - **c.** Automático (1): la consigna de temperatura es la del programa semanal, introducida desde la aplicación. Si el programa no se ha configurado, se utilizan los valores de fábrica.
  - d. Manual 🖄 la temperatura se ajusta a mano, directamente en el termostato.

#### 2. Ajuste de la temperatura:

a. Manual: utilice los botones 🔨 🗸.

 Menú "configuración": pulse el botón "intro" durante 2 segundos para entrar en el menú de configuración.

a. " Y Y para desplazar el menú

b. "intro" ← para acceder al parámetro seleccionado

c. "modo" : E para volver al menú principal

 En caso de una anomalía de la caldera, el código del error aparece también en la pantalla del termostato. El estado de anomalía se puede desbloquear con el botón "intro" 

Para la descripción de la anomalía, consulte el manual de la caldera.

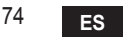

| N.º | Parámetro                    | Pantalla | Descripción                                                                              |
|-----|------------------------------|----------|------------------------------------------------------------------------------------------|
| 1)  | Reloj                        | 14:85    | Ajuste de horas, minutos, año (y), mes (m) y día (d).                                    |
| 2)  | Temperatura                  | 23:0°=   | Selección de temperatura Confort (CFT) / temperatura<br>Economía (ECO) / antihielo (FRT) |
| 3)  | Código COUP                  | ECUP     | Código RF (vea el apartado 5.3)                                                          |
| 4)  | Temperatura ACS              |          | Ajuste de temperatura del ACS, disponible solo con<br>conexión OpenTherm                 |
| 5)  | Información de la<br>caldera | I nFO    | Lectura de algunos parámetros de la caldera, solo con<br>conexión OpenTherm              |
| 6)  | Datos del instalador         | PL       | Parámetros de instalador                                                                 |
| 7)  | Salir                        | EHI E    | Volver a la página inicial                                                               |

## 1) Reloj

- » Pulse los botones A y V para seleccionar el menú "reloj" y después "intro" para entrar.

» Pulse los botones 🔨 y 💙 para cambiar el valor.

» Pulse "modo" : para volver.

## 2) Temperatura

- » Pulse los botones  $\land$  y  $\checkmark$  para seleccionar el menú "temperatura" y después "intro"  $\leftarrow$  para entrar.
- » Pulse los botones 🔨 y 💙 para seleccionar las temperaturas que desee modificar:
- » confort ([F L) economía (E[ []) antihielo (Fr L)
- » Pulse los botones 🔨 y 💙 para modificar la temperatura programada.
- » Pulse "intro" d o "modo" : 🚍 para volver al menú anterior.
- 3) Código de emparejamiento
  - » Vea el apartado 5.3.

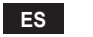

## 4) Temperatura del agua sanitaria (solo calderas OpenTherm)

- » Pulse los botones  $\land$   $\checkmark$  para seleccionar la temperatura del agua sanitaria y después "intro"  $\leftarrow$  para entrar.
- » Pulse los botones 🔨 🗸 para cambiar el valor.
- » Pulse "intro" ← o "modo" : para volver al menú anterior. Nota: si el termostato recibe el dato de la caldera, la pantalla muestra este valor; de lo contrario, el campo de regulación es de 30 – 60 °C.

#### 5) Información de la caldera (solo calderas OpenTherm)

- » Pulse los botones para seleccionar "información" y después "intro" para entrar.
- » Cuando se visualiza "---" significa que el dato no está disponible en la caldera.
- » Pulse "intro" 🛁 o "modo" : 🚍 para volver al menú anterior.

| N.º | información            | Cuarto dígito en pantalla |
|-----|------------------------|---------------------------|
| 1   | Temperatura programada | 1                         |
| 2   | Sonda de ida           | 2                         |
| 3   | Sonda de retorno       | 3                         |
| 4   | Temperatura ACS        | 4                         |
| 5   | Temperatura exterior   | 5                         |
| 6   | Porcentaje de potencia | 6                         |
| 7   | Extracción de ACS      | 7                         |
| 8   | Presión instalación    | 8                         |

## 6) Configuración avanzada (PL)

- » Parámetros de instalador
- 7) Salir
  - » Pulse "intro" 🛹 para volver al menú principal.

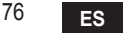

#### 5.8 Receptor

El receptor permite el intercambio de datos entre el termostato y la caldera. El botón con ledes de colores indica el estado del sistema.

| LED   | Estado   | Significado                 |
|-------|----------|-----------------------------|
| Verde | ON       | Alimentación presente       |
| Verde | Parpadeo | Transmisión de datos        |
| Rojo  | Parpadeo | Búsqueda conexión WIFI o RF |

## 6. CARACTERÍSTICAS TÉCNICAS

|              | Alimentación             | 100 ~ 240 Vca, 50 / 60 Hz                      |
|--------------|--------------------------|------------------------------------------------|
|              | Consumo                  | 1,2 W                                          |
|              | Salida relé              | Contacto seco - 0,25 A – 230 Vca, 2 A - 30 Vcc |
| Eléctricas / | Termostato               | 90 x 90 x 22 mm                                |
| mecánicas    | Receptor                 | 86 x 86 x 21 mm                                |
|              | Color                    | Negro y plateado                               |
|              | Materiales de la carcasa | ABS + aluminio                                 |
|              | Sensor de temperatura    | incorporado                                    |
|              | Estándar wifi            | 802.11 b/g/n                                   |
|              | Frecuencia wifi          | 2,412 GHz – 2,484 GHz                          |
|              | Frecuencia RF            | 868 MHz [FSK]                                  |
| 14/:4:       | Distancia RF             | máx. 40 m en campo libre (*)                   |
| WIII         | Antena                   | incorporada                                    |
|              | Seguridad                | WEP / WPA - PSK / WPA2 - PSK                   |
|              | Protocolo                | IPv4, TCP                                      |
|              | Tipo de red              | STA                                            |

(\*) Los obstáculos o muros pueden reducir el alcance de la señal wifi; en tal caso, acerque la pasarela al router o utilice un extensor WiFi.

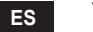

| 1.                       | Introduction                                                                                           | 79                   |
|--------------------------|----------------------------------------------------------------------------------------------------|----------------------|
| 2.                       | Règles générales de sécurité                                                                           | 79                   |
| 3.                       | Classe de contrôle selon le règlement de sécurité ERP                                                  | 79                   |
| 4.                       | Pour l'installateur                                                                                    | 80                   |
| 4.1<br>4.2<br>4.3<br>4.4 | Contenu<br>Installation du récepteur<br>Installation du thermostat<br>Montage du support de thermostat | 80<br>81<br>83<br>84 |
| 5.                       | Pour l'utilisateur final                                                                               | 85                   |
| 5.1<br>5.2<br>5.3        | Boutons et icônes<br>Diagramme fonctionnel<br>Configuration du système                                 | 85<br>87<br>88       |
| 5.3.1                    | Création de compte                                                                                     | 88                   |
| 5.4<br>5.5<br>5.6        | Configuration Wi-Fi (Récepteur- Routeur)<br>APP <b>СОИИЕСТ</b>                                         | .89<br>. <b>90</b>   |
| 5.6.1                    | Mode manuel                                                                                            | 93                   |
| 5.6.2<br>5.6.3<br>5.6.4  | Mode « Programmation hebdomadaire »<br>Mode vacances<br>Mode Thermostat éteint                         | 94<br>98<br>98       |
| 5.7                      | Thermostat                                                                                             | 99                   |
| 5.7.1<br>5.8             | Opérations de base<br>Récepteur                                                                        | 99<br>102            |
| 6.                       | Caractéristiques techniques                                                                            | 02                   |

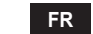

## 1. INTRODUCTION

Chère cliente, cher client, merci d'avoir choisi le thermostat smart CONNECT.

Ce thermostat vous permettra de contrôler avec précision la température ambiante et, grâce à la connectivité Wi-Fi, vous serez en mesure de le gérer à distance via l'application dédiée. Cette notice s'adresse aussi bien aux installateurs qu'aux utilisateurs finaux.

L'élément principal du système est le chronothermostat qui peut non seulement gérer les programmes horaires programmés via l'application, mais également mesurer la température de zone et envoyer les commandes d'allumage/d'extinction au module de commande (centrale) directement raccordé à la chaudière.

# 2. RÈGLES GÉNÉRALES DE SÉCURITÉ

- · Lire attentivement les instructions contenues dans la présente notice.
- Après l'installation, informez l'utilisateur sur les fonctionnalités du dispositif et lui remettre la présente notice. L'utilisateur devra, en outre, conserver avec soin cette notice pour toute consultation future. La présente notice fait partie intégrante du produit.
- L'installation et l'entretien devront être effectués par un professionnel qualifié conformément aux textes réglementaires et règles de l'art en vigueur, ainsi qu'aux instructions fournies par le constructeur. Ne pas intervenir sur les parties et/ou composants de commande ou contrôle scellés et/ou verrouillés.
- · Couper l'alimentation électrique avant d'effectuer une quelconque opération de nettoyage.
- · Ne pas positionner le thermostat à proximité de sources de chaleur.
- Tenir le thermostat hors de la portée des enfants.

## 3. CLASSE DE CONTRÔLE SELON LE RÈGLEMENT DE SÉCURITÉ ERP

Les données indiquées dans le tableau peuvent être utilisées comme complément de l'étiquetage énergétique des dispositifs de chauffage, en référence au règlement délégué (UE) n° 811/2013.

Combinaisons possibles avec CONNECT, classes de configuration correspondantes et contribution énergétique au système.

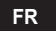

| Type de chaudière                                  | СОИИЕСТ                                                                                                    | Classe et contribution |
|----------------------------------------------------|----------------------------------------------------------------------------------------------------|------------------------|
| Chaudière avec température de départ fixe (On-Off) | Type On-Off (« tout ou rien »)                                                                                                    | I = 1 %                |
|                                                    | Connexion par bus de communication. Point de consigne<br>départ calculé en fonction de la température ambiante                                                                                           | V = 3 %                |
| Chaudière avec tempé-<br>rature de départ variable | Connexion par bus de communication. Point de consigne<br>départ calculé en fonction de la température ambiante et<br>extérieure.                                                                         | VI = 4 %               |
| bus de communication)                              | Connexion par bus de communication. Point de consigne<br>calculé en fonction d'au moins 3 températures ambiantes<br>distinctes (installation nécessaire d'au moins 3 thermostats<br>et 3 vannes de zone) | VIII = 5 %             |

## 4. POUR L'INSTALLATEUR

#### 4.1 Contenu

La boîte contient les éléments suivants :

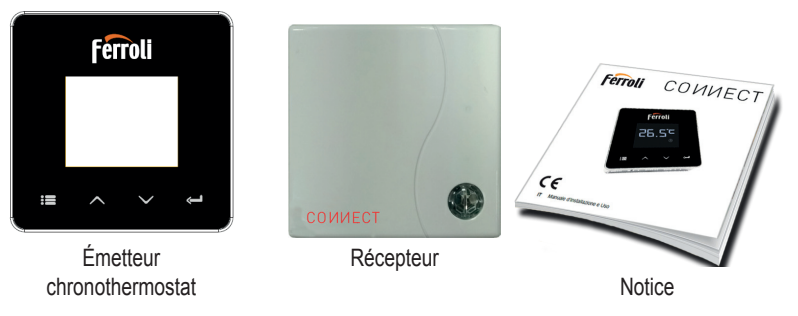

80

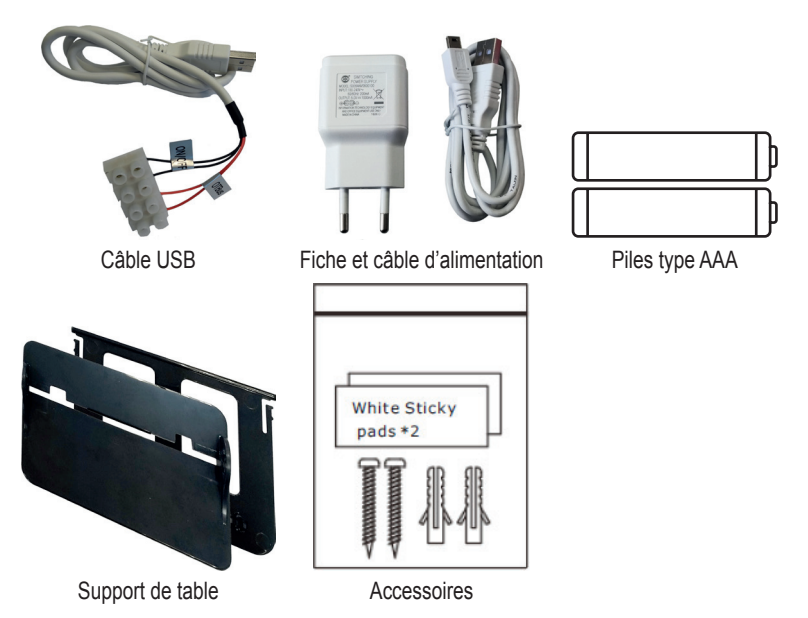

#### 4.2 Installation du récepteur

**ATTENTION** : coupez l'alimentation électrique de la chaudière avant d'effectuer le raccordement, afin de protéger le dispositif. Cette opération doit être effectuée par un professionnel qualifié.

Le récepteur peut communiquer avec le thermostat soit par protocole OpenTherm, soit par contact On-Off (« tout ou rien »).

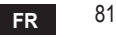

Utilisez la plaguette magnétique ou l'adhésif double face, fournis avec les accessoires, pour positionner le récepteur dans l'emplacement le plus adapté suivant la qualité de la surface d'appui, ou bien utilisez les vis pour le fixer directement au mur.

Installer la passerelle à l'intérieur de l'immeuble qui ne devra présenter aucun blindage métallique.

Option OpenTherm (A fig. 1) : connectez les deux terminaux du récepteur portant l'étiquette OTBus à la chaudière qui supporte le protocole OpenTherm. Dans ce cas, davantage d'informations sur l'état de la chaudière sont disponibles (voir "5.7.1 Opérations de base" page 99.).

Option On-Off (B fig. 1) : connectez les deux terminaux du récepteur portant l'étiquette ON/ OFF aux chaudières qui ne sont pas compatibles OpenTherm.

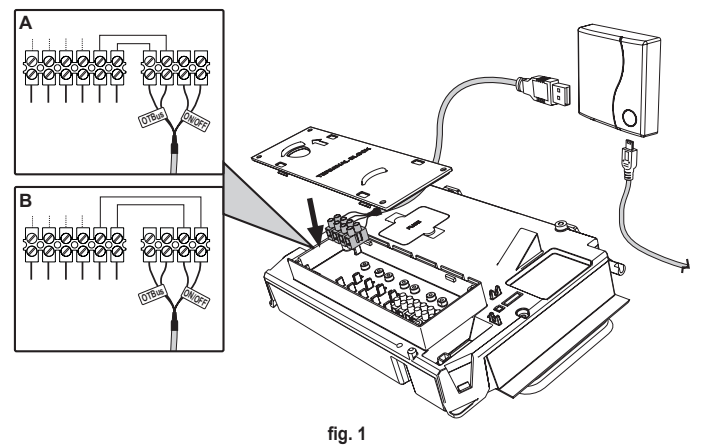

Après la mise sous tension du récepteur, les LED s'allumeront pendant un court instant. 82

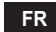

#### 4.3 Installation du thermostat

Séparez COИИECT de la base fig. 2.

Fixez la base à l'aide des vis fournies fig. 3.

Dans le cas d'un thermostat directement raccordé à la chaudière ou à une vanne de zone, connectez les câbles dans la borne de connexion appropriée fig. 4.

Insérez 2 piles de 1,5V type AAA. fig. 5.

Accrochez CONNECT sur la base fig. 6.

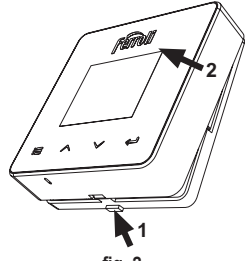

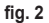

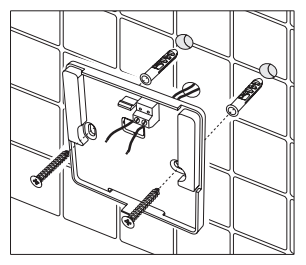

fig. 3

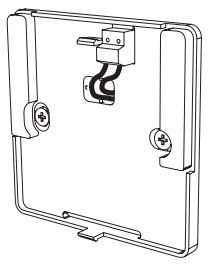

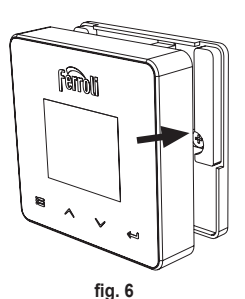

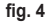

fig. 5 cod. 3541S180 - Rev. 05 - 10/2019

FR 83

#### 4.4 Montage du support de thermostat

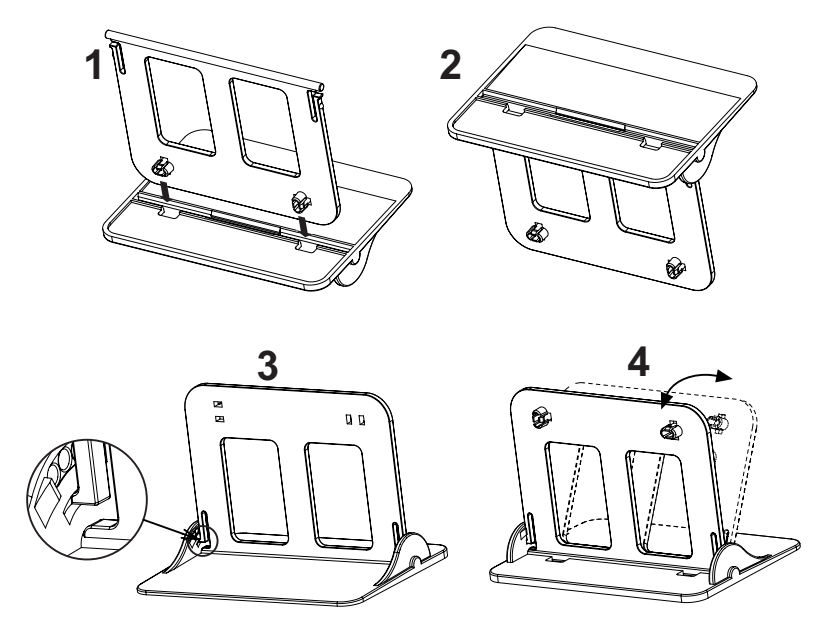

fig. 7 - Support de thermostat

84

## 5. POUR L'UTILISATEUR FINAL

## 5.1 Boutons et icônes

Voici une description des symboles sur l'afficheur et la signification des boutons.

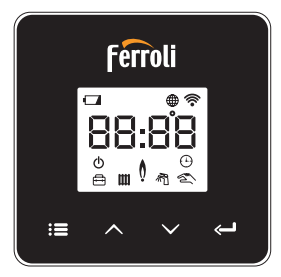

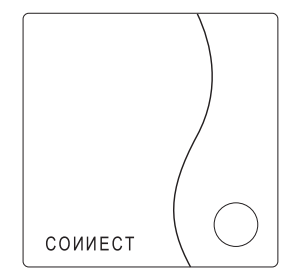

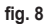

| Icône        | Description        |  |
|--------------|--------------------|--|
| $\mathbb{M}$ | Chauffage          |  |
| ո            | Sanitaire          |  |
| Q            | Flamme             |  |
| Ċ            | On / Off (« ToR ») |  |
|              | Mode AUTO          |  |
| Z            | Mode MANUEL        |  |
| ŧ            | Mode VACANCES      |  |

| laôna                               | Description                 |  |
|-------------------------------------|-----------------------------|--|
| Icone                               | Description                 |  |
| (((•                                | Sans fil                    |  |
| $\bigoplus$                         | WiFi                        |  |
|                                     | Niveau de charge de la pile |  |
| <b>EB:BB</b> Température et horaire |                             |  |
| in mode / sauvegarder / qu          |                             |  |
| A augmentation                      |                             |  |
|                                     | diminution                  |  |
| Ĵ                                   | set (réglage)               |  |
| $\bigcirc$                          | Touche LED                  |  |

Piles : quand le niveau de charge des piles est insuffisant, l'icône s'active sur l'afficheur. Flamme

- » Thermostat connecté à une chaudière on-off (« tout ou rien ») : l'icône indique l'état de la demande.
- » Thermostat connecté à une chaudière OpenTherm : l'icône indique l'état du brûleur. Remarques : le thermostat se configure automatiquement en mode connexion filaire On-Off au moment de son premier allumage.

Quand le thermostat et le récepteur Wifi sont connectés au réseau sans fil, le fonctionnement du thermostat est automatiquement commuté en mode **RF On-Off**.

Quand le récepteur Wifi est connecté à une chaudière OpenTherm, le fonctionnement du thermostat est automatiquement commuté en mode **RF OpenTherm**.

Si le thermostat est configuré comme RF (on-off ou OpenTherm), son fonctionnement ne commutera pas automatiquement en mode **filaire on-off**. Ceci ne pourra être fait que si vous enlevez puis remettez en place les piles.

Sanitaire : en mode manuel ou automatique, l'icône indique l'activation du circuit sanitaire. Remarques : l'icône n'est présente que dans le cas de liaison RF avec les chaudières OpenTherm.

Chauffage : l'icône indique l'activation du chauffage.

**Remarques** : l'icône n'est présente que dans le cas de liaison RF avec les chaudières OpenTherm.

Température : l'afficheur montre la température ambiante ou les erreurs ci-dessous :

E82 : erreur de communication RF

E83 : erreur de communication OpenTherm

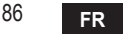

#### 5.2 Diagramme fonctionnel

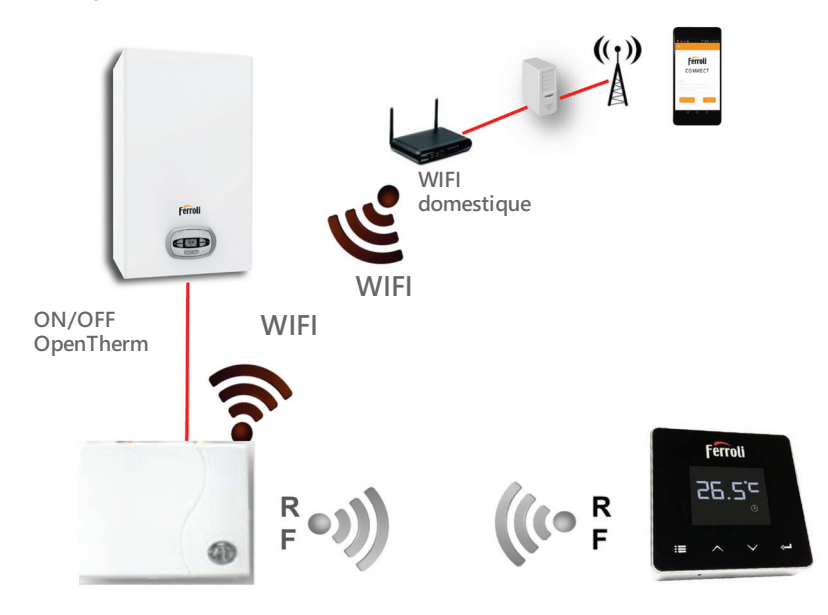

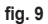

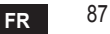

### 5.3 Configuration du système

Pour permettre le fonctionnement correct du thermostat avec votre dispositif (tablette ou smartphone), suivez impérativement les étapes suivantes :

- Téléchargez l'App (СОИИЕСТ) directement depuis l'App Store de votre dispositif ou via le CODE QR figurant sur l'emballage.
- Après l'installation, procédez à la création du compte.

## 5.3.1 Création de compte

- · Assurez-vous que votre dispositif SMARTPHONE/TABLETTE est connecté au réseau Wifi.
- · Ouvrez l'APP dédiée, puis cliquez sur « Enregister ».
- · Saisissez les données qui vous sont demandées et appuyez sur vérification du code.
- Pour confirmer l'enregistrement, saisissez le code que vous avez reçu par mail à l'adresse de courrier électronique saisie précédemment.

Pour commander la chaudière à partir de plusieurs points, accéder à travers le même compte.

## 5.4 Configuration RF (Récepteur - Thermostat)

Pour établir la liaison radio RF entre le thermostat et le récepteur, suivez les étapes suivantes :

- Appuyez sur la touche LED du récepteur jusqu'à obtenir son clignotement (environ 7 secondes).
- Appuyez sur la touche ∧ jusqu'à afficher □□□P et appuyez sur la touche « set » ←
- La liaison est établie dès que le message « r0X » s'affiche. Appuyez de nouveau sur la touche « set » <---</li>

# Remarque : l'échange des données entre thermostat et récepteur a lieu dans les 2 minutes qui suivent.

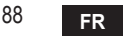

## 5.5 Configuration Wi-Fi (Récepteur- Routeur)

Se connecter au réseau wi-fi local à travers le propre dispositif Smartphone / Tablette. *Méthode 1* 

- Cliquer sur « + » et saisir le mot de passe du réseau local
- Appuyer sur « suivant » ⊖.
- · Appuyer un court instant sur le bouton WPS du récepteur à l'aide d'un outil approprié.
- Appuyer sur « suivant » ⊖.
- · Suivre les instructions de l'appli

Si la procédure a échoué :

- Vérifier la connexion wi-fi du dispositif mobile (procéder à la configuration en se connectant au réseau wi-fi)
- Vérifier le routeur, remettre le dispositif mobile en marche et répéter les opérations (Méthode 1)

# Si la procédure de la méthode 1 échoue, passer à la **méthode 2**.

## Méthode 2

- Ouvrir l'appli et effectuer le login
- Appuyer (au moins 7 secondes) sur le bouton WPS du récepteur à l'aide d'un outil approprié, jusqu'à ce que la led rouge clignote
- Sélectionner le réseau wi-fi du smartphone/de la tablette "EasyLink\_XXXXX" (ignorer le message de connexion Internet absente)
- Renommer le réseau SSID "EasyLink\_XXXXX" avec le nom du réseau local et saisir le mot de passe
- · S'assurer que l'option AP est activée
- Appuyer sur « suivant » ⊖.
- · Suivre les instructions de l'appli

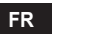

## 5.6 АРР СОИИЕСТ

Dans l'écran principal, appuyez pour accéder à la gestion d'une des deux chaudières configurées.

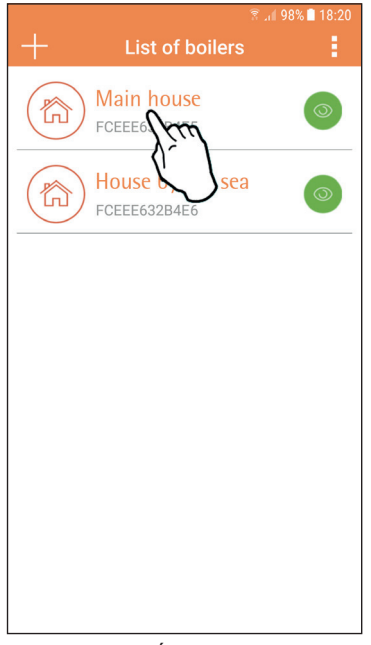

Dans l'écran suivant, appuyez soit sur A pour gérer la thermorégulation ambiante, soit sur B pour afficher l'état de la chaudière.

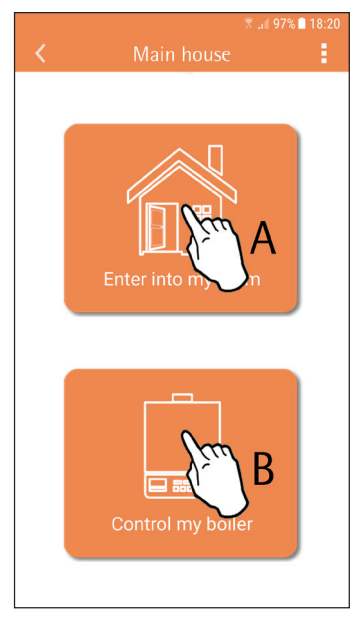

fig. 10 - Écran principal

90

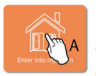

Dans cet écran, vous pouvez accéder au paramétrage de la chronocommande à distance connectée.

|         | 🖻 🐳        | 🖹 ull 97% 🗎 18:21 |
|---------|------------|-------------------|
| <       | Main House |                   |
| E 17522 |            |                   |
|         |            |                   |

Les modes de gestion possibles sont les suivants :

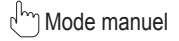

Programmation hebdomadaire

Hode vacances

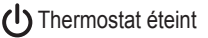

fig. 13 - Modes possibles

fig. 12 - Gestion chronocommande

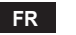

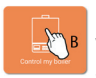

Dans cet écran, vous pouvez afficher l'état de la chaudière si celle-ci est connectée via le protocole OpenTherm.

Si la chaudière est connectée à un thermostat d'ambiance, aucune information ne sera alors affichée.

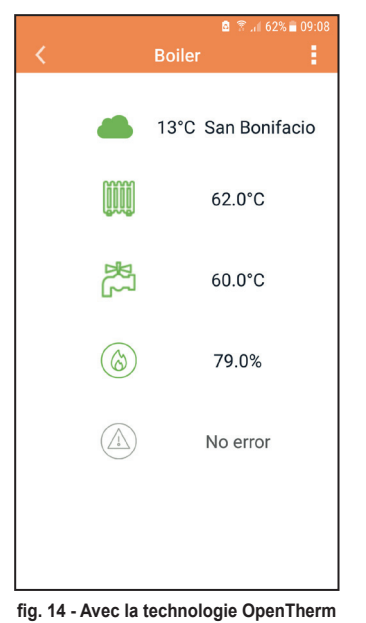

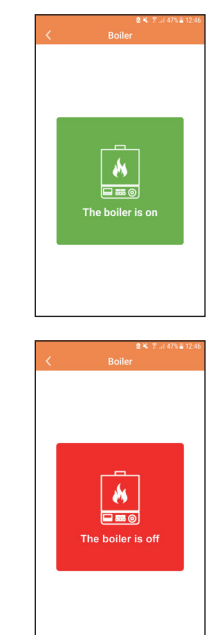

fig. 15 Avec le thermostat d'ambiance

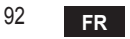

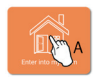

#### 5.6.1 Mode manuel

Ce mode vous permet de programmer la température ambiante désirée.

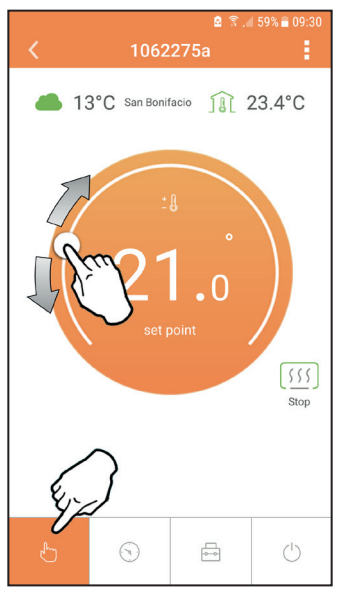

fig. 16

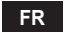

#### 5.6.2 Mode « Programmation hebdomadaire »

Ce mode vous permet de définir la température désirée dans les différentes tranches horaires de tous les jours de la semaine.

En appuyant sur le point indiqué en fig. 17.

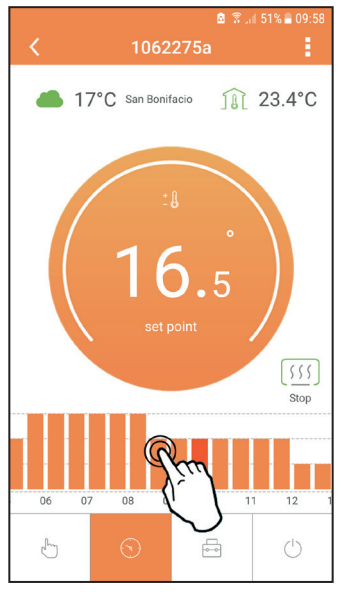

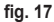

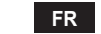

94

3 niveaux de température sont disponibles : **T3** (Niveau CONFORT), **T2** (Niveau ECO) et **T1** (Niveau HORS GEL - Non modifiable via l'APP mais seulement par la chronocommande à distance).

Pour programmer la température des niveaux **T2** et **T3**, suivez la séquence.

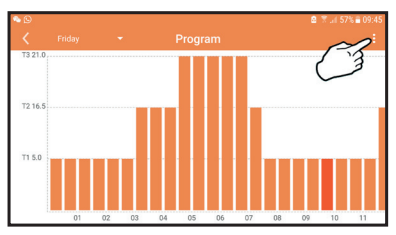

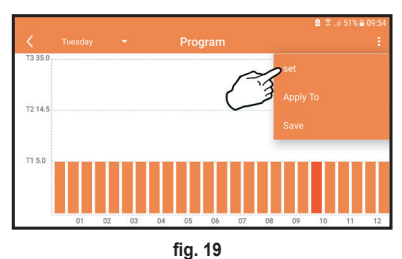

fig. 18 Programmez les températures et confirmez.

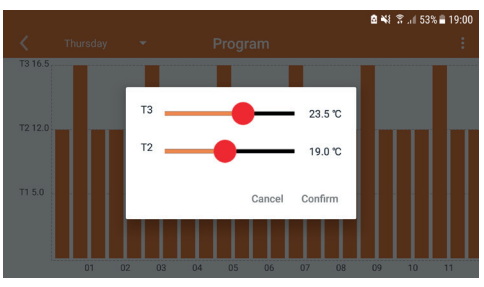

fig. 20 Programmation des températures

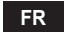

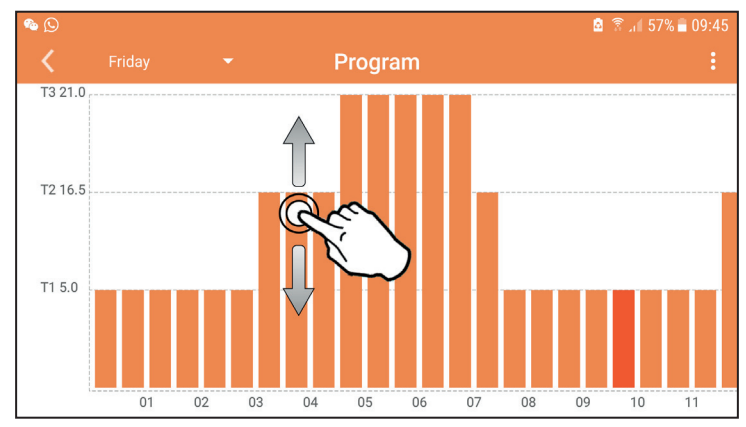

Appuyez sur la tranche horaire que vous souhaitez modifier.

fig. 21

Sauvegardez la configuration après avoir programmé les températures.

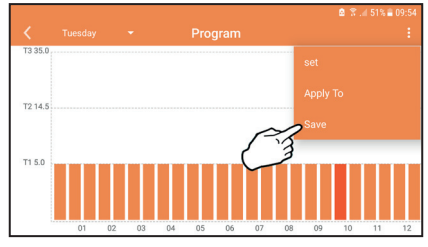

fig. 22

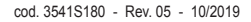

FR

Cliquez sur « appliquer » pour choisir les jours dans lesquels copier la programmation que vous avez effectuée précédemment.

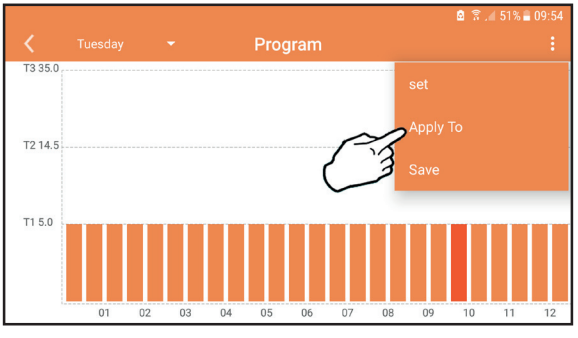

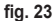

Quand vous sélectionnez le niveau T1 (Niveau HORS GEL), pour éviter des dégâts dus au gel, le système ne transmet une demande de besoin thermique que lorsque la température descend en dessous de 5 °C.

Si les informations de température extérieure sont disponibles (via WEB ou OpenTherm), la température définie dans la chaudière prend en compte cette valeur pour ajuster le débit. Si la température extérieure n'est pas disponible, le débit est ajusté en fonction de la température ambiante définie.

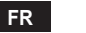

#### 5.6.3 Mode vacances

Dans ce mode, la chaudière est éteinte et n'est remise en marche que si la température descend en dessous de 5 °C.

En appuyant sur l'icône configuration (), vous pourrez définir la date de fin des vacances.

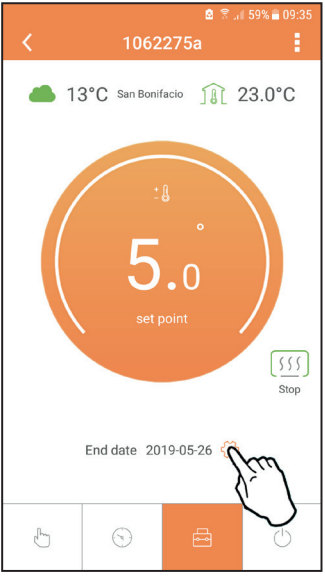

#### 5.6.4 Mode Thermostat éteint

Dans ce mode, la chaudière est éteinte et n'est remise en marche que si la température descend en dessous de 5 °C.

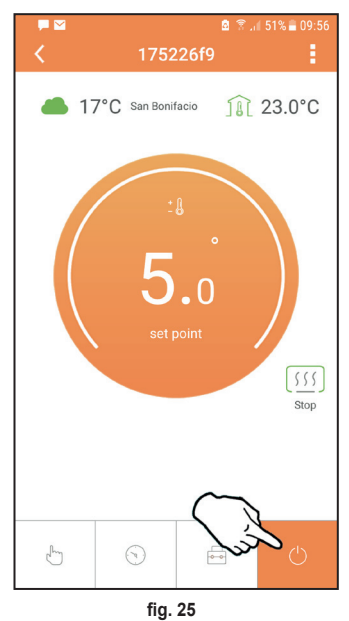

## 5.7 Thermostat

## 5.7.1 Opérations de base

- 1. Appuyez sur la touche "mode" := pour basculer entre les différents modes :
  - a. Off (): dans ce mode, la demande de chauffage est désactivée. Seul le mode hors gel est <u>ac</u>tivé.
  - b. Vacances + : la température programmée correspond à la température d'économie d'énergie hors gel pour un nombre de jours définis via les touches .
    .
  - **c.** Automatique (-): la température requise correspond à la température du programme hebdomadaire programmé via l'application. Le mode par défaut du système sera utilisé si aucun mode n'a été programmé.
  - d. Manuel Contraction est réglée manuellement directement sur le thermostat.
- 2. Réglage de la température :

a. Manuel : agissez sur les touches 🔨 🗸.

- Menu réglages : appuyez sur la touche "set" pendant environ 2 secondes pour entrer dans le menu réglages :
  - a. " A et V" pour parcourir le menu
  - b. "set" 🛏 permet d'accéder au paramètre sélectionné
  - c. "mode" := permet de revenir au menu principal

Pour la description de l'anomalie, consulter la notice de la chaudière.

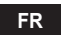

| N° | Paramètre                        | Afficheur | description                                                                                                    |
|----|----------------------------------|-----------|----------------------------------------------------------------------------------------------------|
| 1) | Horloge                          | 14:85     | Permet le réglage des heures, des minutes, de l'année (y),<br>du mois (m), du jour (d).                                                    |
| 2) | Température                      | 23:0°     | Permet le réglage de la température de confort (CFT) / des<br>températures économie (ECO) / hors gel (FRT)                                 |
| 3) | Code COUP                        | ECUP      | Code RF (voir paragraphe 5.3)                                                                                                    |
| 4) | Température<br>sanitaire         |           | Permet le réglage de la température du circuit sanitaire<br>; cette fonction n'est disponible que dans le cas d'une<br>connexion OpenTherm |
| 5) | Informations sur la<br>chaudière | I nFO     | Lecture de certains paramètres de la chaudière seulement<br>dans le cas d'une connexion OpenTherm                                          |
| 6) | Données de<br>l'installateur     | PL        | Paramètres pour l'installateur                                                                                                    |
| 7) | Quitter                          | EHIE      | Retour à la page initiale                                                                                                    |

## 1. Horloge

- » Appuyez sur les boutons A et V pour sélectionner le menu horloge, puis sur "set" I pour y accéder.
- » Appuyez sur les boutons  $\wedge$  et  $\checkmark$  pour modifier la valeur.
- » Appuyez sur "mode" : pour revenir en arrière.

## 2. Température

- » Appuyez sur les boutons A et V pour sélectionner le menu température, puis sur "set" 4 pour y accéder.
- » Appuyez sur les boutons  $\wedge$  et  $\vee$  pour sélectionner les températures à modifier :
- » comfort ([F L) economic (E[ []) antigel (Fr L)
- » Appuyez sur les boutons et pour changer la valeur de la température sélectionnée.

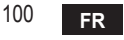

» Appuyez sur "set" 🛁 ou "mode" : E pour revenir au menu précédent.

- 3. Code de couplage
  - » Voir paragraphe 5.3

## 4. Température ECS (chaudières OpenTherm uniquement)

- » Appuyez sur les boutons A V pour sélectionner la température sanitaire, puis sur "set" pour y accéder.
- » Appuyez sur les boutons 🔨 🗸 pour modifier la valeur.
- » Appuyez sur "set" ← ou "mode" : pour revenir au menu précédent. Remarque : si la valeur que reçoit le thermostat provient de la chaudière, sur l'afficheur de celui-ci apparaîtra cette même valeur , sans quoi la plage de réglage est 30 – 60 °C.
- 5. Informations de la chaudière (uniquement les chaudières OpenTherm)
  - » Appuyez sur les boutons 🔨 🏹 pour sélectionner le informations, puis sur « set » pour y accéder.
  - » L'affichage de "-- -" indique que la donnée n'est pas disponible dans le ballon
  - » Appuyez sur "**set**" 🛏 ou "**mode**" 🔚 pour revenir au menu précédent.

| N° | informations           | 4 <sup>ème</sup> chiffre sur l'afficheur |
|----|------------------------|------------------------------------------|
| 1  | Température programmée | 1                                        |
| 2  | Sonde départ           | 2                                        |
| 3  | Sonde retour           | 3                                        |
| 4  | Température sanitaire  | 4                                        |
| 5  | Température extérieure | 5                                        |
| 6  | % de puissance         | 6                                        |
| 7  | Puisage sanitaire      | 7                                        |
| 8  | Pression installation  | 8                                        |

## 6. Réglages avancés (PL)

» Paramètres pour l'installateur

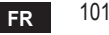

## 7. Exit

» Appuyez sur "set" 🛁 pour revenir au menu principal.

#### 5.8 Récepteur

Le récepteur permet l'échange de données entre le thermostat et la chaudière.

L'état du récepteur est indiqué par la LED colorée intégrée.

| LED   | État  | Fonctionnalité                       |
|-------|-------|--------------------------------------|
| Verte | ON    | Sous tension                         |
| Verte | FLASH | Transmission de données              |
| Rouge | FLASH | Recherche de la connexion WIFI ou RF |

## 6. CARACTÉRISTIQUES TECHNIQUES

|              | Alimentation         | 100 ~ 240 Vca, 50 / 60 Hz                   |
|--------------|----------------------|---------------------------------------------|
|              | Consommation         | 1,2 W                                       |
|              | Sortie relais        | Contact sec - 0,25 A – 230 Vca, 2A - 30 Vcc |
| Électriques/ | Thermostat           | 90 x 90 x 22 mm                             |
| mécaniques   | Récepteur            | 86 x 86 x 21 mm                             |
| •            | Coloris              | Noir + argent                               |
|              | Boîtier              | ABS + aluminium                             |
|              | Sonde de température | intégrée                                    |
| Wi-Fi        | Standard Wi-Fi       | 802.11 b/g/n                                |
|              | Fréquence Wi-Fi      | 2.412 GHz – 2.484 GHz                       |
|              | Fréquence RF         | 868 MHz [FSK]                               |
|              | Portée RF            | max 40 m en champ libre (*)                 |
|              | Antenne              | intégrée                                    |
|              | Sécurité             | WEP / WPA - PSK / WPA2 - PSK                |
|              | Protocole            | IPv4, TCP                                   |
|              | Type de réseau       | STA                                         |

(\*) Tout obstacle ou mur risque de réduire la portée du signal Wi-Fi. Dans ce cas, approcher la passerelle du routeur ou utiliser une extension Wi-Fi.

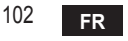

| 1.                                                       | Prezentare104                                                                                                    |
|----------------------------------------------------------|----------------------------------------------------------------------------------------------------|
| 2.                                                       | Norme generale de siguranță104                                                                                                    |
| 3.                                                       | Clasa de control conform regulamentului ErP 104                                                                                                    |
| 4.                                                       | Pentru instalator 105                                                                                                    |
| 4.1<br>4.2<br>4.3<br>4.4                                 | Conţinut    105      Instalarea receptorului    106      Instalarea termostatului    108      Montarea suportului termostatului    109                                                                                                    |
| 5.                                                       | Pentru utilizatorul final 110                                                                                                    |
| 5.1<br>5.2<br>5.3<br>5.3.1<br>5.4<br>5.5<br>5.6<br>5.6.1 | Butoane şi pictograme    110      Diagramă funcțională    112      Configurarea sistemului    113      Crearea contului    113      Configurarea RF (Receptor - Termostat)    113      Configurarea Wi-Fi (Receptor - Router)    114      APLICAŢIA COMNECT    115      Modul manual    118 |
| 5.6.2                                                    | Modul "Programare săptămânală"119                                                                                                    |
| 5.6.3<br>5.6.4                                           | Modul vacanţă                                                                                                    |
| 5.7<br>5.7.1                                             | Termostat                                                                                                    |
| 5.8                                                      | Receptor                                                                                                    |
| 6.                                                       | Specificații tehnice                                                                                                    |

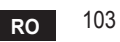

## 1. PREZENTARE

Stimate client, vă mulțumim că ați ales termostatul inteligent CONNECT.

Acesta vă va permite să controlați cu precizie temperatura ambiantă și, datorită conectivității Wi-Fi, poate fi controlat de la distanță prin aplicația specială.

Acest manual este destinat instalatorilor și utilizatorilor finali.

Elementul principal al sistemului este cronotermostatul care poate gestiona programele orare setate de aplicație, poate măsura temperatura zonei și poate trimite comenzile de pornire/oprire la unitatea de comandă de la distanță, conectată direct la centrală.

## 2. NORME GENERALE DE SIGURANȚĂ

- Citiți cu atenție instrucțiunile din acest manual.
- După instalare, informaţi utilizatorul în legătură cu funcţionarea dispozitivului şi lăsaţi-i această broşură, care va trebui să fie păstrată cu grijă, deoarece constituie o parte integrantă a produsului, pentru a putea fi folosită pe viitor ca referinţă.
- Instalarea şi întreţinerea trebuie să fie efectuate de personal specializat şi calificat, în conformitate cu normele în vigoare şi cu instrucţiunile producătorului. Nu efectuaţi nicio operaţiune asupra pieselor de control sigilate.
- Deconectați de la alimentarea cu electricitate înainte de curățare.
- Nu plasați dispozitivul în apropierea surselor de căldură.
- A nu se lăsa la îndemâna copiilor.

## 3. CLASA DE CONTROL CONFORM REGULAMENTULUI ERP

În conformitate cu Regulamentul delegat (UE) Nr. 811/2013, datele indicate în tabel pot fi utilizate ca o completare a etichetelor aparatelor de încălzire.

Combinațiile posibile cu COИИECT, clasele corespunzătoare de configurare și contribuția energetică la sistem.

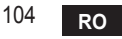

| Tipul de centrală                                                            | СОИИЕСТ                                                                                                    | Clasa și contribuția |
|------------------------------------------------------------------------------|----------------------------------------------------------------------------------------------------|----------------------|
| Centrală cu temperatu-<br>ră fixă în tur (On-Off)                            | Tip On-Off                                                                                                    | I = 1%               |
|                                                                              | Conectare prin magistrala de comunicare. Valoarea<br>setată pentru tur este calculată în funcție de tempe-<br>ratura ambiantă                                                                                      | V = 3%               |
| Centrală cu temperatu-<br>ră variabilă în tur (va-<br>loare setată cu magis- | Conectare prin magistrala de comunicare. Valoarea<br>setată pentru tur este calculată în funcție de tempe-<br>ratura ambiantă și de cea externă.                                                                   | VI = 4%              |
| trala de comunicație)                                                        | Conectare prin magistrala de comunicare. Valoarea<br>setată pentru tur este calculată în funcție de cel puțin<br>3 temperaturi ambiante diferite (sunt necesare cel<br>puțin 3 termostate și 3 supape pentru zone) | VIII = 5%            |

## 4. PENTRU INSTALATOR

## 4.1 Conținut

Cutia conține următoarele componente:

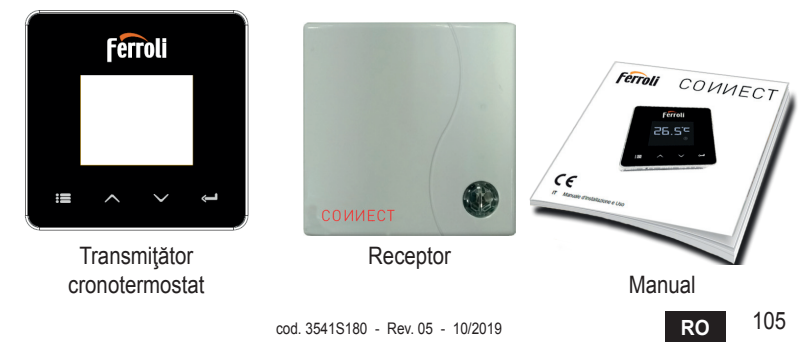

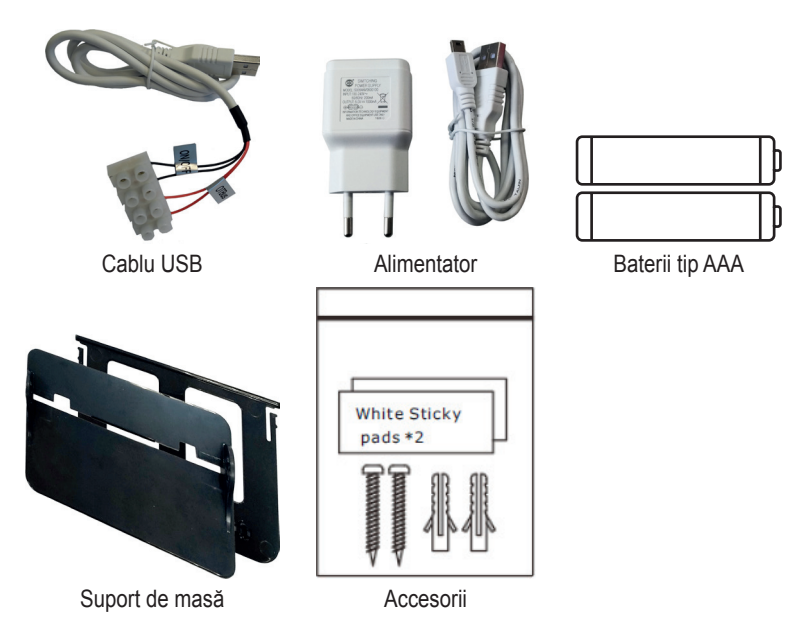

#### 4.2 Instalarea receptorului

**ATENŢIE:** decuplați alimentarea cu electricitate a centralei înainte de a efectua conexiunea, pentru a proteja dispozitivul. Operațiunea trebuie să fie efectuată de personal specializat.

Receptorul poate funcționa cu protocolul OpenTherm sau cu contactul On-Off.

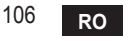

Utilizați plăcuța magnetică sau banda biadezivă, furnizate ca accesorii, pentru a poziționa receptorul în cea mai potrivită poziție, în funcție de calitatea suprafeței, sau utilizați șuruburile pentru a-l fixa direct pe perete.

Gateway-ul trebuie să fie instalat în interiorul clădirii; acesta nu trebuie să fie ecranat de eventuale carcase metalice.

**Opțiunea OpenTherm (A fig. 1):** conectați cele două terminale ale receptorului cu eticheta **OTBus** la centrala compatibilă cu protocolul OpenTherm. În acest caz, aveți la dispoziție mai multe informații despre starea centralei (vezi "5.7.1 Operații de bază" la pag. 124).

**Opțiunea On-Off (B fig. 1):** conectați cele două terminale ale receptorului cu eticheta **ON/OFF** la centralele care nu au protocolul de comunicare OpenTherm.

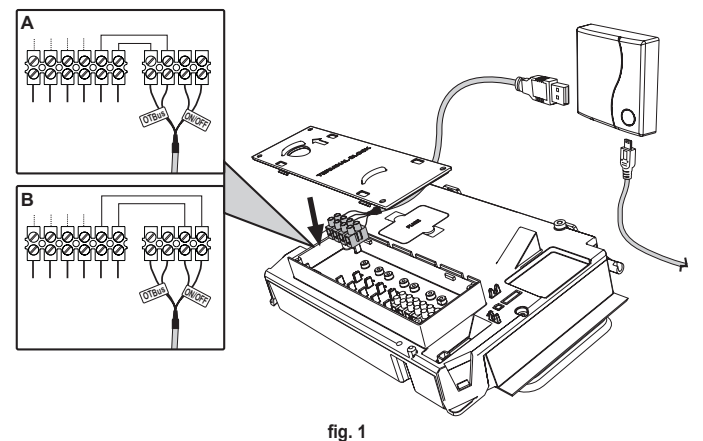

După cuplarea alimentării cu electricitate, ledurile clipesc timp de o clipă.

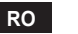

#### 4.3 Instalarea termostatului

Desprindeți CONNECT de bază fig. 2. Fixați baza folosind şuruburile din dotare fig. 3.

În cazul în care termostatul este conectat direct la centrală sau la o supapă pentru zonă, este necesar să conectați cablurile la borna corespunzătoare fig. 4.

Introduceți 2 baterii de 1,5V tip AAA fig. 5.

Fixați COUVECT pe bază fig. 6.

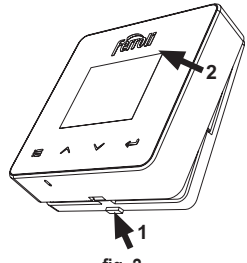

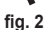

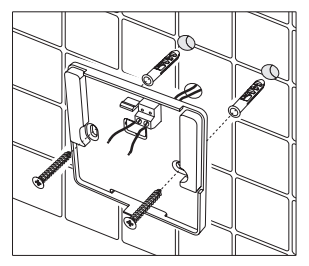

fig. 3

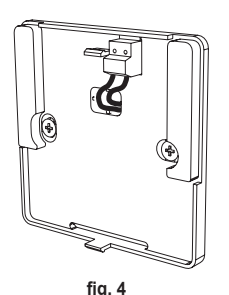

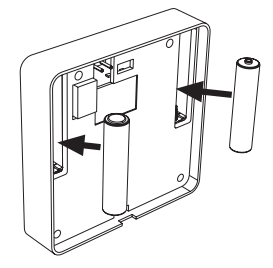

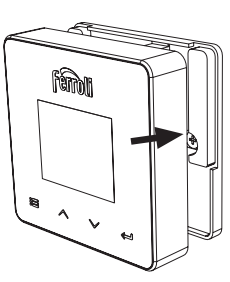

fia. 5 cod. 3541S180 - Rev. 05 - 10/2019

fig. 6

RO
#### 4.4 Montarea suportului termostatului

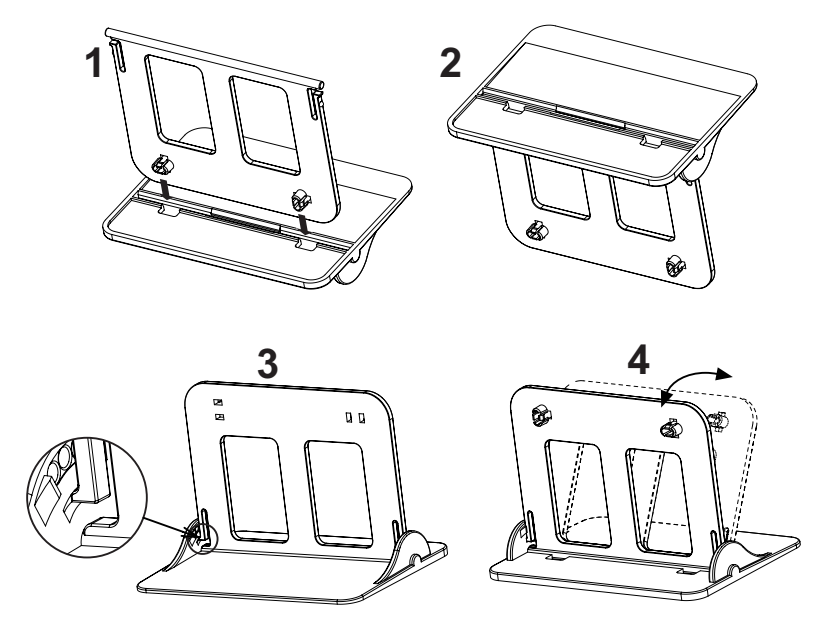

fig. 7 - Suportul termostatului

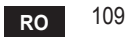

# 5. PENTRU UTILIZATORUL FINAL

# 5.1 Butoane și pictograme

În continuare găsiți o descriere a simbolurilor afișate pe ecran și a semnificației butoanelor.

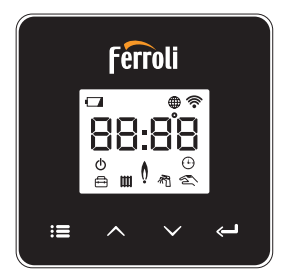

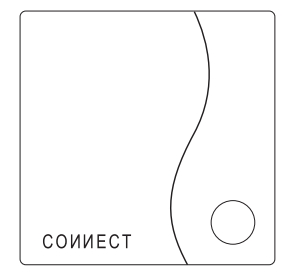

fig. 8

| Pictogramă | Descriere             |
|------------|-----------------------|
| Ŵ          | Încălzire             |
| 祠          | Apă caldă menajeră    |
| Q          | Flacără               |
| Ċ          | On/Off (Pornit/Oprit) |
|            | Modul AUTOMAT         |
| - Em       | Modul MANUAL          |
| <b>F</b>   | Modul VACANŢĂ         |

| Pictogramă  | Descriere                |
|-------------|--------------------------|
|             | Wireless                 |
| $\bigoplus$ | WiFi                     |
|             | Nivel scăzut al bateriei |
| 88:88       | Temperatură și orar      |
|             | mod/salvare/ieşire       |
|             | mărire                   |
|             | reducere                 |
| Ĵ           | set                      |
| 0           | Tastă Led                |

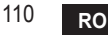

Baterie: Când nivelul bateriei este insuficient, se activează pictograma de pe ecran. Flacără

- » Termostat conectat la o centrală on-off, pictograma indică starea solicitării.
- » Termostat conectat la o centrală OpenTherm, pictograma indică starea arzătorului. Notă: la prima pornire, termostatul se configurează automat în modul de conectare prin cablu On-Off.

Când termostatul și receptorul Wifi sunt conectate la rețeaua wireless, termostatul se comută automat pe modul **RF On-Off**.

Când receptorul Wifi este conectat la o centrală OpenTherm, termostatul se comută automat pe modul **RF OpenTherm**.

Dacă termostatul este configurat ca RF (on-off sau OpenTherm), nu se comută automat pe modul **cablu on-off**. Acest lucru se poate face numai prin scoaterea şi punerea la loc a bateriilor.

**Apă caldă menajeră**: în modul manual sau automat, pictograma indică faptul că circuitul de apă caldă menajeră este activ.

Notă: pictograma apare numai în cazul conexiunii RF cu centrale OpenTherm.

Încălzire: pictograma indică faptul că încălzirea este activă.

Notă: pictograma apare numai în cazul conexiunii RF cu centrale OpenTherm.

Temperatură: se afișează temperatura ambiantă sau erorile:

E82: eroare de comunicare RF

E83: eroare de comunicare OpenTherm

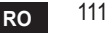

#### 5.2 Diagramă funcțională

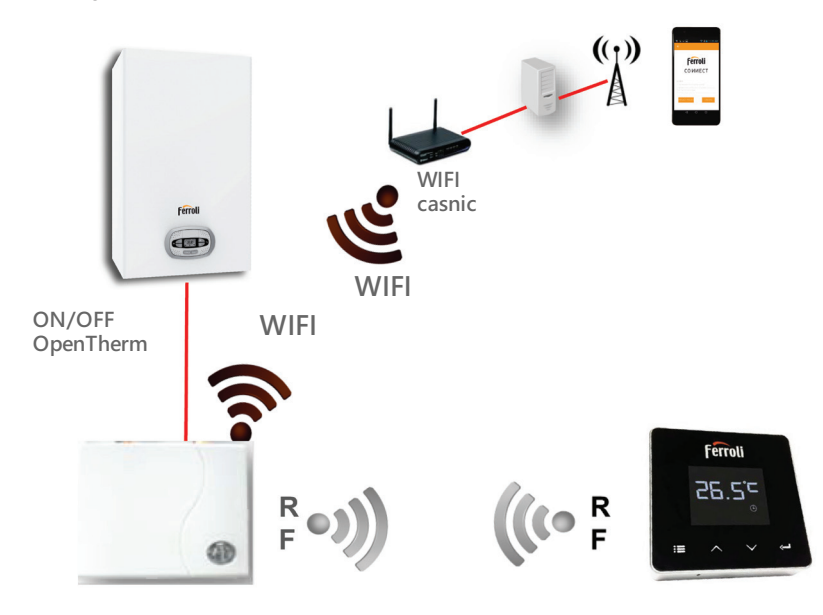

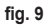

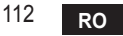

# 5.3 Configurarea sistemului

Pentru a permite o funcționare corectă cu dispozitivul dv. (tabletă sau smartphone), este necesar să urmați acești pași:

- Descărcaţi Aplicaţia (СОИИЕСТ) direct din App Store de pe dispozitivul dvs. sau utilizând QR CODE aflat la exteriorul ambalajului.
- După instalare, continuați cu crearea contului.

#### 5.3.1 Crearea contului

- Asiguraţi-vă că dispozitivul dv. SMARTPHONE/TABLETĂ este conectat la reţeaua Wifi.
- Deschideți Aplicația dedicată și faceți clic pe "Înregistrare".
- Introduceți datele solicitate și apăsați pe Verificare cod.
- Pentru a confirma înregistrarea, introduceți codul primit la adresa de e-mail pe care ați introdus-o anterior.

Pentru ca centrala să poată fi gestionată de mai mulți utilizatori, intrați cu același cont.

# 5.4 Configurarea RF (Receptor - Termostat)

Pentru a stabili conexiunea RF între termostat și receptor, efectuați următorii pași:

- Apăsaţi tasta cu led a receptorului până când începe să clipească intermitent (aproximativ 7 secunde).
- Pe termostat ţineţi apăsată tasta "set" <--<sup>1</sup>" timp de câteva secunde, până când afişajul începe să clipească intermitent.
- Apăsaţi tasta ∧ până când se vede []] P şi apăsaţi pe tasta "set" ← ".
- Când apare mesajul "rOX", înseamnă că s-a realizat conectarea. Apăsați din nou tasta "set" —<sup>n</sup>.

# Notă: schimbul de date între termostat și receptor se produce în interval de 2 minute

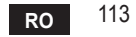

# 5.5 Configurarea Wi-Fi (Receptor - Router)

Conectați-vă cu dispozitivul dvs. Smartphone / Tabletă la rețeaua WiFi locală. *Metoda 1* 

- Faceți clic pe "+" și introduceți parola rețelei locale.
- Apăsați pe "următorul" ⊖.
- · Pe receptor apăsați timp de o clipă pe butonul WPS cu unealta respectivă.
- Apăsați pe "următorul" ⊖.
- Urmați instrucțiunile din aplicație.

Dacă procedura nu s-a efectuat cu succes:

- Controlați conexiunea WiFi a dispozitivului mobil (configurarea trebuie să fie făcută cu WiFi).
- · Controlați routerul, reporniți dispozitivul mobil și repetați operațiunile (Metoda 1).

# Dacă procedura cu metoda 1 nu s-a efectuat cu succes, continuați cu **metoda 2**. **Metoda 2**

- Lansați aplicația și introduceți datele de login
- Apăsați butonul WPS de pe receptor (cel puțin 7 secunde) cu unealta respectivă, până când tasta led clipește intermitent în culoarea roșie
- Selectați Wifi pentru smartphone/tabletă "EasyLink\_XXXX" (ignorați mesajul referitor la lipsa conexiunii la Internet)
- Redenumiţi reţeaua SSID "EasyLink\_XXXXX" cu numele celei locale şi introduceţi parola
- · Verificați ca opțiunea AP să fie activă
- Apăsați pe "următorul" ⊖.
- Urmați instrucțiunile din aplicație.

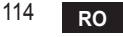

# 5.6 APLICAŢIA COИИECT

De pe ecranul principal, apăsați pentru a accesa controlul uneia dintre centralele configurate

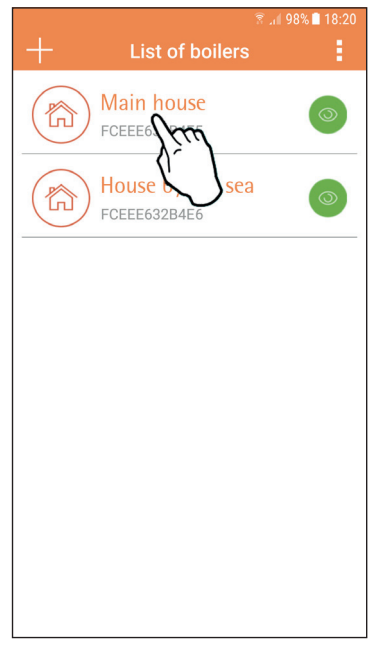

Pe ecranul următor, apăsați A pentru a gestiona termoreglarea încăperii sau apăsați B pentru a vedea starea centralei.

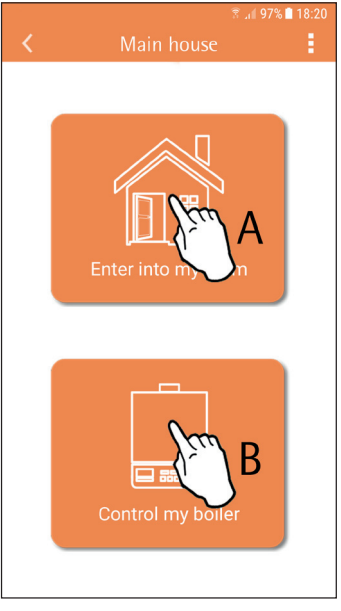

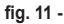

fig. 10 - Ecranul principal

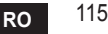

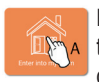

Pe acest ecran puteți intra în setarea pentru cronocomanda la distanță conectată.

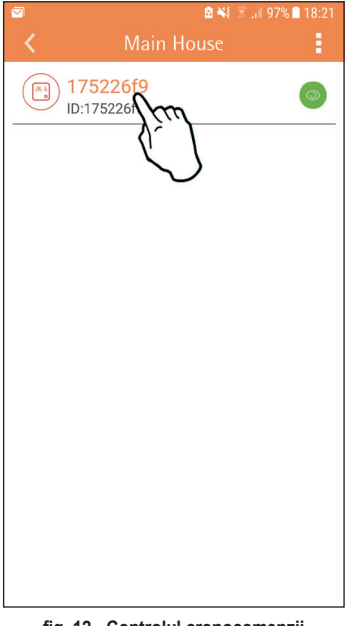

# Modurile posibile sunt:

# Modul manual

- 🕤 Programare săptămânală
- 🖶 Modul vacanţă
- U Termostat oprit

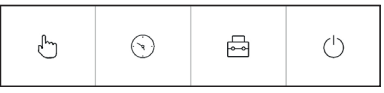

fig. 13 - Moduri posibile

fig. 12 - Controlul cronocomenzii

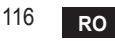

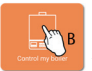

Pe acest ecran se poate vedea starea centralei, dacă aceasta este conectată prin protocolul OpenTherm.

În cazul în care centrala este conectată la un termostat de cameră, nu se afișează nicio informație.

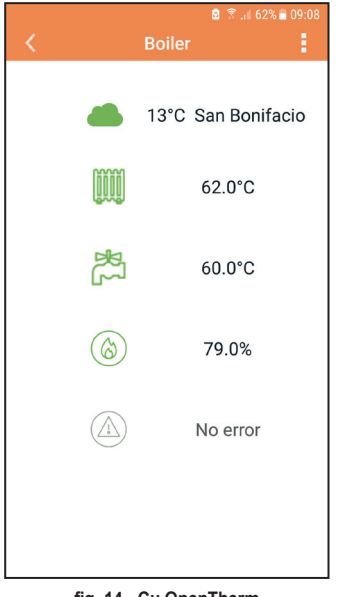

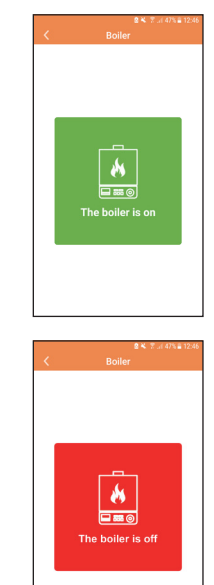

fig. 14 - Cu OpenTherm

fig. 15 Cu Termostat de cameră

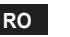

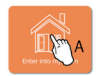

# 5.6.1 Modul manual

În cadrul acestui mod se poate seta temperatura ambiantă dorită.

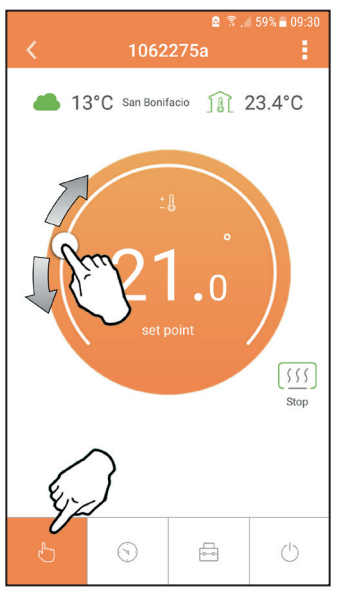

fig. 16

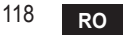

cod. 3541S180 - Rev. 05 - 10/2019

# 5.6.2 Modul "Programare săptămânală"

În cadrul acestui mod se poate seta temperatura dorită în diferitele intervale de timp ale tuturor zilelor săptămânii.

Apăsând pe punctul indicat în fig. 17.

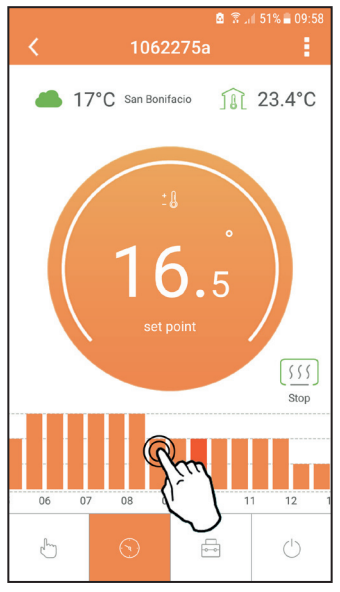

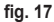

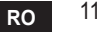

Aveţi la dispoziţie 3 niveluri de temperatură: **T3** (Nivelul CONFORT), **T2** (Nivelul ECO) şi **T1** (Nivelul ANTIÎNGHEŢ - Nu poate fi modificat prin Aplicaţie, ci numai prin intermediul Cronocomenzii distanţă).

Pentru a seta temperatura nivelurilor T2 și T3, urmați secvența.

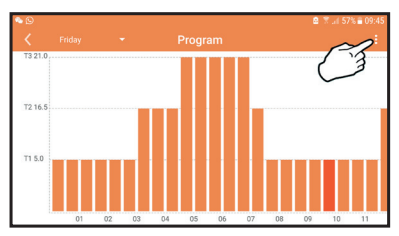

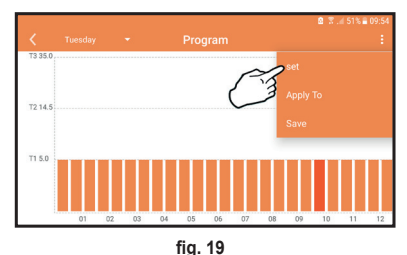

fig. 18 Setați temperaturile și confirmați.

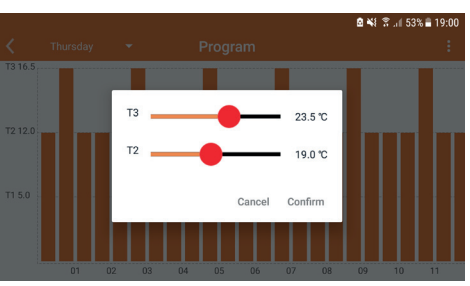

fig. 20 Setarea temperaturilor

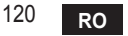

🙆 🖀 📶 57% 🗖 09:45 ° 🖸 Program T2 16.5 T1 5.0 01 02 03 04 05 06 07 08 09 10 11

Apăsați pe intervalul de timp pe care doriți să-l modificați.

fig. 21

După ce ați programat temperaturile, salvați configurația.

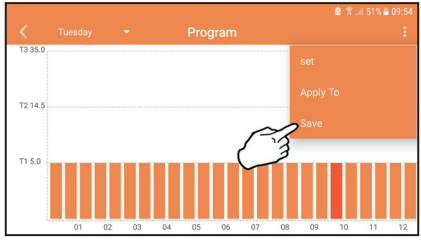

fig. 22

cod. 3541S180 - Rev. 05 - 10/2019

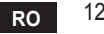

Faceți clic pe "aplicare" pentru a alege zilele în care să copiați setările pe care tocmai le-ați efectuat.

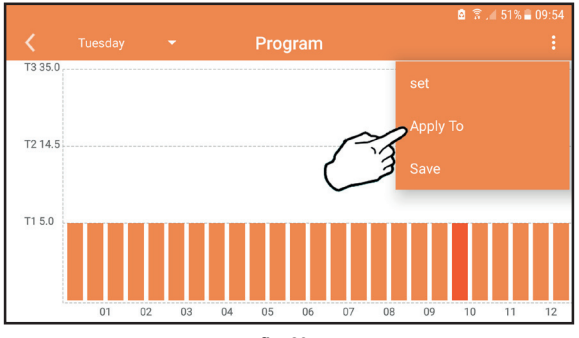

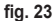

Când este selectat nivelul T1 (Nivelul ANTIÎNGHEŢ), pentru a evita daunele din cauza gerului, sistemul trimite o cerere de căldură la centrală numai când temperatura scade sub 5°C.

Dacă sunt disponibile informații despre temperatura externă (prin WEB sau prin Open-Therm), temperatura setată în centrală ține cont de această valoare pentru a regla turul: Dacă temperatura externă nu este disponibilă, turul este reglat în funcție de temperatura ambiantă setată.

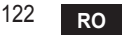

#### 5.6.3 Modul vacantă

În cadrul acestui mod, centrala este oprită și va fi reactivată în cazul în care temperatura scade sub 5°C.

Apăsând pe pictograma de setare  $\{\widetilde{Q}\}$ , se va putea seta data de terminare a vacanței.

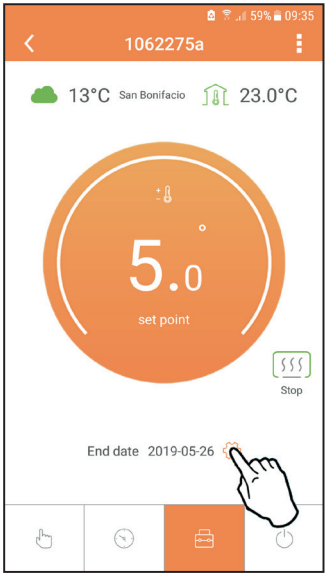

fig. 24

#### 5.6.4 Modul Termostat oprit

În cadrul acestui mod, centrala este oprită și va fi reactivată în cazul în care temperatura scade sub 5°C.

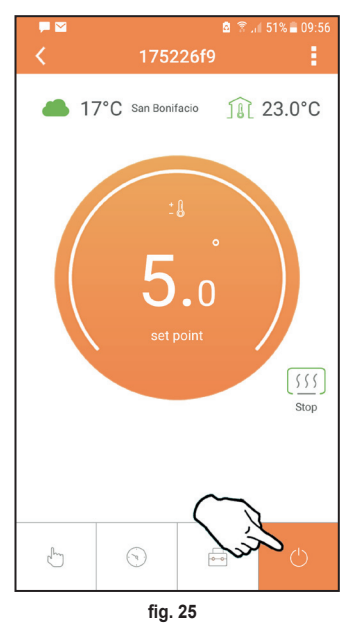

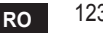

# 5.7 Termostat

# 5.7.1 Operații de bază

- 1. Apăsând tasta "mode": E puteți comuta între diferitele moduri:
  - a. Off : în cadrul acestui mod, cererea de căldură este dezactivată și rămâne activ numai modul antiîngheț.
  - **b. Vacanță**  $\stackrel{}{\longleftarrow}$ : temperatura setată este cea pentru economie de energie antiîngheț, pentru un număr de zile setat cu ajutorul tastelor  $\checkmark$   $\checkmark$ .
  - **c.** Automat :: temperatura cerută este aceea din programul săptămânal setat prin intermediul aplicației. Dacă programul nu a fost setat, se utilizează programul implicit al sistemului.
  - d. Manual 🖳 temperatura este setată manual direct pe termostat.
- 2. Setarea temperaturii:

a. Manual: cu ajutorul tastelor 🔨 🗸.

- Meniul Setări: apăsând butonul "set" timp de aproximativ 2 secunde, intraţi în meniul de setări.
  - a. Cu " 🔨 și 💙 " se derulează meniul
  - b. Cu "set" 🛹 se intră în parametrul selectat
  - c. Cu "mode" : se revine la meniul principal
- În cazul unei anomalii a centralei, este indicat codul de eroare şi pe afişajul termostatului. Este posibil să se deblocheze anomalia cu ajutorul tastei "set" <----.</li>

Pentru o descriere a anomaliei, consultați manualul centralei.

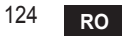

| Nr. | Parametru                         | Afişaj | descriere                                                                                    |
|-----|-----------------------------------|--------|----------------------------------------------------------------------------------------------|
| 1)  | Ceasul                            |        | Setează orele, minutele, anul (y), luna (m), ziua (d).                                       |
| 2)  | Temperatura                       | 23:0°C | Setează temperatura de confort (CFT) / temperaturile<br>economy (ECO) / antiîngheț (FRT)     |
| 3)  | Cod COUP                          | ECUP   | Cod RF (vezi paragraful 5.3)                                                                 |
| 4)  | Temperatură apă caldă<br>menajeră | LUHb   | Setează temperatura apei calde menajere, funcție<br>disponibilă numai cu conexiune OpenTherm |
| 5)  | Informații centrală               | I nFO  | Citirea unor parametri ai centralei, numai cu<br>conexiune OpenTherm                         |
| 6)  | Date instalator                   | PL     | Parametri pentru instalator                                                                  |
| 7)  | leșire                            | EHI E  | Revenire la pagina inițială                                                                  |

# 1) Ceasul

- » Apăsați butoanele 🔨 și 🏏 pentru a selecta meniul Ceas și apoi **"set"** 🛏 pentru a intra.
- » Apăsați butoanele 🔨 și 💙 pentru a schimba valoarea.
- » Apăsați "mode" : E pentru a reveni.

# 2) Temperatura

- » Apăsați butoanele 🔨 și 💙 pentru a selecta meniul Temperatură și apoi **"set"** 🖵 pentru a intra.
- » Apăsați butoanele 🔨 și 💙 pentru a selecta temperaturile care trebuie modificate:
- » confort ( $[F \vdash)$  economic ( $E[\Box]$ ) antiinghet ( $F_{\neg} \vdash$ )
- » Apăsați butoanele 🔨 și 🏏 pentru a modifica valoarea temperaturii alese.
- » Apăsați "set" d sau "mode" : 🚍 pentru a reveni la meniul anterior.

# 3) Cod de cuplare

» Vezi paragraful 5.3.

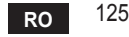

4) Temperaturile pentru apa caldă menajeră (numai centrale OpenTherm)

- » Apăsați butoanele 🔨 🂟 pentru a selecta temperatura apei calde menajere și apoi "set" 🛁 pentru a intra.
- » Apăsați butoanele 🔨 💙 pentru a schimba valoarea.

» Apăsaţi "set" ← sau "mode" : pentru a reveni la meniul anterior. Notă: dacă termostatul primeşte datele de la centrală, atunci afişează această valoare, în caz contrar intervalul de setare este de 30 – 60°C.

#### 5) Informații de la centrală (numai centrale OpenTherm)

- » Apăsați butoanele 🔨 🏏 pentru a selecta Informații și apoi "set" pentru a intra.
- » Atunci când se afişează "-- -" înseamnă că datele nu sunt disponibile în boiler
- » Apăsați "set" 🛁 sau "mode" : E pentru a reveni la meniul anterior.

| Nr. | informație                     | A 4-a cifră de pe afișaj |
|-----|--------------------------------|--------------------------|
| 1   | Temperatura setată             | 1                        |
| 2   | Sondă tur                      | 2                        |
| 3   | Sondă retur                    | 3                        |
| 4   | Temperatură apă caldă menajeră | 4                        |
| 5   | Temperatură externă            | 5                        |
| 6   | Procent de putere              | 6                        |
| 7   | Preluare apă caldă menajeră    | 7                        |
| 8   | Presiune instalație            | 8                        |

# 6) Setări avansate (PL)

» Parametri pentru instalator

7) Exit

» Apăsați "set" 🛹 pentru a reveni la meniul principal.

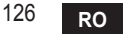

# 5.8 Receptor

Unitatea de recepție permite schimbul de date între termostat și centrală. Există un buton cu leduri colorate, care indică starea sistemului.

| LED   | Stare                | Funcție                            |
|-------|----------------------|------------------------------------|
| Verde | APRINS               | Există alimentare cu electricitate |
| Verde | CLIPIRE INTERMITENTĂ | Transmiterea datelor               |
| Roșu  | CLIPIRE INTERMITENTĂ | Căutarea conexiunii WIFI sau RF    |

# 6. SPECIFICAȚII TEHNICE

|            | Alimentare             | 100 ~ 240 Vac, 50 / 60 Hz                            |
|------------|------------------------|------------------------------------------------------|
|            | Consumuri              | 1,2 W                                                |
|            | leșire relee           | Contact curat - 0,25 A - 230 V c.a., 2 A - 30 V c.c. |
| Electrice/ | Termostat              | 90 x 90 x 22 mm                                      |
| mecanice   | Receptor               | 86 x 86 x 21 mm                                      |
|            | Culoare                | Negru + argintiu                                     |
|            | Materialul învelişului | ABS + aluminiu                                       |
|            | Senzor de temperatură  | încorporat                                           |
|            | Standard Wi-Fi         | 802.11 b/g/n                                         |
|            | Frecvență Wi-Fi        | 2.412 GHz – 2.484 GHz                                |
|            | Frecvență RF           | 868 MHz [FSK]                                        |
| 14/; E;    | Distanță RF            | maxim 40 m în loc liber (*)                          |
| VVI-FI     | Antenă                 | încorporată                                          |
|            | Securitate             | WEP / WPA - PSK / WPA2 - PSK                         |
|            | Protocol               | IPv4, TCP                                            |
|            | Tip de rețea           | STA                                                  |

(\*) Eventualele obstacole sau ziduri pot reduce raza de acțiune a semnalului WiFi. În acest caz, apropiați gateway-ul de router sau folosiți un amplificator WiFi.

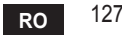

| 1.                                                                                  | Предисловие                                                                                                    | . 129                                                                             |
|-------------------------------------------------------------------------------------|----------------------------------------------------------------------------------------------------|-----------------------------------------------------------------------------------|
| 2.                                                                                  | Общие правила техники безопасности                                                                                                    | . 129                                                                             |
| 3.                                                                                  | Класс управления по регламенту ErP                                                                                                    | . 129                                                                             |
| 4.                                                                                  | Инструкции для установщика                                                                                                    | . 130                                                                             |
| 4.1<br>4.2<br>4.3<br>4.4                                                            | Содержание<br>Установка приемника<br>Установка термостата<br>Монтаж опоры термостата                                                                                                    | 130<br>131<br>133<br>134                                                          |
| 5.                                                                                  | Инструкции для конечного пользователя                                                                                                    | . 135                                                                             |
| 5.1<br>5.2<br>5.3<br>5.3.1<br>5.4<br>5.5<br>5.6<br>5.6.1<br>5.6.2<br>5.6.3<br>5.6.4 | Кнопки и значки<br>Функциональная схема<br>Конфигурация системы<br>Создание учетной записи<br>Конфигурация РЧ-соединения («приемник - термостат»)<br>Конфигурация Wi-Fi (приемник-маршрутизатор)<br>Приложение <b>СОИИЕСТ</b><br>Ручной режим<br>Режим «Еженедельное программирование»<br>Режим "Термостат выключен" | 135<br>137<br>138<br>138<br>138<br>138<br>139<br><b> 140</b><br>143<br>144<br>148 |
| 5.7                                                                                 | Термостат                                                                                                    | . 149                                                                             |
| 5.7.1<br>5.8                                                                        | Основные операции<br>Приемник                                                                                                    | . 149<br>. 152                                                                    |
| 6.                                                                                  | Технические характеристики                                                                                                    | . 152                                                                             |

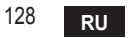

# 1. ПРЕДИСЛОВИЕ

Уважаемый покупатель, спасибо за выбор «умного» термостата СОИИЕСТ.

С его помощью вы сможете с точностью отслеживать температуру в помещении и, благодаря технологии Wi-Fi. управлять им дистанционно с помошью специального программного приложения.

Данное руководство предназначено для установщиков и конечных пользователей. Основным элементом системы является хронотермостат, который способен управлять программами, задаваемыми через приложение, измерять местную температуру и посылать сигналы включения/выключения на блок дистанционного управления, подключенный непосредственно к котлу.

# ОБЩИЕ ПРАВИЛА ТЕХНИКИ БЕЗОПАСНОСТИ

- Внимательно прочитайте инструкции, приведенные в этом руководстве. •
- После установки проинформируйте пользователя о функциональных возможностях . устройства и оставьте ему это руководство для бережного хранения в качестве неотъемлемой части изделия и обращения за справкой в будущем.
- Монтаж и техническое обслуживание должны выполняться опытным и квалифицированным персоналом в соответствии с действующими правилами и инструкциями производителя. Не выполняйте никаких операций на опечатанных элементах управпения
- Отключайте источник питания перед проведением чистки.
- Не размещайте устройство рядом с источниками тепла.
- Храните устройство в недоступном для детей месте.

#### КЛАСС УПРАВЛЕНИЯ ПО РЕГЛАМЕНТУ ERP 3

В соответствии с Делегированным регламентом Евросоюза (ЕС) №811/2013 данные, представленные в таблице, могут использоваться для маркировки отопительной техники. Возможные комбинации с СОИИЕСТ, соответствующие классы конфигурации и энергетическая доля в системе. 129

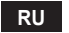

| Тип котла                                               | СОИИЕСТ                                                                                                    | Класс<br>и доля |
|---------------------------------------------------------|----------------------------------------------------------------------------------------------------|-----------------|
| Котел с постоянной<br>температурой по-<br>дачи (On-Off) | Типа On-Off                                                                                                    | I = 1%          |
|                                                         | Подключение через коммуникационную шину. Уставка подачи,<br>рассчитываемая на основе температуры окружающей среды                                                                                              | V = 3%          |
| Котел с перемен-<br>ной температурой                    | Подключение через коммуникационную шину. Заданное значение<br>подачи рассчитывается на основе комнатной и наружной температуры.                                                                                | VI = 4%         |
| подачи (уставка<br>и коммуникацион-<br>ная шина)        | Подключение через коммуникационную шину. Уставка подачи,<br>рассчитываемая на основе как минимум 3 различных темпера-<br>тур окружающей среды (требуется по крайней мере 3 термо-<br>стата и 3 зонных клапана) | VIII = 5%       |

# 4. ИНСТРУКЦИИ ДЛЯ УСТАНОВЩИКА

# 4.1 Содержание

В состав коробки входят следующие части:

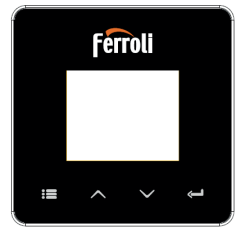

Передатчик Хронотермостат

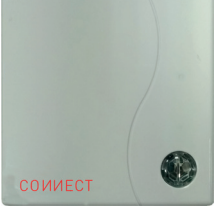

Приемник

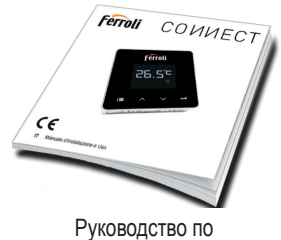

эксплуатации

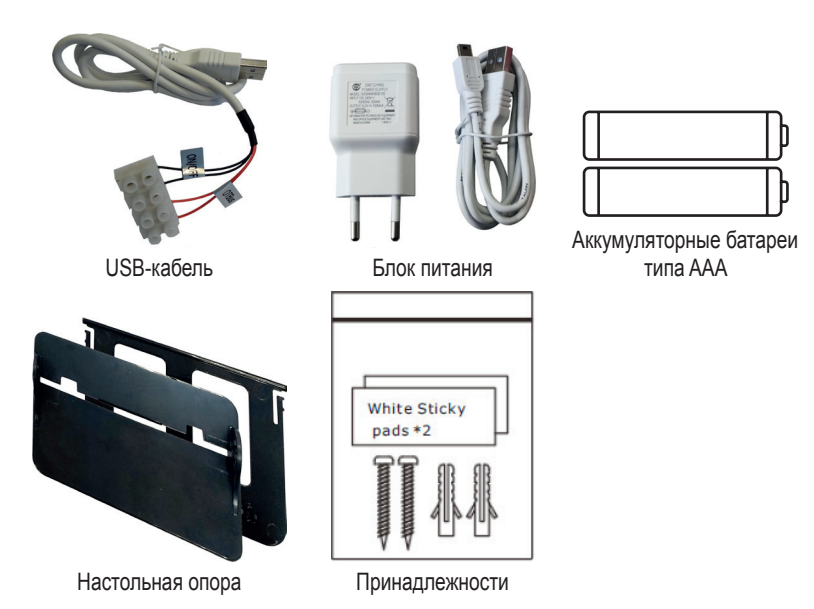

#### 4.2 Установка приемника

**ВНИМАНИЕ:** перед подключением устройства отключите электропитание от котла в качестве защитной меры. Операция должна осуществляться опытным персоналом. Приемник может работать с протоколом OpenTherm или через контакт On-Off ("Вкл./ Выкл.").

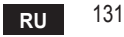

Используйте магнитную пластинку или двустороннюю клейкую ленту из состава дополнительных принадлежностей, чтобы расположить приемник в наилучшем положении с учетом качества поверхности, или используйте винты для крепления непосредственно к стене.

Межсетевой интерфейс должен устанавливаться внутри здания и не должен закрываться каким-либо металлическим корпусом.

Функция OpenTherm (А рис. 1): подключите два вывода приемника с меткой OTBus к котлу, поддерживающему протокол OpenTherm. в этом случае доступна дополнительная информация о состоянии котла «5.7.1 Основные операции» на стр. 149.

Функция On-Off (B рис. 1): подключите два вывода приемника с меткой ON/OFF к котлу, не имеющему протокола связи OpenTherm.

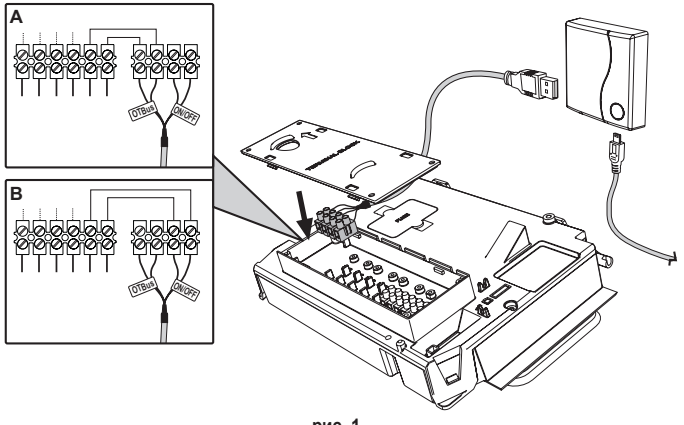

рис. 1

После включения электропитания на мгновение зажгутся светодиоды.

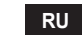

132

#### 4.3 Установка термостата

Отделите СОИИЕСТ от основания рис. 2.

Закрепите основание с помощью прилагаемых винтов рис. 3.

В случае прямого подключения термостата к котлу или к зональному клапану необходимо подключить кабели к соответствующей клемме рис. 4.

Вставьте 2 батарейки ААА по 1,5 в рис. 5.

Закрепите СОИИЕСТ на основании рис. 6.

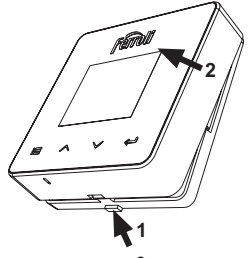

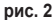

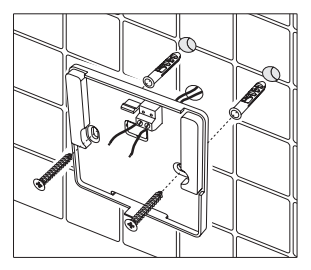

рис. 3

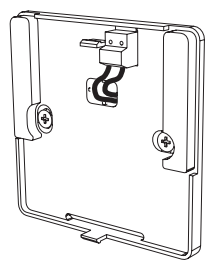

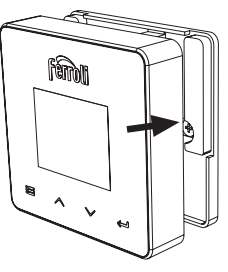

рис. 4

рис. 5 cod. 3541S180 - Rev. 05 - 10/2019

рис. 6 RU <sup>133</sup>

#### 4.4 Монтаж опоры термостата

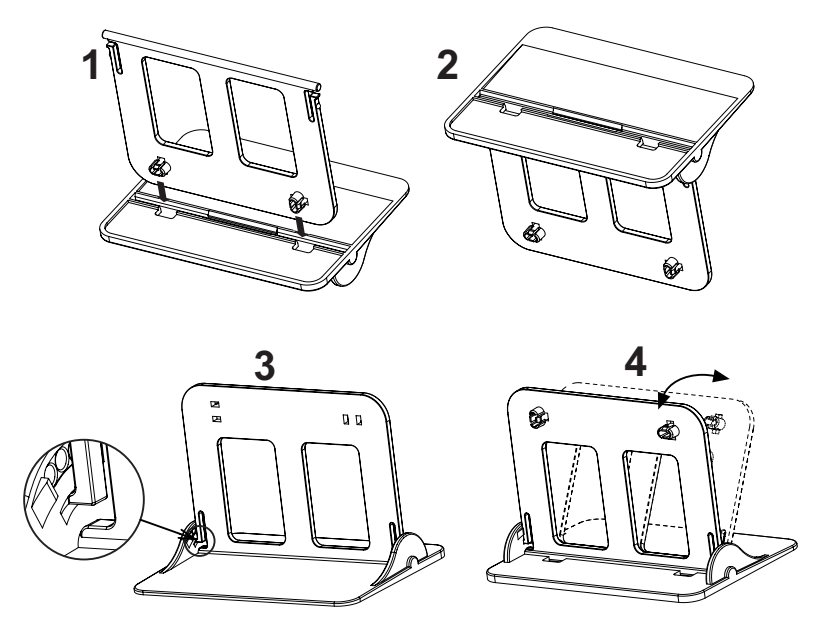

рис. 7 - Опора термостата

# 5. ИНСТРУКЦИИ ДЛЯ КОНЕЧНОГО ПОЛЬЗОВАТЕЛЯ

#### 5.1 Кнопки и значки

Ниже приведено описание символов на дисплее и значения кнопок.

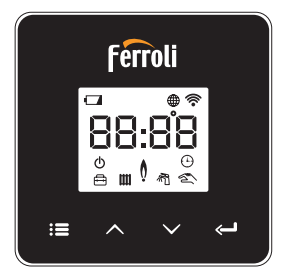

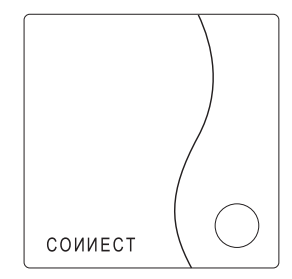

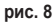

| Значок     | Описание        |
|------------|-----------------|
|            | Режим отопления |
| ո          | Режим ГВС       |
| Ó          | Пламя           |
| Ċ          | Вкл./Выкл.      |
|            | АВТОМАТИЧЕСКИЙ  |
| $\bigcirc$ | режим           |
| Z          | РУЧНОЙ режим    |
| ŧ          | Режим ОТПУСК    |

| Значок      | Описание              |
|-------------|-----------------------|
| (((•        | Беспроводная связь    |
| $\bigoplus$ | Wi-Fi                 |
|             | Низкий заряд батареи  |
| 88:88       | Температура и время   |
|             | Режим/сохранить/выйти |
| $\wedge$    | Выше                  |
| $\sim$      | Ниже                  |
| Ĵ           | set                   |
| 0           | Кнопка СИД            |

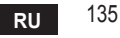

Батарея: При недостаточном уровне заряда батареи на экране зажигается соответствующий значок.

# Пламя

- » Термостат подключен к котлу типа On-Off: значок показывает состояние запроса.
- » Термостат подключен к котлу типа OpenTherm: значок показывает состояние горелки.

**Примечания:** при первом включении термостата он автоматически настраивается на кабельное подключение типа **On-Off**.

Когда термостат и приемник Wi-Fi подключены к беспроводной сети, термостат автоматически переключается в радиочастотный режим On-Off.

Когда приемник Wi-Fi подключен к котлу через OpenTherm, термостат автоматически переключается в **радиочастотный режим OpenTherm**.

Если термостат был настроен на радиочастотное подключение (On-Off или OpenTherm), он не переключается автоматически в **кабельный режим On-Off**. Это можно сделать только путем вынимания и обратной установки на место батарей.

**ГВС**: в ручном или автоматическом режиме значок указывает, что режим ГВС активен. **Примечание**: значок присутствует только в случае радиочастотного соединения с котлами OpenTherm.

Отопление: значок указывает на включенный режим отопления.

**Примечание**: значок присутствует только в случае радиочастотного соединения с котлами OpenTherm.

Температура: отображается температура воздуха в помещении или ошибки:

Е82: ошибка радиочастотного соединения

**E83**: ошибка связи OpenTherm

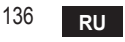

#### 5.2 Функциональная схема

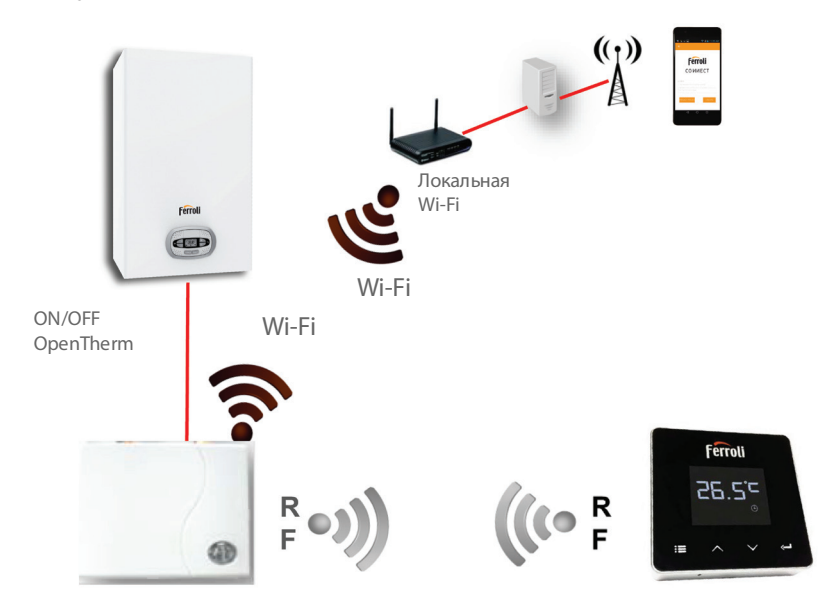

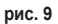

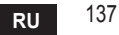

# 5.3 Конфигурация системы

Для правильной работы приложения с вашим устройством (планшетом или смартфоном) необходимо выполнить следующие действия:

- Загрузите приложение (СОИИЕСТ) прямо из Арр Store вашего устройства или с помощью QR-кода, расположенного на внешней стороне упаковки.
- После установки перейдите к созданию учетной записи.

# 5.3.1 Создание учетной записи

- Убедитесь, что ваш СМАРТФОН/ПЛАНШЕТ подключен к сети Wi-Fi.
- Откройте специальное приложение и нажмите «Зарегистрировать».
- Введите запрашиваемые данные и нажмите на проверку кода.
- Для подтверждения регистрации введите код, полученный по ранее указанной электронной почте.

При управлении котлом несколькими пользователями должна использоваться одна и та же учетная запись.

# 5.4 Конфигурация РЧ-соединения («приемник - термостат»)

Чтобы установить радиочастотное соединение между термостатом и приемником, выполните следующие действия:

- Нажмите и удерживайте светодиодную кнопку приемника, пока она не начнет мигать (около 7 секунд).
- На термостате удерживайте кнопку "set" нажатой в течение нескольких секунд, пока дисплей не начнет мигать.
- Удерживайте нажатой кнопку  $\land$ , пока не появится  $\square \square P$ , а затем нажмите кнопку "set"  $\leftarrow$ .
- Появление сообщения «r0Х» означает, что соединение установлено. Снова нажмите кнопку "set" <- !.

#### Примечание: обмен данными между термостатом и приемником происходит в течение 2 минут

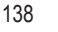

RU

# 5.5 Конфигурация Wi-Fi (приемник-маршрутизатор)

Подключите свой смартфон/планшет к локальной сети Wi-Fi.

# Способ №1

- Нажмите «+» и введите пароль локальной сети.
- Нажмите «Вперед» ⊖.
- На приемнике на мгновение нажмите на кнопку WPS с помощью специального инструмента.
- Нажмите «Вперед» ⊖.
- Следуйте инструкциям приложения.

# Если процедура не удалась:

- Проверьте Wi-Fi-соединение мобильного устройства (конфигурация должна выполняться с помощью Wi-Fi).
- Проверьте маршрутизатор, перезагрузите мобильное устройство и повторите операции (способ №1).

# Если процедура по способу №1 не удалась, перейдите к **способу № 2**. **Способ №2**

- Откройте приложение и введите имя пользователя.
- На приемнике нажмите на кнопку WPS (и удерживайте не менее 7 секунд) с помощью специального инструмента, пока красный светодиод не начнет мигать.
- Выберите Wi-Fi смартфона/планшета «EasyLink\_XXXXX» (не обращая внимания на сообщение об отсутствии подключения к Интернету).
- Переименуйте сеть SSID "EasyLink\_XXXXX" в локальную и введите пароль.
- Убедитесь, что функция АР активна.
- Нажмите «Вперед» 🕀.
- Следуйте инструкциям приложения.

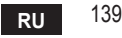

# 5.6 Приложение СОИИЕСТ

Для доступа к управлению одним из настроенных котлов нажмите в главном окне

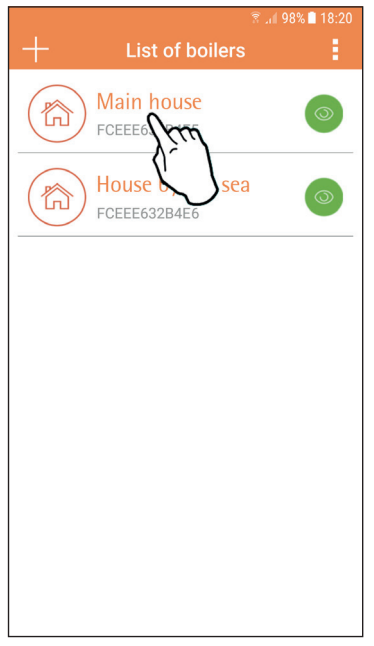

В следующем окне нажмите А, чтобы управлять температурой в помещении, или В, чтобы вывести на экран состояние котла.

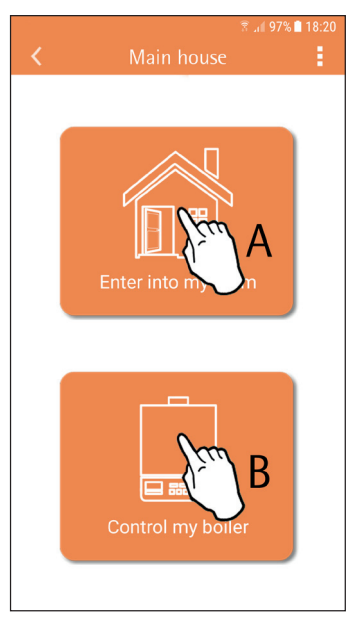

рис. 10 - Главное окно

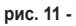

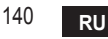

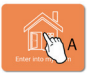

В этом окне можно получить доступ к настройкам подключенного пульта ДУ с таймером.

|                | 🖻 🐝        | 🗟 .il 97% 🗎 18:21 |
|----------------|------------|-------------------|
|                | Main House |                   |
| 1752<br>ID:175 |            | 3                 |
|                |            |                   |

#### Возможные режимы:

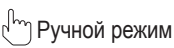

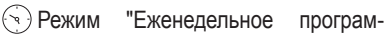

мирование"

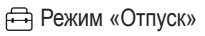

Режим "Термостат выключен"

|--|

рис. 13 - Возможные режимы

рис. 12 - Управление таймером

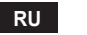

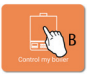

В этом окне можно отображать состояние котла, если он подключен через протокол OpenTherm.

Если котел подключен к комнатному термостату, информация не отображается.

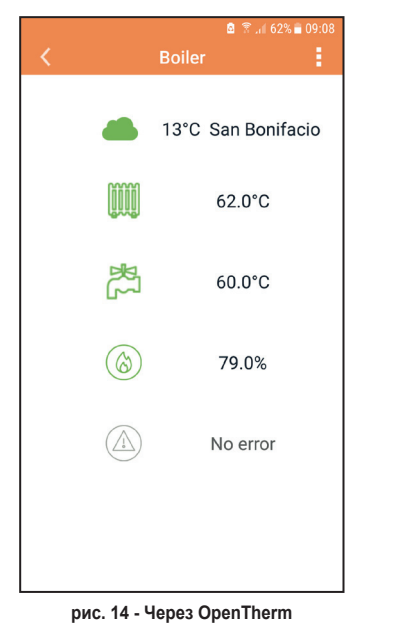

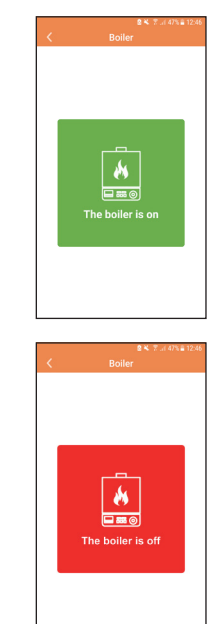

рис. 15 - Через комнатный термостат

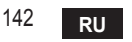

cod. 3541S180 - Rev. 05 - 10/2019

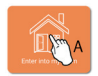

# 5.6.1 Ручной режим

В этом режиме можно задавать желаемую температуру в помещении.

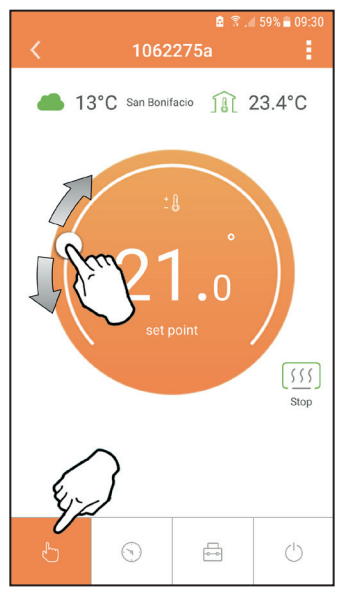

рис. 16

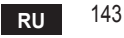

#### 5.6.2 Режим «Еженедельное программирование»

В этом режиме можно задавать желаемую температуру в различные временные интервалы на все дни недели.

Нажмите в точке, указанной на рис. 17.

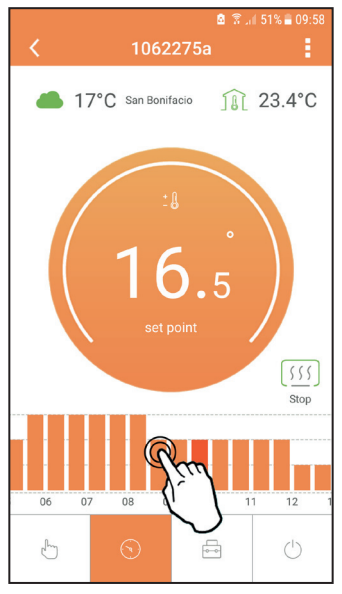

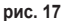

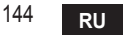
Имеются 3 уровня температуры: T3 (уровень COMFORT), T2 (уровень ECO) е T1 (уровень ПРОТИВОМОРОЗНОЙ ЗАЩИТЫ - Не редактируется через приложение, а только через пульт ДУ с таймером).

Для настройки температуры уровней T2 и T3, действуйте в следующей последовательности.

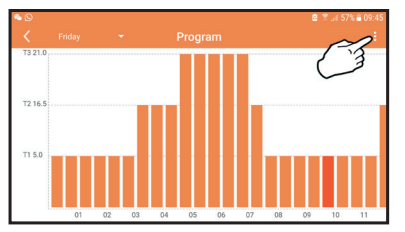

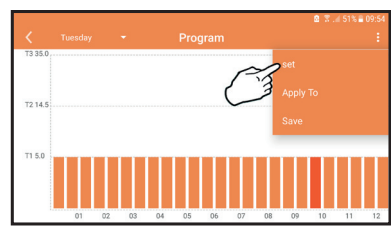

рис. 18 Задайте температуры и подтвердите.

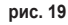

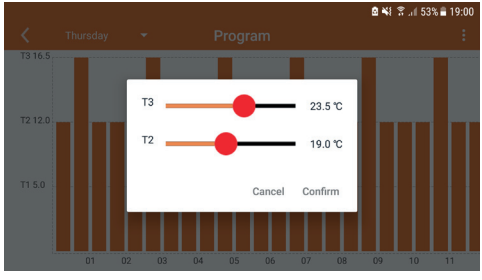

рис. 20 Настройка температур

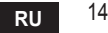

Solution
 Constraints
 Friday
 Program
 T3 21.0
 T2 16.5
 T1 5.0

Нажмите на временной интервал, который вы хотите изменить.

<sup>05</sup> рис. 21 После программирования температур сохраните конфигурацию.

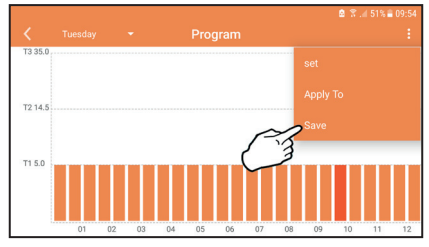

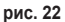

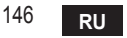

cod. 3541S180 - Rev. 05 - 10/2019

Нажмите «Применить», чтобы выбрать дни для копирования только что выполненных настроек.

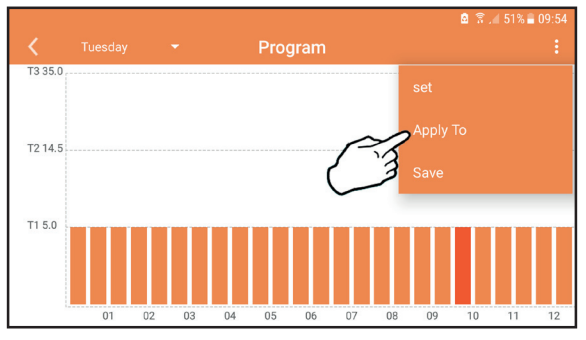

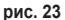

При выбранном уровне T1 (уровень ПРОТИВОМОРОЗНОЙ ЗАЩИТЫ), во избежание повреждений от замерзания, система отправляет котлу запрос на отопление только при опускании температуры ниже 5 °C.

Если доступна информация о температуре наружного воздуха (через WEB или OpenTherm), температура, заданная в котле, учитывает это значение для регулировки расхода.

Если температура наружного воздуха недоступна, расход регулируется в соответствии с заданной температурой в помещении.

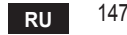

### 5.6.3 Режим "Отпуск"

В этом режиме котел выключается и включается только тогда, когда температура опускается ниже 5 °С.

Нажав значок настройки {ў}, вы можете установить дату окончания отпуска.

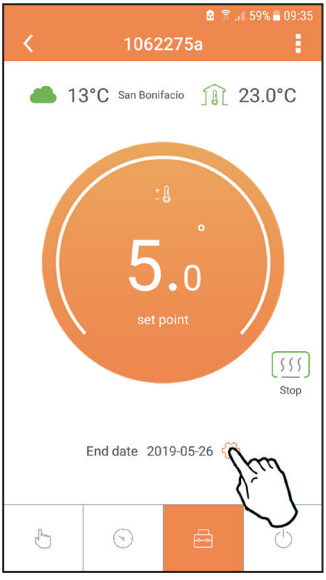

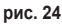

**5.6.4 Режим "Термостат выключен"** В этом режиме котел выключается и включается только тогда, когда температура опускается ниже 5 °C.

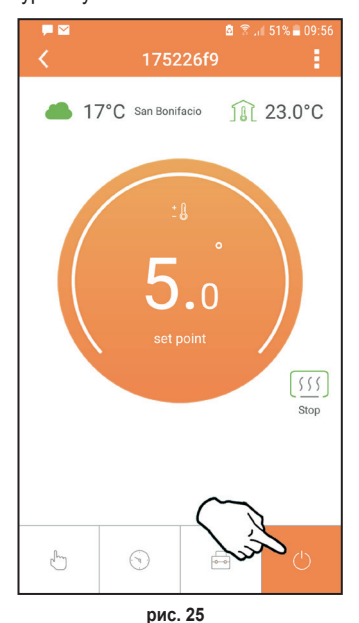

148

### 5.7 Термостат

- 5.7.1 Основные операции
- 1. Нажатием на кнопку "mode" :≡ осуществляется переключение между различными режимами:
  - а. Выкл. (): в этом режиме запрос на отопление отключен, и только противоморозная защита остается активной.
  - **b. Отпуск** : заданная температура является энергосберегающей температурой противоморозной защиты в течение количества дней, заданного с помощью кнопок  $\checkmark$   $\checkmark$ .
  - с. Автоматический (): температура соответствует заданной через приложение в недельной программе. Если программа не была задана, то используется системное значение по умолчанию.
  - **d. Ручной** (2): температура задается вручную непосредственно на термостате.
- 2. Настройка температуры:
  - а. Ручная: используйте кнопки 🔨 🗸.
- 3. Меню настроек: чтобы войти в меню настроек, нажмите на кнопку "set" на 2 секунды.
  - а. " 🔨 и 🗸 " для просмотра меню.
  - b. "set" 🛁 для входа в выбранный параметр.
  - с. "mode" : Для возврата в главное меню.
- 4. В случае неисправности котла код ошибки отображается также на дисплее термостата. Сбой можно разблокировать с помощью кнопки "set" —

За описанием неисправности обращайтесь к руководству по эксплуатации котла.

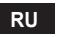

| N⁰ | Параметр             | Дисплей | Описание                                                                                                    |
|----|----------------------|---------|----------------------------------------------------------------------------------------------------|
| 1) | Часы                 | 14:85   | Для настройки часов, минут, года (у), месяца (m),<br>дня (d).                                                 |
| 2) | Температура          | 23:0°=  | Для настройки температуры в режимах "Комфорт"<br>(CFT) / "Экономия" (ECO) / "Противоморозная<br>защита" (FRT) |
| 3) | Код СОИР             | COLP    | Код РЧ (см. параграф 5.3)                                                                                     |
| 4) | Температура воды ГВС |         | Для настройки температуры воды в режиме<br>ГВС: функция доступна только для подключения<br>OpenTherm.         |
| 5) | Информация о котле   | 1 nF0   | Считывание некоторых параметров котла только при подключении OpenTherm.                                       |
| 6) | Данные установщика   | PL      | Параметры для установщика                                                                                     |
| 7) | Выход                | EHI E   | Возвращение на начальную страницу                                                                             |

### 1) Часы

- » Используйте кнопки 🔨 и 🍾, чтобы выбрать меню часов, а затем нажмите"set" 🛁 для входа.
- » Нажатием кнопки "set" можно выбрать параметр, который требуется отредактировать, согласно следующей последовательности: 13:00 часы, 13:42 минуты, 19 У год, 02 Пмесяц, 21 d день.
- » Используйте кнопки 🔨 и 🗸, чтобы изменить значение.
- » Нажмите "mode" :=, чтобы вернуться назад.

## 2) Температура

- » Используйте кнопки 🔨 и 🗸, чтобы выбрать меню температуры, а затем "set" 🛁, чтобы войти в него.
- » Используйте кнопки 🔨 и 💙 для выбора редактируемых температур:
- » "Комфорт" ([F ב) "Экономия" (Е[ []) "Противоморозная защита" (F ב)
- » Используйте кнопки 🔨 и 💙, чтобы изменить значение выбранной температуры.

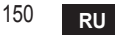

» Нажмите "set" 🛁 или "mode" :=, чтобы вернуться в предыдущее меню.

## 3) Код связи

» См. параграф 5.3.

## 4) Температуры ГВС (только для котлов OpenTherm)

- » Используйте кнопки 🔨 🗸, чтобы выбрать меню температуры ГВС, а затем "set" (-, чтобы войти в него.
- » Используйте кнопки 🔨 🗸, чтобы изменить значение.
- » Нажмите "set" ← или "mode" : , чтобы вернуться в предыдущее меню. Примечание: если термостат получает информацию от котла, он отображает это значение, в противном случае диапазон настройки составляет 30 - 60°С.

### 5) Информация от котла (только для котлов OpenTherm)

- » Используйте кнопки 🔨 🗸, чтобы выбрать меню информации, а затем "set", чтобы войти в него.
- » Отображение "---" означает, что данная конкретная информация в котле недоступна.
- » Нажмите "set" 🖵 или "mode" : 🚍, чтобы вернуться в предыдущее меню.

| Информация                | 4 <sup>я</sup> цифра на дисплее                                                                                                    |
|---------------------------|----------------------------------------------------------------------------------------------------|
| Заданная температура      | 1                                                                                                    |
| Датчик в подающем контуре | 2                                                                                                    |
| Датчик в обратном контуре | 3                                                                                                    |
| Температура воды ГВС      | 4                                                                                                    |
| Температура в помещении   | 5                                                                                                    |
| Процент мощности          | 6                                                                                                    |
| Забор ГВС                 | 7                                                                                                    |
| Давление в системе        | 8                                                                                                    |
|                           | Информация<br>Заданная температура<br>Датчик в подающем контуре<br>Датчик в обратном контуре<br>Гемпература в оды ГВС<br>Гемпература в помещении<br>Процент мощности<br>Забор ГВС<br>Давление в системе |

## 6) Расширенные настройки (PL)

» Параметры для установщика

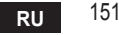

### 7) Выход

» Нажмите "set" 🛁, чтобы вернуться в главное меню.

### 5.8 Приемник

Приемник позволяет осуществлять обмен данными между термостатом и котлом.

Он имеет кнопку с цветными светодиодами для индикации состояния системы.

| Светодиод | Состояние | Функция                 |
|-----------|-----------|-------------------------|
| Зеленый   | ВКЛ.      | Питание подключено      |
| Зеленый   | МИГАЕТ    | Передача данных         |
| Красный   | МИГАЕТ    | Поиск сети Wi-Fi или РЧ |

#### 6. ТЕХНИЧЕСКИЕ ХАРАКТЕРИСТИКИ

|                | Питание            | 100 ~ 240 в пер. тока, 50/60 Гц                                |
|----------------|--------------------|----------------------------------------------------------------|
|                | Потребление        | 1,2 Вт                                                         |
|                | Выход реле         | Чистый контакт - 0,25А - 230 В пер. тока, 2А - 30 В пост. тока |
| Электрические/ | Термостат          | 90 x 90 x 22 mm                                                |
| механические   | Приемник           | 86 x 86 x 21 mm                                                |
|                | Цвет               | Черный + серебристый                                           |
|                | Материал упаковки  | ABS + алюминий                                                 |
|                | Датчик температуры | Встроенный                                                     |
|                | Стандарт Wi-Fi     | 802,11 b/g/n                                                   |
|                | Частота Wi-Fi      | 2,412 ГГц — 2,484 ГГц                                          |
|                | Частота РЧ-сигнала | 868 МГц [FSK]                                                  |
| M/: E:         | Охват РЧ-сигнала   | макс 40 м в свободном поле (*)                                 |
| VVI-FI         | Антенна            | Встроенная                                                     |
|                | Безопасность       | WEP/WPA - PSK/WPA2 - PSK                                       |
|                | Протокол           | IPv4, TCP                                                      |
|                | Тип сети           | STA                                                            |

(\*) Любые препятствия или стены могут снизить дальность сигнала Wi-Fi. В этом случае сократите расстояние между межсетевым интерфейсом и маршрутизатором или используйте ретранслятор Wi-Fi.

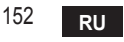

| 1.                                                                                     | Prezentacja                                                                                                    |
|----------------------------------------------------------------------------------------|----------------------------------------------------------------------------------------------------|
| 2.                                                                                     | Ogólne zasady bezpieczeństwa 154                                                                                                    |
| 3.                                                                                     | Klasa sterowania wg rozporządzenia ErP 154                                                                                                    |
| 4.                                                                                     | Dla instalatora 155                                                                                                    |
| 4.1<br>4.2<br>4.3<br>4.4                                                               | Zawartość                                                                                                    |
| 5.                                                                                     | Dla użytkownika końcowego160                                                                                                    |
| 5.1<br>5.2<br>5.3<br>5.3.1<br>5.4<br>5.5<br>5.6<br>5.6.2<br>5.6.3<br>5.6.4<br>5.7<br>4 | Przyciski i ikony160Schemat funkcjonalny162Konfiguracja systemu163Tworzenie konta163Konfiguracja RF (Odbiornik - Termostat)163Konfiguracja Wi-Fi (Odbiornik - Router)164Aplikacja COU/IECT165Tryb ręczny168Tryb "Programowanie tygodniowe"169Tryb wakacje173Tryb Termostat wyłączony173Termostat174 |
| 5.7.1                                                                                  | Czynności podstawowe                                                                                                    |
| 6.                                                                                     | Specyfikacje techniczne                                                                                                    |

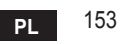

# 1. PREZENTACJA

Szanowny Kliencie! Dziękujemy za wybranie termostatu smart COI/I/ECT. Dzięki niemu możliwe będzie precyzyjne kontrolowanie temperatury otoczenia, zaś podłączenie do sieci Wi-Fi pozwoli na sterowanie zdalne za pomocą dedykowanej aplikacji. Niniejsza instrukcja jest przeznaczona dla instalatorów oraz użytkowników końcowych. Podstawowym elementem systemu jest termostat pokojowy, który pozwala na zarządzanie programami godzinowymi ustawionymi w aplikacji, mierzenie temperatury w danej strefie oraz przesyłanie polecenia włączenia/wyłączenia do zdalnej centralki podłączonej bezpośrednio do kotła.

# 2. OGÓLNE ZASADY BEZPIECZEŃSTWA

- Przeczytać uważnie wszystkie informacje zawarte w niniejszej instrukcji.
- Po zainstalowaniu poinformować użytkownika o funkcjach urządzenia oraz pozostawić mu niniejszą instrukcję. Stanowi ona integralną część urządzenia i należy ją starannie przechowywać, aby można było z niej skorzystać w przyszłości.
- Przeprowadzanie instalacji oraz konserwacji należy zlecać wykwalifikowanemu personelowi. Powinny one być wykonywane zgodnie z obowiązującymi przepisami oraz zgodnie z instrukcjami producenta. Nie wykonywać żadnych czynności przy częściach zabezpieczonych plombami.
- Przed rozpoczęciem czyszczenia odłączyć zasilanie elektryczne.
- Nie ustawiać urządzenia w pobliżu źródeł ciepła.
- Chronić przed dziećmi.

## 3. KLASA STEROWANIA WG ROZPORZĄDZENIA ERP

Zgodnie z rozporządzeniem delegowanym (UE) nr 811/2013 dane przedstawione w tabeli mogą być wykorzystane w etykiecie ogrzewaczy pomieszczeń.

Możliwe nowe połączenia z CO/I/IECT, odnośne klasy konfiguracji oraz pobór energii energetyczny w systemie.

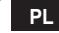

| Typ kotła                                                        | СОИИЕСТ                                                                                                    | Klasa i<br>pobór |
|------------------------------------------------------------------|----------------------------------------------------------------------------------------------------|------------------|
| Kocioł o stałej temperaturze<br>przesyłu (WłWył.)                | Typ Wł./Wył.                                                                                                    | I = 1%           |
|                                                                  | Połączenie przez magistralę komunikacyjną. Nastawa<br>przesyłu obliczona na podstawie temperatury otoczenia                                                                                          | V = 3%           |
| Kocioł o zmiennej<br>temperaturze przesyłu<br>(pastawa za pomoca | Połączenie przez magistralę komunikacyjną. Nastawa<br>przesyłu obliczona na podstawie temperatury otoczenia<br>i temperatury zewnętrznej.                                                            | VI = 4%          |
| magistrali komunikacyjnej)                                       | Połączenie przez magistralę komunikacyjną. Nastawa<br>przesyłu obliczona na podstawie co najmniej 3<br>różnych temperatur otoczenia (żądania co najmniej<br>3 termostatów oraz 3 zaworów strefowych) | VIII = 5%        |

### 4. DLA INSTALATORA

## 4.1 Zawartość

Skrzynka zawiera następujące części:

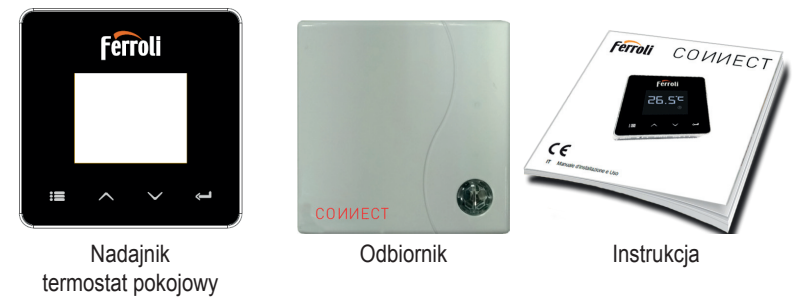

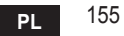

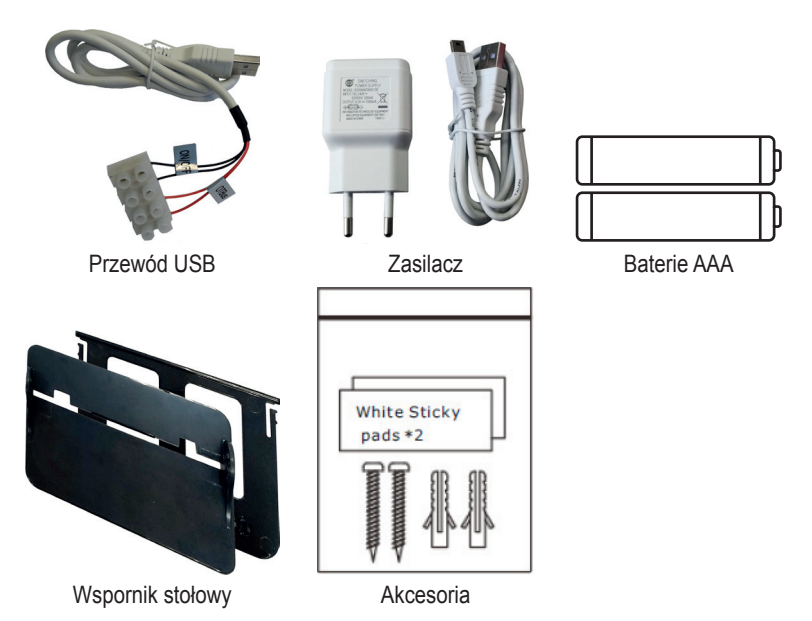

### 4.2 Wymiana odbiornika

**UWAGA:** Odłączyć kocioł od zasilania przed przystąpieniem do wykonania podłączenia, aby zabezpieczyć urządzenie. Czynność powinna być wykonywana przez wykwalifikowany personel.

Odbiornik może pracować z protokołem OpenTherm lub ze stykiem Wł.-Wył.

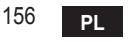

Za pomocą magnetycznej płytki lub dwustronnej taśmy klejącej dostarczonych w komplecie z akcesoriami - w zależności od rodzaju powierzchni - ustawić odbiornik w odpowiedniej pozycji. Aby przymocować odbiornik na stałe w ścianie, użyć śrub.

Bramka powinna być zainstalowana wewnątrz budynku i nie powinna być osłonięta żadnymi ewentualnymi osłonami metalowymi.

**Opcja OpenTherm (A rys. 1):** podłączyć dwa zaciski odbiornika oznaczone etykietą **OTBus** do kotła, który obsługuje protokół OpenTherm. W takim przypadku ma się do dyspozycji więcej informacji na temat stanu kotła (patrz "5.7.1 Czynności podstawowe" a pag. 174).

**Opcja On-Off (B rys. 1):** podłączyć dwa zaciski odbiornika oznaczone etykietą **ON/OFF** do kotłów, które nie posiadają protokołu komunikacyjnego OpenTherm.

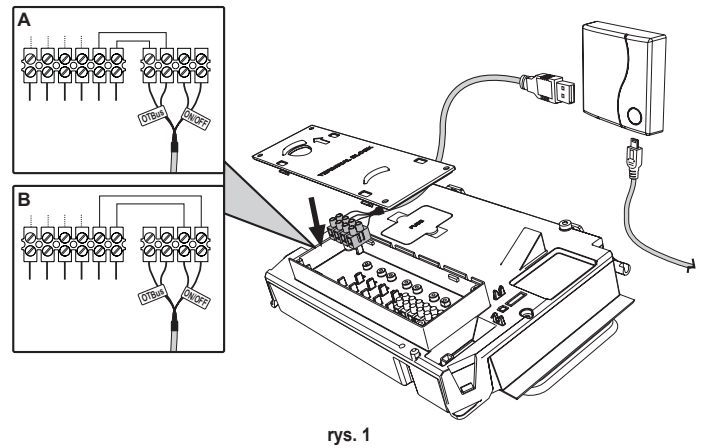

Po podłączeniu zasilania przez chwilę migają diody led.

cod. 3541S180 - Rev. 05 - 10/2019

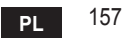

### 4.3 Instalacja termostatu

Oddzielić CONNECT od podstawy rys. 2.

Zamocować podstawę za pomocą śrub dołączonych w komplecie rys. 3.

Jeśli termostat jest podłączony bezpośrednio do kotła lub do zaworu strefowego, konieczne jest podłączenie przewodów do odpowiedniego zacisku rys. 4.

Włożyć 2 baterie 1,5 V typu AAA rys. 5.

Zamocować СОИИЕСТ na podstawie rys. 6.

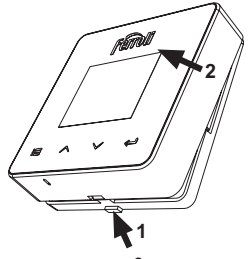

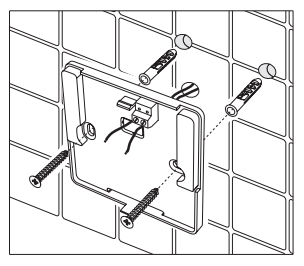

rys. 2

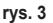

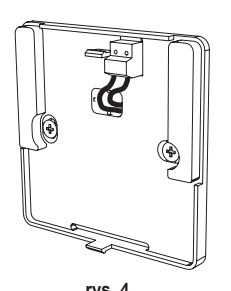

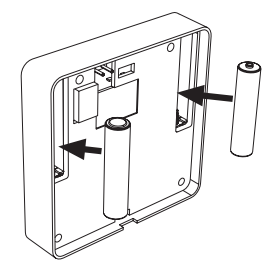

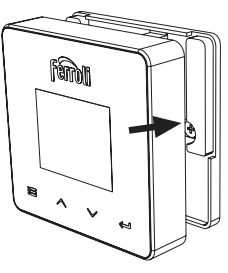

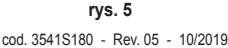

rys. 6

ΡL

#### 4.4 Montaż wspornika termostatu

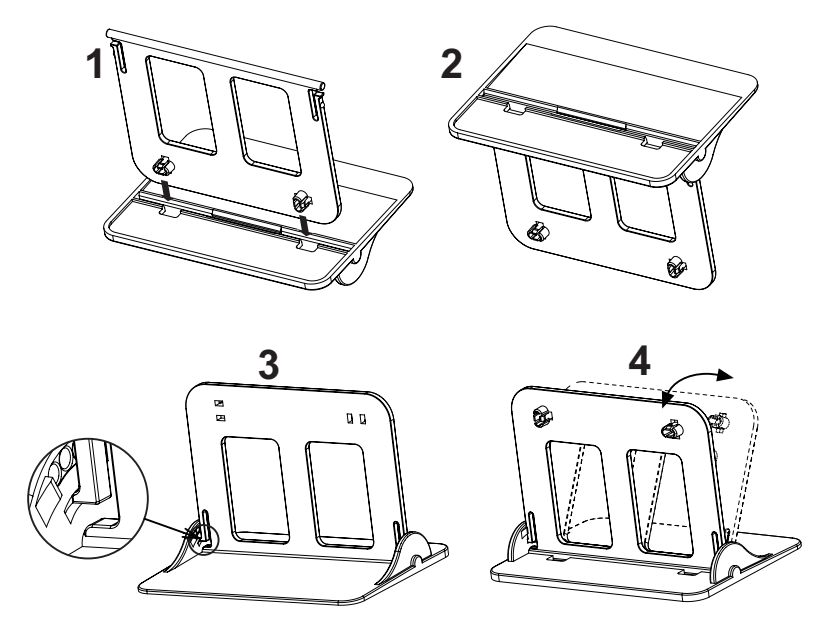

rys. 7 - Wspornik termostatu

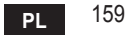

# 5. DLA UŻYTKOWNIKA KOŃCOWEGO

### 5.1 Przyciski i ikony

Poniżej podano opis symboli na wyświetlaczu oraz znaczenie przycisków.

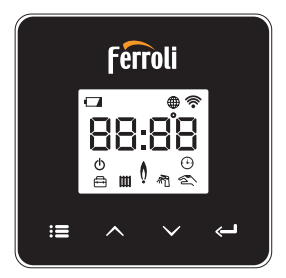

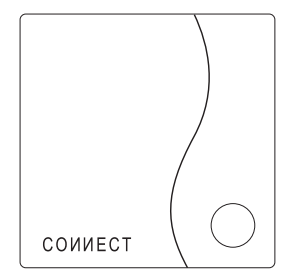

rys. 8

| Ikona    | Opis                 |
|----------|----------------------|
| m        | Ogrzewanie           |
| 祠        | Ciepła woda użytkowa |
| Q        | Płomień              |
| Ċ        | Wł./Wył.             |
|          | Tryb AUTO            |
| 2m)      | Tryb RĘCZNY          |
| <b>F</b> | Tryb WAKACJE         |

| Ikona      | Opis                  |
|------------|-----------------------|
|            | Wireless              |
| $\bigcirc$ | WiFi                  |
|            | Niski poziom baterii  |
| 88:88      | Temperatura i godziny |
| :=         | tryb/zapisz/wyjdź     |
|            | zwiększenie           |
|            | zmniejszenie          |
| Ļ          | set                   |
| 0          | Przycisk LED          |

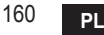

Bateria: Kiedy poziom baterii jest niewystarczający, na ekranie włącza się odpowiednia ikona. Płomień

- » W przypadku termostatu podłączonego do kotła on-off ta ikona informuje o stanie żądania.
- » W przypadku termostatu podłączonego do kotła OpenTherm ta ikona informuje o stanie palnika.

**Uwagi:** W momencie pierwszego włączenia termostat automatycznie się konfiguruje w trybie podłączenia do przewodu **On-Off**.

Kiedy termostat oraz odbiornik Wifi są podłączone do sieci wireless, termostat automatycznie przełącza się do trybu **RF On-Off**.

Kiedy odbiornik Wifi jest podłączony do kotła OpenTherm, termostat automatycznie przełącza się do trybu **RF OpenTherm**.

Jeśli termostat jest skonfigurowany jako RF (on-off lub OpenTherm), nie przełącza się automatycznie do trybu **przewód on-off**. Może to zostać wykonane tylko poprzez wyjęcie i ponowne włożenie baterii.

**Ciepła woda użytkowa**: W trybie ręcznym lub automatycznym ikona ta informuje, włączona jest ciepła woda użytkowa.

**Uwagi**: Ikona ta pojawia się wyłącznie wtedy, kiedy obecne jest połączenie RF z kotłami OpenTherm.

**Ogrzewanie**: Ikona ta informuje, że włączone jest ogrzewanie.

**Uwagi**: Ikona ta pojawia się wyłącznie wtedy, kiedy obecne jest połączenie RF z kotłami OpenTherm.

Temperatura: Wyświetla się temperatura otoczenia lub błędy:

E82: Błąd komunikacji RF

E83: Błąd komunikacji OpenTherm

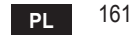

#### 5.2 Schemat funkcjonalny

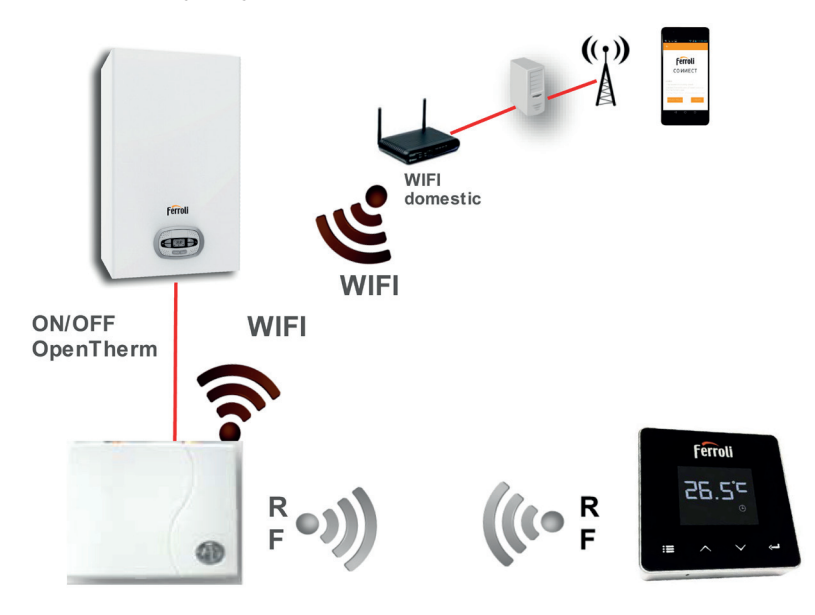

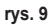

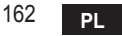

### 5.3 Konfiguracja systemu

Aby umożliwić prawidłowe działanie z odpowiednim urządzeniem (tablet lub smartfon), konieczne jest wykonanie następujących kroków:

- Pobrać aplikację (СОИИЕСТ) bezpośrednio z App Store na urządzeniu lub za pomocą QR CODE znajdującego się na opakowaniu.
- · Po zainstalowaniu utworzyć konto.

## 5.3.1 Tworzenie konta

- · Upewnić się, że urządzenie SMARTFON/TABLET jest podłączone do sieci Wifi.
- Otworzyć dedykowaną aplikację i kliknąć "Zarejestruj".
- Wpisać żądane dane i nacisnąć sprawdzenie kodu.
- Aby potwierdzić rejestrację, wpisać kod otrzymany na podany wcześniej adres e-mail.
  Aby zarządzać kotłem z kilku urządzeń, wpisać to samo konto.

# 5.4 Konfiguracja RF (Odbiornik - Termostat)

Aby utworzyć połączenie RF między termostatem a odbiornikiem, wykonać następujące kroki:

- Naciskać przycisk led na odbiorniku do momentu, aż nie zacznie migać (około 7 sekund).
- Na termostacie nacisnąć przycisk "set" <-- " i przytrzymać przez kilka sekund, aż do momentu, kiedy wyświetlacz nie zacznie migać.
- Po pojawieniu się komunikatu "r0X" połączenie jest nawiązane. Ponownie nacisnąć przycisk "set" <sup>1</sup>.

### Uwaga: Wymiana danych pomiędzy termostatem a odbiornikiem trwa do 2 minut

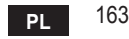

# 5.5 Konfiguracja Wi-Fi (Odbiornik - Router)

Podłączyć urządzenie Smartfon/Tablet do lokalnej sieci Wifi.

# Metoda 1

- Kliknąć "+" i wpisać hasło sieci lokalnej
- Nacisnąć "dalej" ⊖.
- · Na odbiorniku wcisnąć na chwilę przycisk WPS za pomocą specjalnego narzędzia
- Nacisnąć "dalej" ⊖.
- Wykonać instrukcje z aplikacji

## Jeśli procedura się nie powiodła:

- Sprawdzić połączenie Wifi w urządzeniu mobilnym (konfiguracja powinna być wykonana za pośrednictwem Wifi)
- Sprawdzić router, zrestartować urządzenie mobilne i powtórzyć czynności (Metoda 1)

#### Jeśli procedura wg metody 1 nie powiodła się, przeprowadzić **metodę 2**. **Metoda 2**

- Otworzyć aplikacje i wpisać login
- W odbiorniku nacisnąć przycisk WPS (przytrzymać przez co najmniej 7 sekund) za pomocą specjalnego narzędzia i odczekać, aż przycisk led nie zacznie migać na czerwono
- Wybrać Wifi smartfona/tabletu "EasyLink\_XXXXX" (ignorować komunikat o braku podłączenia internetowego)
- · Zmienić nazwę sieci SSID "EasyLink\_XXXXX" na nazwę lokalną i wpisać hasło
- Sprawdzić, czy opcja AP jest aktywna
- Nacisnąć "dalej" ⊖.
- Wykonać instrukcje z aplikacji

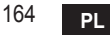

## 5.6 Арlikacja СОИИЕСТ

Na ekranie głównym nacisnąć ten przycisk, aby uzyskać dostęp do sterowania jednym ze skonfigurowanych kotłów

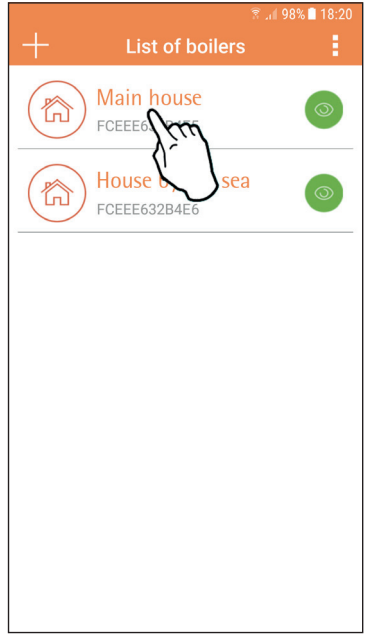

Na kolejnym ekranie nacisnąć A, aby zarządzać regulacją temperatury otoczenia, lub B, aby wyświetlić informacje o stanie kotła.

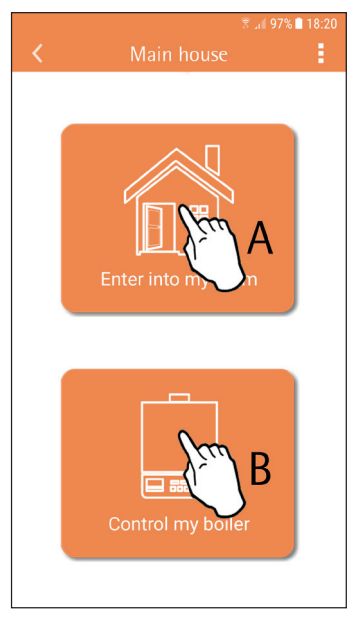

rys. 10 - Ekran główny

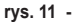

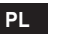

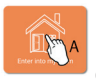

Na tym ekranie można wpisać nastawę podłączonego zdalnego panelu pokojowego.

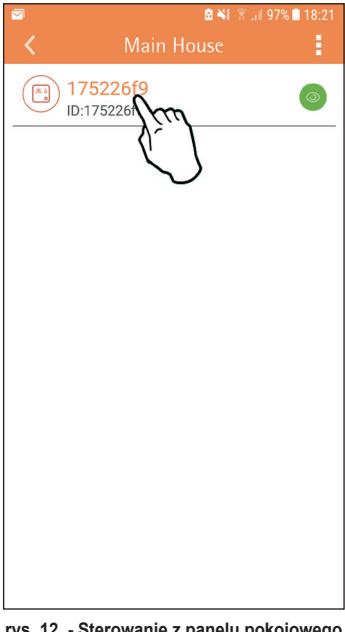

## Możliwe tryby:

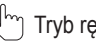

Tryb ręczny

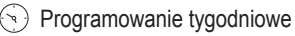

Tryb wakacje μ.

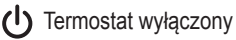

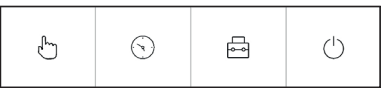

rys. 13 - Możliwe tryby

rys. 12 - Sterowanie z panelu pokojowego

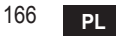

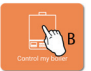

Na tym ekranie można wyświetlić informacje o stanie kotła, jeśli jest on podłączony za pomocą protokołu OpenTherm.

Jeśli kocioł jest podłączony do termostatu pokojowego, nie pojawia się żadna informacja.

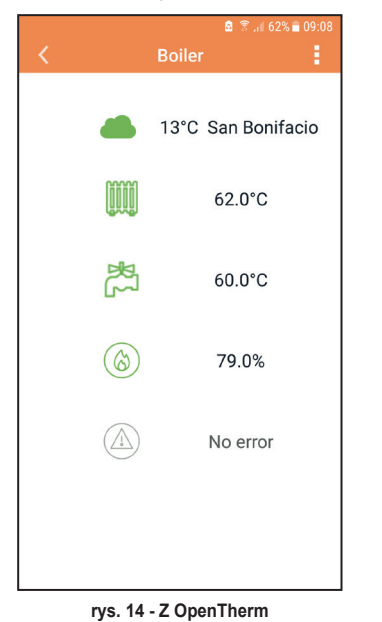

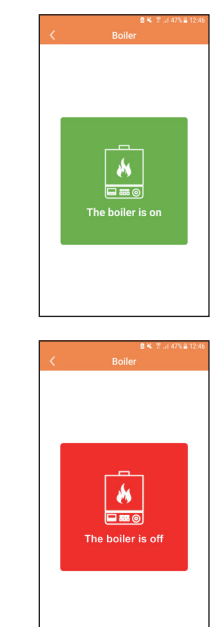

rys. 15 Z termostatem pokojowym

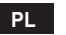

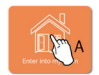

### 5.6.1 Tryb ręczny

W tym trybie można ustawić żądaną temperaturę otoczenia.

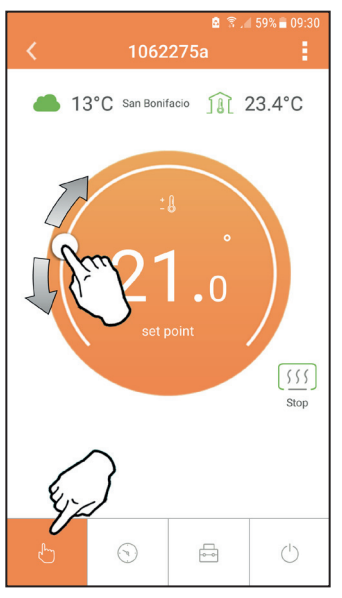

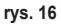

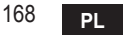

### 5.6.2 Tryb "Programowanie tygodniowe"

W tym trybie można ustawić żądaną temperaturę w różnych przedziałach godzinowych dla wszystkich dni tygodnia.

Po naciśnięciu punktu wskazanego w rys. 17.

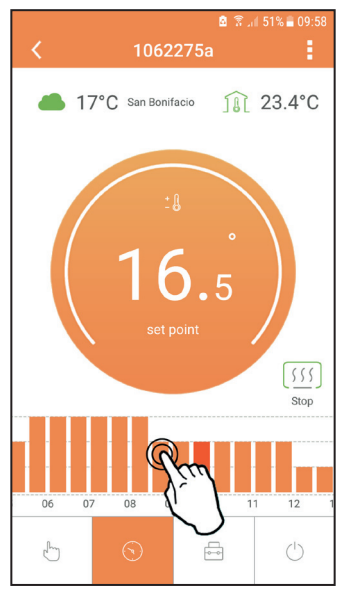

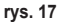

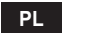

Do dyspozycji są 3 poziomy temperatury: **T3** (Poziom COMFORT), **T2** (Poziom ECO) oraz **T1** (Poziom ZABEZPIECZENIE PRZEZ ZAMARZANIEM - Brak możliwości modyfikacji z poziomu aplikacji, jedynie z poziomu zdalnego panelu pokojowego). Aby ustawić temperaturę na poziomie **T2** i **T3**, wykonać sekwencję.

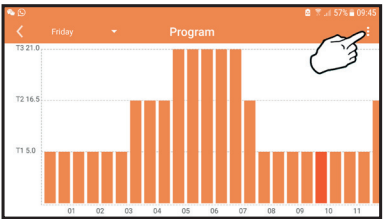

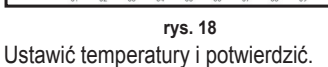

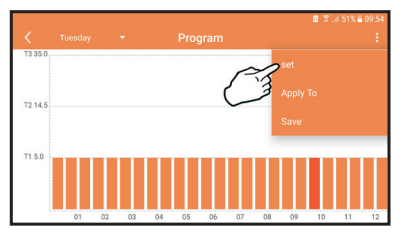

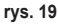

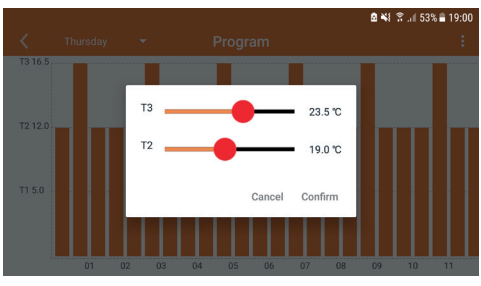

rys. 20 Ustawienie temperatur

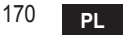

🙆 🖀 📶 57% 🗖 09:45 ° 🖸 Program T2 16.5 T1 5.0 01 02 03 04 05 06 07 08 09 10 11

Nacisnąć przedział godzinowy, który ma zostać zmodyfikowany.

rys. 21

Po zaprogramowaniu temperatur zapisać konfigurację.

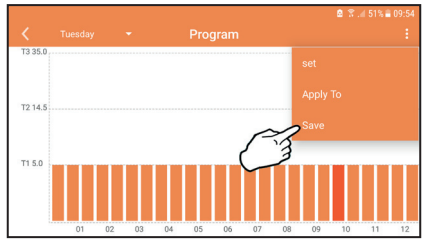

rys. 22

cod. 3541S180 - Rev. 05 - 10/2019

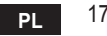

Kliknąć "zastosuj", aby wybrać dni, do których właśnie wprowadzone ustawienie ma zostać skopiowane.

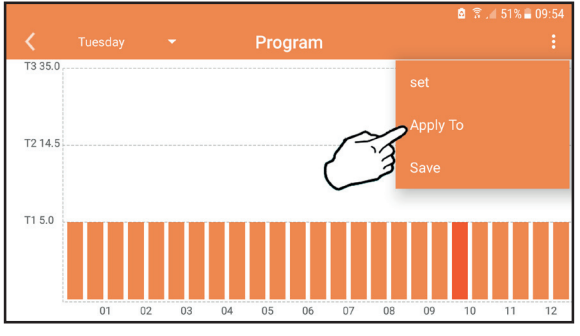

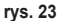

**K**iedy wybrany jest poziom **T1** (Poziom ZABEZPIECZENIE PRZEZ ZAMARZANIEM), aby nie dopuścić do uszkodzeń spowodowanych zamarzaniem, system wysyła żądanie ciepła do kotła jedynie wtedy, kiedy temperatura spadnie poniżej 5°C.

Jeśli dostępna jest informacja o temperaturze zewnętrznej (przez Internet lub Open-Therm), temperatura ustawiona w kotle uwzględnia tę wartość podczas przesyłu. Jeśli temperatura zewnętrzna nie jest dostępna, przesył jest regulowany na podstawie ustawionej temperatury otoczenia.

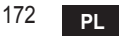

## 5.6.3 Tryb wakacje

W tym trybie kocioł jest wyłączony i zostanie włączony tylko w sytuacji, kiedy temperatura spadnie poniżej 5°C.

Po naciśnięciu ikony ustawiania  $\xi_{2}^{2}$  można ustawić datę zakończenia wakacji.

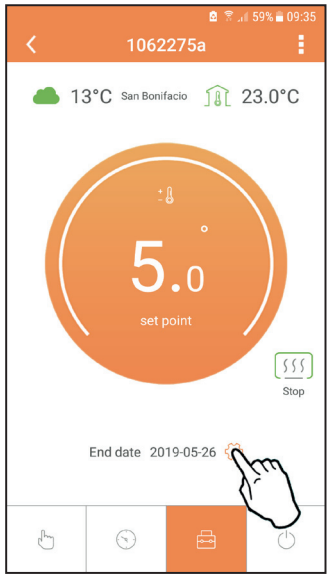

rys. 24

## 5.6.4 Tryb Termostat wyłączony

W tym trybie kocioł jest wyłączony i zostanie włączony tylko w sytuacji, kiedy temperatura spadnie poniżej 5°C.

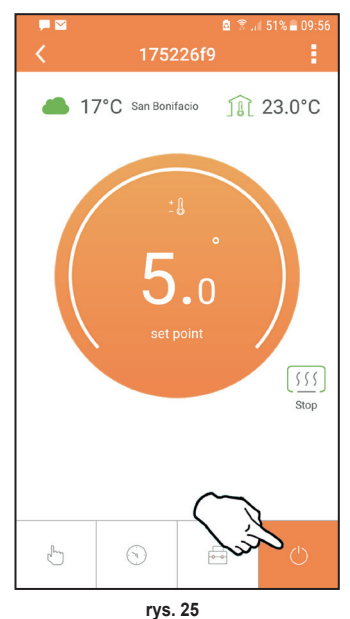

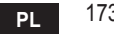

## 5.7 Termostat

## 5.7.1 Czynności podstawowe

- 1. Po naciśnięciu przycisku "mode" := (tryb) przełącza się pomiędzy różnymi trybami:
  - a. Off (Wył.): w tym trybie żądanie ciepła jest wyłączone, aktywny jest tylko tryb zabezpieczenia przed zamarzaniem.
  - **b. Vacanza** (Wakacje): ustawiona temperatura to temperatura oszczędzania energii oraz zabezpieczenia przed zamarzaniem obowiązująca przez liczbę dni ustawionych za pomocą przycisków  $\checkmark$   $\checkmark$ .
  - **c.** Automatico (Automatyczny): żądana temperatura to temperatura programu tygodniowego ustawiona za pośrednictwem aplikacji. Jeśli program nie jest ustawiony, używany jest domyślny program systemu.
  - d. Manuale (Ręczny): temperatura jest ustawiana ręcznie bezpośrednio na termostacie.
- 2. Set temperatura (Ustaw temperaturę):

a. Manuale (Ręcznie): za pomocą przycisków 🔨 🗸.

- - a. " 🔨 oraz 🗸 pozwalają na przewijanie menu
  - b. "set" 🛏 (ustaw) pozwala na wejście do wybranego parametru
  - c. "mode" : (tryb) umożliwia powrót do menu głównego
- W razie nieprawidłowości w działaniu kotła na wyświetlaczu termostatu pojawia się kod błędu. Usterkę można odblokować za pomocą przycisku "set" <---</li>

Aby zapoznać się z opisem usterki, przeczytać instrukcję kotła.

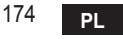

| Nr | Parametr           | Wyświetlacz | opis                                                                                                    |
|----|--------------------|-------------|----------------------------------------------------------------------------------------------------|
| 1) | Zegar              | 14:05       | Ustawia godziny, minuty, rok (y), miesiąc (m), dzień<br>(d).                                                                                |
| 2) | Temperatura        | 23:0°=      | Ustawia temperaturę na poziomie comfort (CFT) /<br>temperaturę na poziomie economy (ECO) / oraz za-<br>bezpieczenie przed zamarzaniem (FRT) |
| 3) | Kod COUP           | ECUP        | Kod RF (patrz punkt 5.3)                                                                                                    |
| 4) | Temperatura c.w.u  |             | Ustawia temperaturę ciepłej wody użytkowej, funkcja<br>dostępna jedynie w połączeniu z OpenTherm                                            |
| 5) | Informacje o kotle | 1 nF0       | Odczyt niektórych parametrów kotła jedynie w połą-<br>czeniu z OpenTherm                                                                    |
| 6) | Dane instalatora   | PL          | Parametry dla instalatora                                                                                                    |
| 7) | Wyjdź              | EHIE        | Powrót do strony początkowej                                                                                                    |

# 1) Zegar

- » Za pomocą przycisków  $\wedge$  oraz  $\vee$  wybrać menu zegar, a następnie wybrać "**set**"  $\leftarrow$ , aby wejść.
- » Za pomocą przycisku "set" 🛁 wybrać datę, która ma zostać zmieniona, w następującej kolejności: 13:00 godzina, 🗄 42 minuty, 19 9 rok, 102 17 miesiąc, 21 d dzień.

» Za pomocą przycisków ∧ oraz ∨ zmienić wartość.

» Nacisnąć **"mode" : =**, aby powrócić.

# 2) Temperatura

- » Za pomocą przycisków 🔨 oraz 💙 wybrać menu temperatura, a następnie wybrać "set" 🛁, aby wejść.
- » Za pomocą przycisków 🔨 oraz 🗸 wybrać temperatury, które mają być zmienione:
- » comfort ([F] economic (E[ ]) antigelo (F\_ L) (zabezpieczenie przed zamarzaniem)
- » Za pomocą przycisków ∧ oraz 🗸 zmienić wartość wybranej temperatury.
- » Nacisnąć przycisk "set" 🛁 lub "mode" : 🚍, aby powrócić do poprzedniego menu.

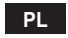

## 3) Kontrola połączenia

» Patrz rozdział 5.3.

# 4) Temperatury ciepłej wody użytkowej (tylko kotły OpenTherm)

- » Za pomocą przycisków 🔨 oraz 💙 wybrać temperaturę ciepłej wody użytkowej, a następnie wybrać "set" (-, aby wejść.
- » Za pomocą przycisków 🔨 oraz 💙 zmienić wartość.
- » Nacisnąć przycisk "set" lub "mode" :=, aby powrócić do poprzedniego menu. Uwaga: Jeśli termostat otrzymuje dane z kotła, wyświetla wówczas taką wartość. W przeciwnym wypadku zakres ustawiania wynosi 30 – 60°C.

# 5) Informacje o kotle (tylko kotły OpenTherm)

- » Za pomocą przycisków 🔨 oraz 💙 wybrać informacje, a następnie wybrać "set", aby wejść.
- » Kiedy wyświetla się "-- -", oznacza to, że te dane nie są dostępne w kotle
- » Nacisnąć przycisk "set" 🖵 lub "mode" : 🚍, aby powrócić do poprzedniego menu.

| Nr | Informacje                   | <ol><li>cyfra na wyświetlaczu</li></ol> |
|----|------------------------------|-----------------------------------------|
| 1  | Ustawiona temperatura        | 1                                       |
| 2  | Sonda przesyłu               | 2                                       |
| 3  | Sonda powrotu                | 3                                       |
| 4  | Temperatura c.w.u            | 4                                       |
| 5  | Temperatura zewnetrzna       | 5                                       |
| 6  | Procent mocy                 | 6                                       |
| 7  | Pobór ciepłej wody użytkowej | 7                                       |
| 8  | Ciśnienie instalacji         | 8                                       |

## 6) Ustawienia zaawansowane (PL)

- » Parametry dla instalatora
- 7) Exit
  - » Nacisnąć **"set"** <---<sup>1</sup>, aby powrócić do menu głównego.

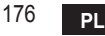

cod. 3541S180 - Rev. 05 - 10/2019

### 5.8 Odbiornik

Odbiornik pozwala na wymianę danych pomiędzy termostatem a kotłem. Obecny jest przycisk z kolorowymi diodami led, które informują o stanie systemu.

| LED      | Stan     | Funkcjonalność                      |
|----------|----------|-------------------------------------|
| Zielona  | ON (Wł.) | Zasilanie podłączone                |
| Zielona  | MIGA     | Przesył danych                      |
| Czerwona | MIGA     | Wyszukiwanie połączenia WIFI lub RF |

### 6. SPECYFIKACJE TECHNICZNE

|               | Zasilanie            | 100 ~ 240 VAC, 50 / 60 Hz                   |
|---------------|----------------------|---------------------------------------------|
|               | Zużycie              | 1,2 W                                       |
|               | Wyjścia przekaźników | Czysty styk - 0,25 A – 230 VAC, 2A - 30 VDC |
| Elektryczne / | Termostat            | 90 x 90 x 22 mm                             |
| mechaniczne   | Odbiornik            | 86 x 86 x 21 mm                             |
|               | Kolor                | Czarny + srebrny                            |
|               | Materiał obudowy     | ABS + aluminium                             |
|               | Czujnik temperatury  | Wbudowany                                   |
|               | Standard Wi-Fi       | 802.11 b/g/n                                |
|               | Częstotliwość Wi-Fi  | 2.412 GHz – 2.484 GHz                       |
|               | Częstotliwość RF     | 868 MHz [FSK]                               |
| 14/; E;       | Odległość RF         | maks. 40 m w wolnej przestrzeni (*)         |
| VVI-FI        | Antena               | wbudowana                                   |
|               | Bezpieczeństwo       | WEP / WPA - PSK / WPA2 - PSK                |
|               | Protokół             | IPv4, TCP                                   |
|               | Typ sieci            | STA                                         |

(\*) Ewentualne przeszkody lub ściany mogą ograniczać zasięg sygnału WiFi. W taki przypadku przybliżyć bramkę do routera lub skorzystać ze wzmacniacza WiFi.

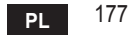

| 1.                                                                         | Presentatie179                                                                                                    |
|----------------------------------------------------------------------------|----------------------------------------------------------------------------------------------------|
| 2.                                                                         | Algemene veiligheidsvoorschriften 179                                                                                                    |
| 3.                                                                         | Regelingsklasse volgens de ErP-verordening 179                                                                                                    |
| 4.                                                                         | Voor de installateur                                                                                                    |
| 4.1<br>4.2<br>4.3<br>4.4                                                   | Inhoud    180      Installatie van de ontvanger    181      Installatie van de thermostaat    183      Montage thermostaatsteun    184                                                                                                    |
| 5.                                                                         | Voor de eindgebruiker 185                                                                                                    |
| 5.1<br>5.2<br>5.3<br>5.3.1<br>5.4<br>5.5<br>5.6<br>5.6.1<br>5.6.2<br>5.6.3 | Knoppen en symbolen    185      Functieschema    187      Systeemconfiguratie    188      Aanmaken van een account    188      Configuratie RF (ontvanger - thermostaat)    188      Wifi-configuratie (ontvanger - router)    189      APP CONNECT    190      Handbedieningsmodus    193      Modus Weekprogrammering    194      Vakantiemodus    198 |
| 5.6.4                                                                      | Modus Thermostaat uit 198                                                                                                    |
| 5.7<br>5.7.1<br>5.8                                                        | Thermostaat 199   Basisbewerkingen 199   Ontvanger 202                                                                                                    |
| 6.                                                                         | Technische specificaties                                                                                                    |

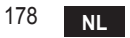

# 1. PRESENTATIE

Beste klant, wij bedanken u dat u gekozen heeft voor de slimme thermostaat COI/IECT. Hiermee kunt u de omgevingstemperatuur nauwkeurig besturen, en dankzij de wifi-connectiviteit is bediening op afstand mogelijk via de speciale app.

Deze handleiding is bedoeld voor installateurs en eindgebruikers.

Het belangrijkste element van het systeem is de klokthermostaat die tijdsprogramma's kan beheren die zijn ingesteld met de app, de zonetemperatuur kan meten en opdrachten voor in- en uitschakeling kan verzenden naar een externe besturingseenheid die rechtstreeks verbonden is met de ketel.

### 2. ALGEMENE VEILIGHEIDSVOORSCHRIFTEN

- · Lees de instructies in deze handleiding aandachtig door.
- Leg de gebruiker na de installatie de functies van het toestel uit en geef hem dit boekje, dat zorgvuldig moet worden bewaard omdat het onderdeel is van het product en om het later nog te kunnen raadplegen
- De installatie en het onderhoud moeten worden verricht door ervaren, gekwalificeerd personeel volgens de geldende voorschriften en in overeenstemming met de instructies van de fabrikant. Voer geen handelingen uit op de verzegelde besturingsonderdelen.
- · Schakel de elektrische voeding uit alvorens het apparaat te reinigen.
- Plaats het toestel niet in de buurt van warmtebronnen.
- Houd het buiten het bereik van kinderen

## 3. REGELINGSKLASSE VOLGENS DE ERP-VERORDENING

Onder verwijzing naar de gedelegeerde verordening (EU) Nr. 811/2013 kunnen de gegevens in de tabel worden gebruikt om de etikettering van verwarmingstoestellen te completeren. Mogelijke combinaties met COMMECT, de overeenkomende configuratieklassen en energiebijdragen aan het systeem.

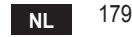

| Type ketel                                     | СОИИЕСТ                                                                                                    | Klasse en<br>bijdrage |
|------------------------------------------------|----------------------------------------------------------------------------------------------------|-----------------------|
| Ketel met vaste<br>aanvoertemperatuur (On-Off) | Type On-Off                                                                                                    | I = 1%                |
|                                                | Verbinding via communicatiebus. Setpoint aanvoer<br>berekend op grond van de omgevingstemperatuur                                                                                               | V = 3%                |
| Ketel met variabele<br>aanvoertemperatuur      | Verbinding via communicatiebus. Setpoint<br>aanvoer berekend op grond van de omgevings- en<br>buitentemperatuur.                                                                                | VI = 4%               |
| communicatiebus)                               | Verbinding via communicatiebus. Setpoint aanvoer<br>berekend op basis van minstens 3 verschillende<br>omgevingstemperaturen (hiervoor zijn minstens<br>3 thermostaten en 3 zoneventielen nodig) | VIII = 5%             |

## 4. VOOR DE INSTALLATEUR

## 4.1 Inhoud

De doos bevat de volgende onderdelen:

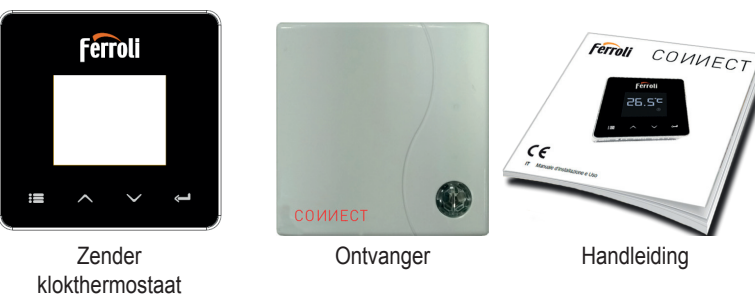

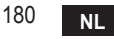
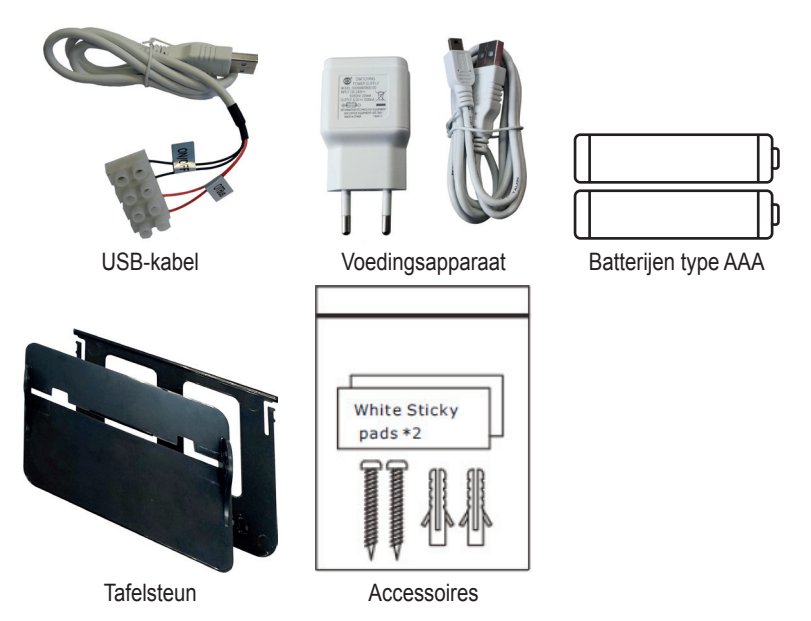

4.2 Installatie van de ontvanger

**LET OP:** schakel de voeding van de ketel uit voordat de verbinding wordt gemaakt, om het toestel te beschermen. Dit moet worden gedaan door ervaren personeel. De ontvanger kan werken met het OpenTherm-protocol of met het On-Off-contact.

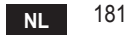

Gebruik de magnetische plaat of de tweezijdige kleefstrook, die bij de accessoires is meegeleverd, om de ontvanger in de beste positie te zetten gezien de kwaliteit van het oppervlak, of gebruik schroeven om hem rechtstreeks aan de muur vast te zetten. De gateway moet in het gebouw worden gemonteerd en mag niet worden afgeschermd

door eventuele metalen omhulsels.

Optie OpenTherm (A afb. 1): verbind de twee terminals van de ontvanger met het etiket OTBus met de ketel die het OpenTherm-protocol ondersteunt. In dit geval is er meer informatie beschikbaar over de status van de ketel (zie "5.7.1 Basisbewerkingen" op pag. 199). Optie On-Off (B afb. 1): verbind de twee terminals van de ontvanger met het etiket ON/OFF met ketels die geen OpenTherm-protocol hebben.

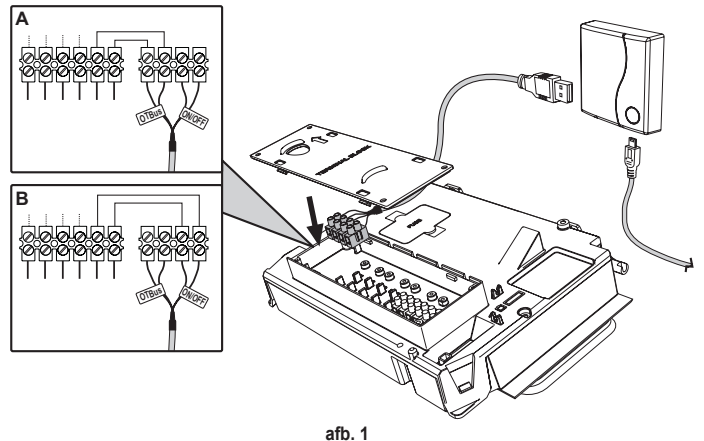

Wanneer ze worden gevoed, knipperen de leds eventjes.

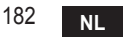

#### 4.3 Installatie van de thermostaat

Maak CONNECT los van de basis afb. 2.

Zet de basis vast met de meegeleverde schroeven afb. 3.

Als de thermostaat direct verbonden is met de ketel of met een zoneventiel, moeten de kabels worden aangesloten in de desbetreffende klem afb. 4.

Plaats 2 batterijen van 1,5V type AAA afb. 5.

Bevestig CONNECT op de basis afb. 6.

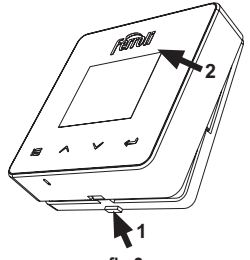

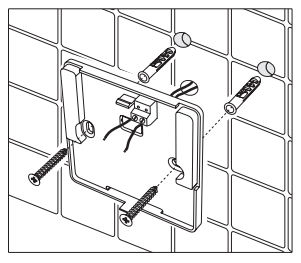

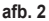

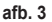

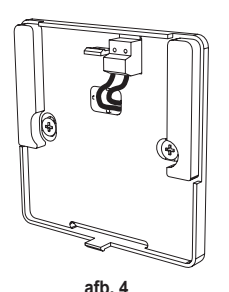

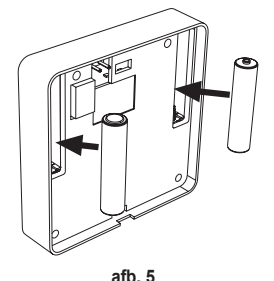

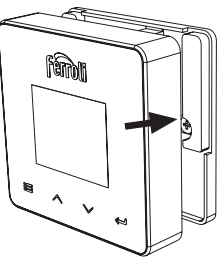

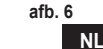

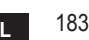

cod. 3541S180 - Rev. 05 - 10/2019

#### 4.4 Montage thermostaatsteun

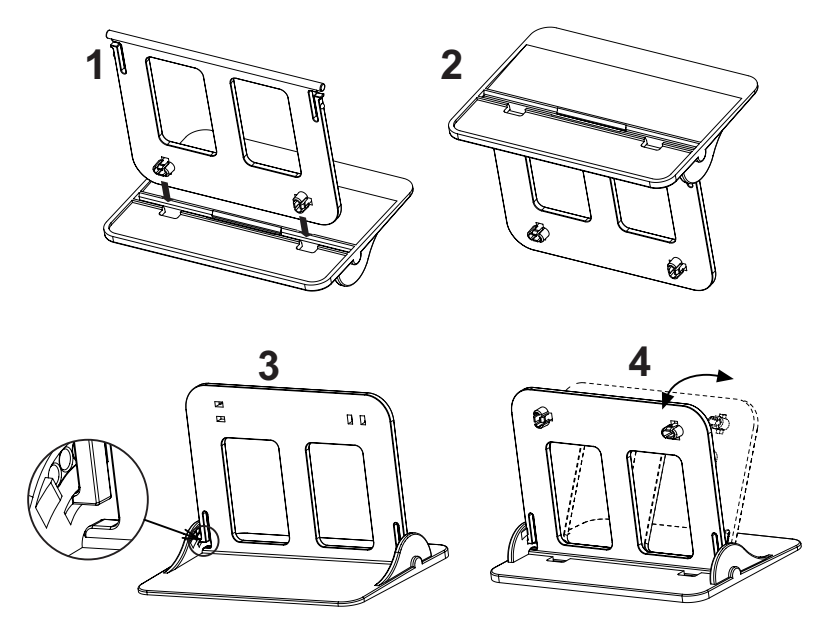

afb. 7 - Thermostaatsteun

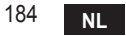

cod. 3541S180 - Rev. 05 - 10/2019

## 5. VOOR DE EINDGEBRUIKER

#### 5.1 Knoppen en symbolen

Hieronder vindt u een beschrijving van de symbolen op het display en de betekenis van de knoppen.

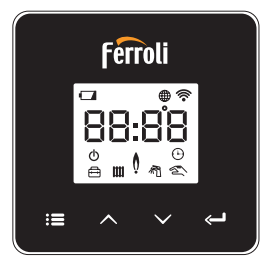

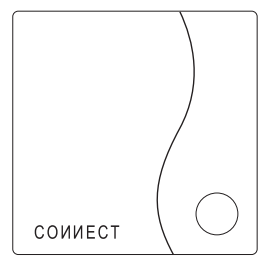

afb. 8

| Symbool    | Beschrijving        |  |
|------------|---------------------|--|
|            | Verwarming          |  |
| 祠          | Sanitair water      |  |
| Ò          | Vlam                |  |
| Ċ          | On / Off            |  |
| $\bigcirc$ | AUTO-modus          |  |
| Zuu /      | HANDBEDIENING-modus |  |
| Ē          | VAKANTIE-modus      |  |

| Symbool     | Beschrijving          |  |
|-------------|-----------------------|--|
| (((•        | Draadloos             |  |
| $\bigoplus$ | Wifi                  |  |
|             | Batterijniveau laag   |  |
| 88:88       | Temperatuur en tijd   |  |
|             | Modus/opslaan/sluiten |  |
| $\wedge$    | Verhogen              |  |
| $\sim$      | Verlagen              |  |
| Ĵ           | Instellen             |  |
| 0           | Led-toets             |  |

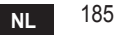

Batterij: Als de batterijlading onvoldoende is, verschijnt het symbool op het scherm. Vlam

- » Thermostaat verbonden met een on-off-ketel, het symbool geeft de staat van de vraag aan.
- » Thermostaat verbonden met een OpenTherm-ketel, het symbool geeft de staat van de brander aan.

**Opmerkingen:** bij de eerste inschakeling wordt de thermostaat automatisch geconfigureerd in de verbindingsmodus met draad, **On-Off**.

Als de thermostaat en de wifi-ontvanger draadloos zijn verbonden schakelt de thermostaat automatisch over naar de modus **RF On-Off**.

Als de wifi-ontvanger verbonden is met een OpenTherm-ketel, schakelt de thermostaat automatisch over naar de modus **RF OpenTherm**.

Als de thermostaat geconfigureerd is als RF (on-off of OpenTherm) schakelt hij niet automatisch over naar de modus **draad on-off**. Dit kan alleen worden gedaan door de batterijen te verwijderen en terug te plaatsen.

Sanitair: in de handbediening- of automatische modus geeft dit symbool aan dat het sanitaire water actief is.

**Opmerkingen**: het symbool is alleen aanwezig bij een RF-verbinding met Open-Therm-ketels.

Verwarming: het symbool geeft aan dat de verwarming actief is.

**Opmerkingen**: het symbool is alleen aanwezig bij een RF-verbinding met Open-Therm-ketels.

**Temperatuur**: de omgevingstemperatuur of de fouten worden weergegeven:

**E82**: RF-communicatiefout

E83: OpenTherm-communicatiefout

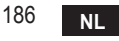

#### 5.2 Functieschema

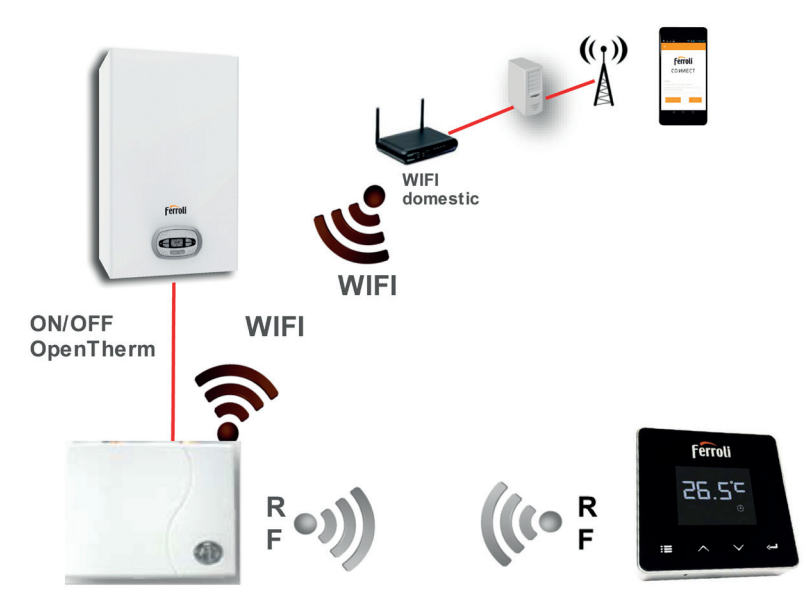

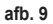

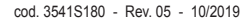

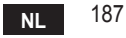

#### 5.3 Systeemconfiguratie

Om een goede werking vanaf een apparaat (tablet of smartphone) mogelijk te maken, zijn de volgende stappen nodig:

- Download de app (СОИИЕСТ) rechtstreeks uit de App Store van uw apparaat of met de QR CODE op de buitenkant van de verpakking.
- Maak na de installatie een account aan.

#### 5.3.1 Aanmaken van een account

- Controleer of uw SMARTPHONE/TABLET verbonden is met het wifi-netwerk.
- · Open de speciale app en klik op "Registreren".
- Voer de gevraagde gegevens in en druk op Code verifiëren.
- Om de registratie te bevestigen, voer de code in die u ontvangt op het e-mailadres dat u eerder heeft ingevoerd.

Om de ketel vanaf meerdere apparaten te gebruiken, is toegang nodig met dezelfde account.

#### 5.4 Configuratie RF (ontvanger - thermostaat)

Volg de onderstaande stappen om de RF-verbinding tussen thermostaat en ontvanger te maken:

- Druk op de led-toets van de ontvanger totdat deze knippert (ongeveer 7 seconden).
- Druk op de toets 🔨 totdat []] P verschijnt en druk op de toets "instellen" 🛁".
- Wanneer het bericht "r0X" verschijnt, is de verbinding tot stand gekomen. Druk opnieuw op de toets "instellen" <-----".</li>

# Opmerking: de gegevensuitwisseling tussen thermostaat en ontvanger vindt plaats binnen 2 minuten

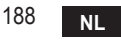

## 5.5 Wifi-configuratie (ontvanger - router)

Maak de verbinding tussen uw smartphone / tablet en het lokale wifi-netwerk. *Methode 1* 

- Klik op "+" en voer het wachtwoord van het lokale netwerk in
- Druk op "vooruit" ⊖.
- · Druk in de ontvanger even op de knop WPS met een geschikt instrument
- Druk op "vooruit" ⊖.
- · Volg de instructies van de app

Als de procedure niet met succes is afgerond:

- Controleer de wifi-verbinding van het mobiele apparaat (de configuratie moet gebeuren met wifi)
- Controleer de router, herstart het mobiele apparaat en herhaal de handelingen (methode 1)

# Als de procedure van methode 1 niet gelukt is, probeer het dan met **methode 2**. **Methode 2**

- Open de app en log in
- Druk in de ontvanger de knop WPS (minstens 7 seconden) in met een geschikt instrument totdat de led-toets rood knippert
- Selecteer de wifi van de smartphone/tablet "EasyLink\_XXXXX" (negeer het bericht dat aangeeft dat er geen internetverbinding is)
- Vervang de naam van het SSID-netwerk "EasyLink\_XXXXX" door de naam van het lokale netwerk en voer het wachtwoord in
- · Controleer of de optie AP actief is
- Druk op "vooruit" ⊖.
- · Volg de instructies van de app

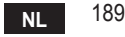

## 5.6 АРР СОИИЕСТ

Druk op het hoofdscherm om toegang te krijgen tot de besturing van een van de geconfigureerde ketels

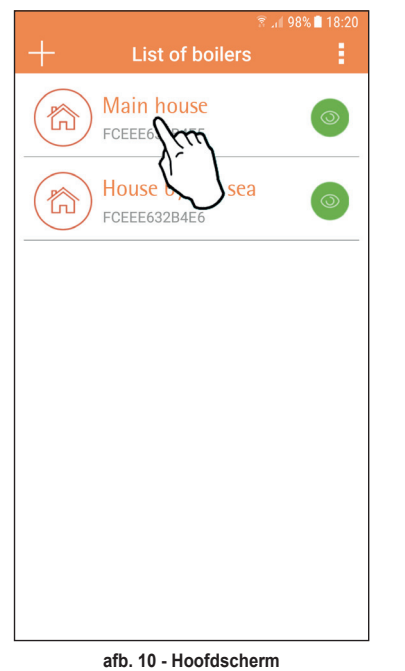

Druk op het volgende scherm op A om de temperatuur in de ruimte te regelen, of druk op B om de staat van de ketel te zien.

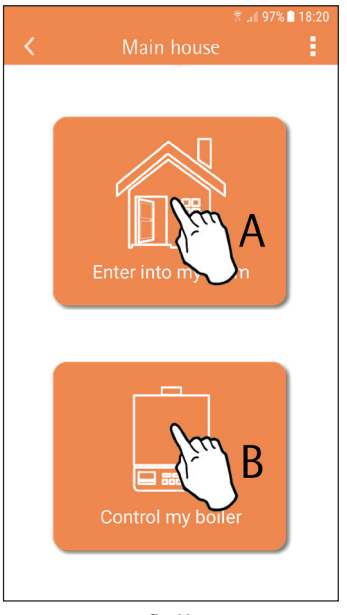

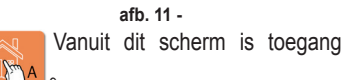

NL

mogelijk tot de instelling van de verbonden externe klokthermostaat.

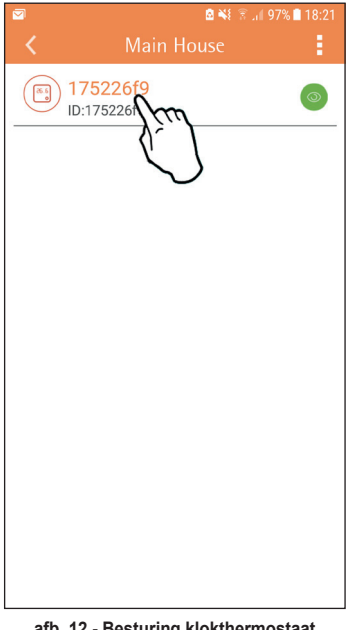

## De mogelijke werkingswijzen zijn:

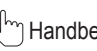

- Handbedieningsmodus
- 🕤 Weekprogrammering
- A Vakantiemodus

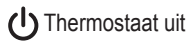

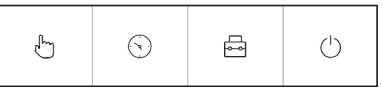

afb. 13 - Mogelijke werkingswijzen

#### afb. 12 - Besturing klokthermostaat

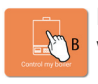

In dit scherm kan de staat van de ketel worden bekeken als deze verbonden is via het OpenTherm-protocol.

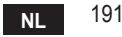

Als de ketel verbonden is met een omgevingsthermostaat, is er geen informatie te zien.

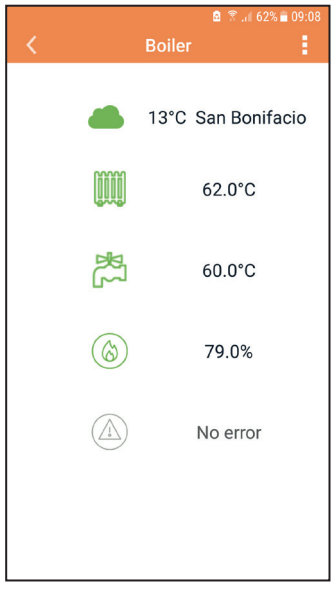

afb. 14 - Met OpenTherm

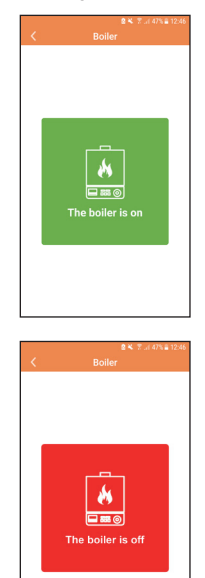

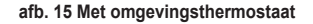

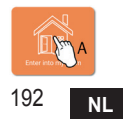

cod. 3541S180 - Rev. 05 - 10/2019

#### 5.6.1 Handbedieningsmodus

In deze modus kan de gewenste omgevingstemperatuur worden ingesteld.

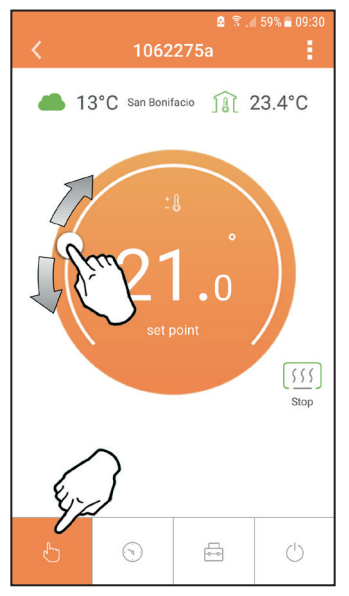

afb. 16

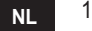

#### 5.6.2 Modus Weekprogrammering

In deze modus kan de gewenste temperatuur worden ingesteld in de verschillende tijdvakken van alle dagen van de week.

Door op het in afb. 17 aangegeven punt te drukken

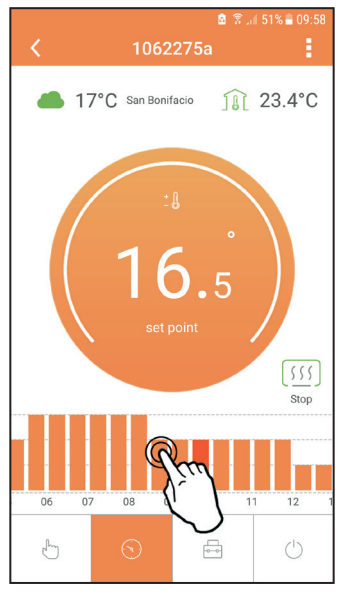

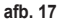

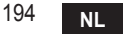

Staan er 3 temperatuurniveaus ter beschikking: **T3** (COMFORT-niveau), **T2** (ECOniveau) en **T1** (ANTIVRIES-niveau - Niet wijzigbaar via de app maar alleen via de externe klokthermostaat).

Om de temperatuur van niveau T2 en T3 in te stellen, volg de sequens.

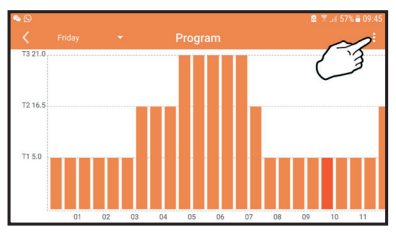

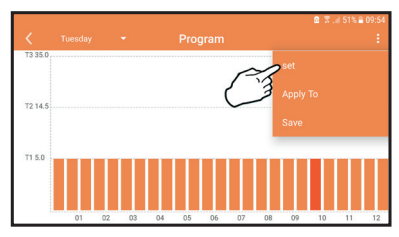

afb. 18 Stel de temperaturen in en bevestig.

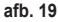

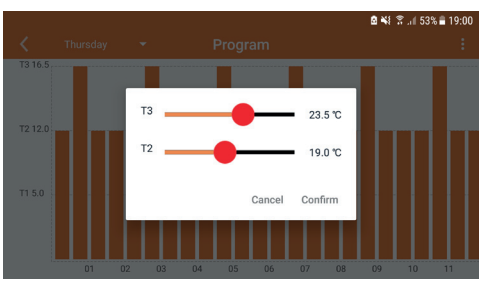

afb. 20 Instelling temperaturen

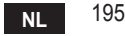

Druk in het tijdvak dat u wilt wijzigen.

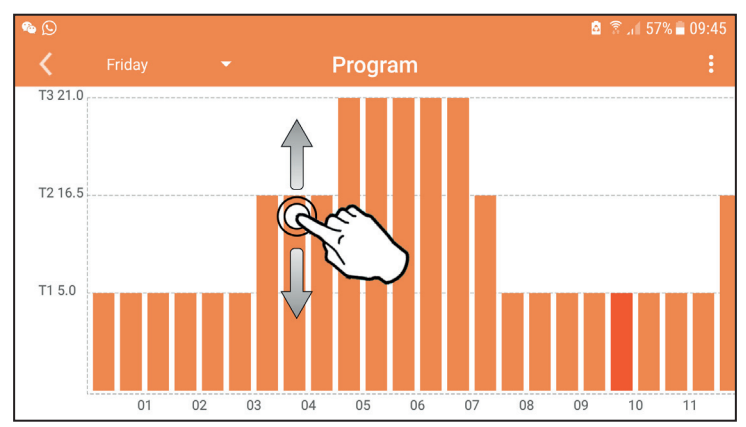

afb. 21

Sla de configuratie op, nadat de temperaturen zijn geprogrammeerd.

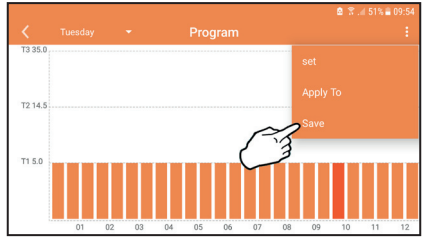

afb. 22

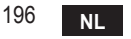

cod. 3541S180 - Rev. 05 - 10/2019

Klik op "toepassen" om de dagen te kiezen waarop de zojuist gemaakte instellingen moeten worden gekopieerd.

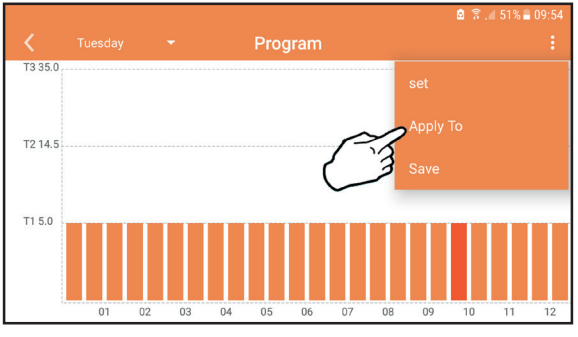

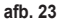

Wanneer het niveau **T1** (ANTIVRIES-niveau) is geselecteerd, stuurt het systeem alleen een warmtevraag naar de ketel wanneer de temperatuur onder 5°C daalt, om vorstschade te vermijden.

Als de informatie omtrent de buitentemperatuur beschikbaar is (via het web of OpenTherm), houdt de ingestelde temperatuur in de ketel rekening met deze waarde om de aanvoer te regelen.

Als de buitentemperatuur niet beschikbaar is, wordt de aanvoer geregeld op de ingestelde omgevingstemperatuur.

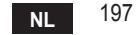

#### 5.6.3 Vakantiemodus

In deze modus wordt de ketel uitgeschakeld en weer geactiveerd wanneer de temperatuur onder 5°C daalt.

Door op het instellingssymbool () te drukken kan de einddatum van de vakantie worden ingesteld.

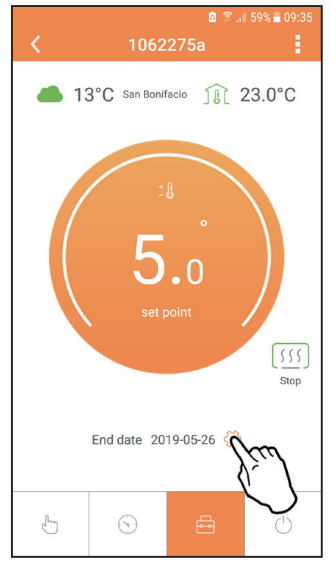

#### 5.6.4 Modus Thermostaat uit

In deze modus wordt de ketel uitgeschakeld en weer geactiveerd wanneer de temperatuur onder 5°C daalt.

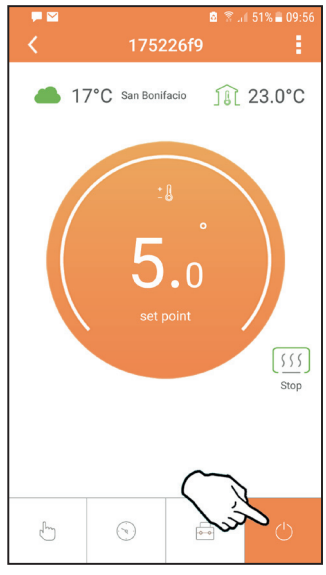

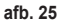

cod. 3541S180 - Rev. 05 - 10/2019

NL

#### 5.7 Thermostaat

#### 5.7.1 Basisbewerkingen

- Door op de toets "mode" := te drukken wordt afgewisseld tussen de verschillende modi:
  - a. Off U: in deze modus is de warmtevraag uitgeschakeld, alleen de antivriesfunctie blijft actief.
  - **b. Vakantie** : de ingestelde temperatuur is die van de antivries-energiebesparing voor een aantal dagen dat is ingesteld met de toetsen  $\checkmark$   $\checkmark$ .
  - **c.** Automatisch (-): de gevraagde temperatuur is die van het weekprogramma dat is ingesteld met de app. Als het programma niet is ingesteld, wordt het standaard-programma van het systeem gebruikt.
  - **d. Handbediening C**: de temperatuur wordt handmatig ingesteld, rechtstreeks op de thermostaat.

#### 2. Temperatuur instellen:

- a. Handbediening: gebruik de toetsen 🔨 🗸.
- Menu Instellingen: door de toets "instellen" ongeveer 2 seconden ingedrukt te houden wordt het menu Instellingen geopend.
  - a. " $\land$  en  $\checkmark$ " om door het menu te schuiven
  - b. "instellen" 🛀 de geselecteerde parameter wordt geopend
  - c. "modus" : voor terugkeer naar het hoofdmenu
- Bij een storing in de ketel wordt de foutcode ook weergegeven op het display van de thermostaat. De storing kan worden ontgrendeld met de toets "instellen" <---</li>

Voor een beschrijving van de storing, zie het boekje van de ketel.

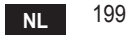

| Nr. | Parameter                  | Display | Beschrijving                                                                                                    |
|-----|----------------------------|---------|----------------------------------------------------------------------------------------------------|
| 1)  | Klok                       | 14:05   | Voor instelling van de uren, minuten, jaar (y), maand (m), dag (d).                                                            |
| 2)  | Temperatuur                | 23:0°   | Voor instelling van de temperaturen comfort (CFT) / economy<br>(ECO) / antivries (FRT)                                         |
| 3)  | COUP-code                  | COUP    | RF-code (zie paragraaf 5.3)                                                                                                    |
| 4)  | Temperatuur sanitair water |         | Voor instelling van de temperatuur van het sanitaire water. Deze<br>functie is alleen beschikbaar bij een OpenTherm-verbinding |
| 5)  | Ketelgegevens              | l nFO   | Uitlezing van enkele ketelparameters, alleen met OpenTherm-<br>verbinding                                                      |
| 6)  | Installateurgegevens       | PL      | Parameters voor installateur                                                                                                   |
| 7)  | Sluiten                    | EHI E   | Terug naar de beginpagina                                                                                                    |

## 1) Klok

- » Druk op de knoppen  $\wedge$  en  $\vee$  om het klokmenu te selecteren, en daarna "instellen"  $\leftarrow$  om het te openen.
- » Door op de toets "**instellen**" ← te drukken wordt de datum geselecteerd die veranderd moet worden, in deze volgorde: 13:00 uren, 13:42 minuten, 19 3 jaar, 02 ∏ maand, 2 1 d dag.
- » Druk op de knoppen  $\wedge$  en  $\vee$  om de waarde te veranderen.
- » Druk op "modus" := om terug te keren.

## 2) Temperatuur

- » Druk op de knoppen A en V om het temperatuurmenu te selecteren, en daarna op "instellen" ( om het te openen.
- » Druk op de knoppen A en V om de temperaturen te selecteren die veranderd moeten worden:
- » comfort ([F L) economy (E[ []) antivries (F L)
- » Druk op de knoppen 🔨 en 💙 om de waarde van de gekozen temperatuur te veranderen.
- » Druk op "instellen" 🛁 of "modus" : 🚍 om terug te gaan naar het voorgaande menu.

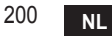

### 3) Koppelingscode

» Zie paragraaf 5.3.

## 4) Temperaturen sanitair water (alleen OpenTherm-ketels)

- » Druk op de knoppen  $\land \lor$  om het temperatuurmenu van het sanitaire water te selecteren, en daarna "instellen"  $\leftarrow$  om het te openen.
- » Druk op de knoppen 🔨 🗸 om de waarde te veranderen.
- » Druk op "instellen" ← of "modus" : om terug te gaan naar het voorgaande menu. Opmerking: als de thermostaat het gegeven ontvangt van de ketel, geeft hij deze waarde weer, anders is het instellingsbereik 30 – 60°C.

## 5) Informatie van de ketel (alleen OpenTherm-ketels)

- » Druk op de knoppen 🔨 🗸 om gegevens te selecteren, en daarna op "instellen" om ze te openen.
- » Wanneer "---" wordt weergegeven, is de datum niet beschikbaar in de boiler
- » Druk op "instellen" 🛁 of "modus" : 🚍 om terug te gaan naar het voorgaande menu.

| Nr. | Informatie                 | 4 <sup>e</sup> cijfer op display |
|-----|----------------------------|----------------------------------|
| 1   | Instelde temperatuur       | 1                                |
| 2   | Aanvoersonde               | 2                                |
| 3   | Retoursonde                | 3                                |
| 4   | Temperatuur sanitair water | 4                                |
| 5   | Buitentemperatuur          | 5                                |
| 6   | Vermogenspercentage        | 6                                |
| 7   | Opname sanitair water      | 7                                |
| 8   | Druk installatie           | 8                                |

### 6) Geavanceerde instellingen (PL)

- » Parameters voor installateur
- 7) Exit
  - » Druk op "instellen" 🛁 om terug te gaan naar het hoofdmenu.

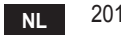

#### 5.8 Ontvanger

De ontvanger maakt gegevensuitwisseling mogelijk tussen thermostaat en ketel. Hij heeft een knop met gekleurde leds die de staat van het systeem aanduiden.

| LEDS  | Status | Werking                            |
|-------|--------|------------------------------------|
| Groen | ON     | Voeding aanwezig                   |
| Groen | FLASH  | Gegevensoverdracht                 |
| Rood  | FLASH  | Zoeken naar WIFI- of RF-verbinding |

#### 6. TECHNISCHE SPECIFICATIES

|             | Voeding             | 100 ~ 240Vac, 50 / 60 Hz                            |
|-------------|---------------------|-----------------------------------------------------|
|             | Verbruik            | 1,2W                                                |
|             | Relaisuitgang       | Potentiaalvrij contact - 0,25A – 230Vac, 2A - 30Vdc |
| Elektrisch/ | Thermostaat         | 90 x 90 x 22 mm                                     |
| mechanisch  | Ontvanger           | 86 x 86 x 21 mm                                     |
|             | Kleur               | Zwart + zilver                                      |
|             | Materiaal behuizing | ABS + aluminium                                     |
|             | Temperatuursensor   | ingebouwd                                           |
|             | Standaard wifi      | 802.11 b/g/n                                        |
|             | Wifi-frequentie     | 2.412 GHz – 2.484 GHz                               |
|             | RF-frequentie       | 868 MHz [FSK]                                       |
| \A/:#:      | Afstand RF          | max. 40 m in open veld (*)                          |
| vviii       | Antenne             | ingebouwd                                           |
|             | Beveiliging         | WEP / WPA - PSK / WPA2 - PSK                        |
|             | Protocol            | IPv4, TCP                                           |
|             | Type netwerk        | STA                                                 |

(\*) Eventuele obstakels of muren kunnen de reikwijdte van het wifi-signaal beperken. In dat geval moet de gateway dichter bij de router worden geplaatst of moet een wifiextender worden gebruikt.

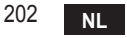

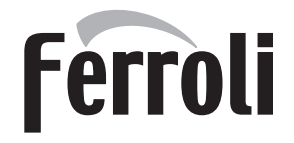

#### FERROLI S.p.A.

Via Ritonda 78/a 37047 San Bonifacio - Verona - ITALY www.ferroli.com

Fabbricato in Cina - Made in China - Fabricado en China Fabriqué en Chine - Fabricat în China - Сделано в Китае Wyprodukowano w Chinach - Vervaardigd in China